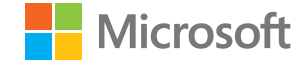

# מדריך למשתמש Lumia עם Windows 10 Mobile

גירסה HE 1.1

## אודות מדריך זה למשתמש

מדריר זה הוא המדריר למשתמש עבור מהדורת התוכנה.

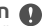

חשוב: לקבלת מידע חשוב אודות השימוש הבטוח בהתקן ובסוללה, קרא את הסעיפים 🕼 "למען ביטחונך" ו"מידע מוצר ומידע בטיחות" במדריך למשתמש המודפס או בהתקן, או בכתובת www.microsoft.com/mobile/support לפני השימוש בהתקן. לקבלת מידע אודות תחילת העבודה בהתקו החדש. קרא את המדריר למשתמש המודפס.

עבור ההדרכה המקוונת למשתמש, סרטוני וידאו, מידע נוסף ועזרה לפתרון בעיות, עבור אל הכתובת s**upport.microsoft.com**, ועיין בהנהיות לטלפונים של Windows.

בנוסף, באפשרותך לעיין בסרטוני הווידאו של התמיכה בכתובת /www.youtube.com lumiasupport

נוסף על כך, הטלפון שלך כולל מדריך למשתמש - הוא תמיד איתך וזמין כשנדרש. כדי לקבל תשובות בוסך פרפן לא אינער אינער אינער אינער אינער אינער אינער אינער אינער אינער אינער אינער אינער אינער אינער אינער אי לשאלות או עצות מועילות. הקש על 🔞 **עזרה+עצות של געות של גער א**ינער אינער אינער אינער אינער אינער אינער אינער אינער עייו בסעיף עבור משתמשי Lumia חדשים.

לקבלת מידע אודות הצהרת הפרטיות של Microsoft, עבור אל aka.ms/privacy.

## מדריך למשתמש

## Windows 10 Mobile עם Lumia

## תוכן

| 5  | למען ביטחונך                      |
|----|-----------------------------------|
| 6  | תחילת העבודה                      |
| 6  | הפעלת הטלפון                      |
| 7  | נעילת המקשים והמסך                |
| 7  | טעינת הטלפון                      |
| 10 | ה-Lumia הראשון שלך?               |
| 10 | למד עוד אודות הטלפון              |
| 10 | הגדרת הטלפון                      |
| 11 | עדכון אפליקציות                   |
| 11 | סיור באריחים, באפליקציות ובהגדרות |
| 14 | ניווט בתוך יישום                  |
| 15 | שימוש במסך המגע                   |
| 17 | מקשי חזרה, הפעלה וחיפוש           |
| 18 | מעבר לטלפון Lumia חדש             |
| 21 | יסודות                            |
| 21 | מה חדש במהדורה זו?                |
| 21 | הכרת הטלפון                       |
| 29 | חשבונות                           |
| 34 | התאמה אישית של הטלפון             |
| 40 | נגישות                            |
| 41 | צילום מסך                         |
| 41 | הארכת חיי הסוללה                  |
| 44 | חיסכון בעלויות נדידת נתונים       |
| 44 | כתיבת טקסט                        |
| 49 | שעון ולוח שנה                     |
| 53 | SIM כפול                          |
| 55 | SIM-עיון ביישומי ה                |
| 56 | חנות                              |
| 60 | אנשים והודעות                     |

| שיחות                                          | 60 |
|------------------------------------------------|----|
| אנשי קשר                                       | 63 |
| רשתות חברתיות                                  | 68 |
| הודעות                                         | 69 |
| דואר                                           | 73 |
| מצלמה                                          | 79 |
| פתח את המצלמה במהירות                          | 79 |
| יסודות המצלמה                                  | 79 |
| צילום מתקדם                                    | 82 |
| תמונות ווידאו                                  | 83 |
| מפות וניווט                                    | 86 |
| הפעלת שירותי מיקום                             | 86 |
| מציאת מיקום                                    | 86 |
| קבלת הוראות הגעה למקום                         | 87 |
| הורדת מפה לטלפון                               | 87 |
| שיטות מיקום                                    | 88 |
| אינטרנט                                        | 89 |
| הגדרת חיבורי אינטרנט                           | 89 |
| חיבור המחשב לאינטרנט                           | 89 |
| שימוש בתוכנית הנתונים שלך ביעילות              | 90 |
| דפדפן אינטרנט                                  | 90 |
| חיפוש באינטרנט                                 | 93 |
| סגירת חיבורי אינטרנט                           | 93 |
| פתרון בעיות של חיבור לאינטרנט                  | 93 |
| בידור                                          | 95 |
| צפייה והאזנה                                   | 95 |
| רדיו FM                                        | 98 |
| סינכרון מוסיקה וקטעי וידאו בין הטלפון<br>למחשב | 99 |

.Microsoft Mobile 2016 ©. כל הזכויות שמורות.

| 100        | משחקים                                 |
|------------|----------------------------------------|
| 102        | אפליקציות ושירותים של סגנון חיים       |
| 105        | משרד                                   |
| 105        | Word עבודה עם                          |
| 106        | Excel עבודה עם                         |
| 106        | עבודה עם PowerPoint                    |
| 107        | כתיבת הערה ב-OneNote                   |
| 108        | קבלת גישה לקבצי Office דרך<br>OneDrive |
| 108        | שימוש בטלפון שלך כמחשב עם<br>Continuum |
| 109        | חיבור התקנים באמצעות Continuum         |
| 109        | עבודה עם Continuum                     |
| 110        | שימוש במחשבון                          |
| 111        | ניהול הטלפון והקישוריות                |
| 111        | עדכון תוכנת הטלפון                     |
| 111        | שימוש בחיבור VPN מאובטח                |
| 112        | WiFi                                   |
| 113        | NFC                                    |
| 114        | Bluetooth                              |
| 117        | זיכרון ואחסון                          |
| 120        | העתקת תוכן בין הטלפון והמחשב           |
| 121        | אבטחה                                  |
| 127        | ארנק                                   |
|            |                                        |
| 127        | קורי גישרו                             |
| 127<br>128 | קורי גישרו<br>פתרון בעיות קישוריות     |

## למען ביטחונך

קרא את ההנחיות הפשוטות הבאות. אי ציות להנחיות עלול להיות מסוכן או בניגוד לחוקים ולתקנות המקומיים.

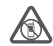

## כבה באזורים שיש בהם הגבלה

כבה את ההתקן כאשר השימוש בטלפון סלולרי אסור, או כאשר השימוש עלול לחולל הפרעות או להוות סכנה, לדוגמה, במטוסים, בבתי חולים או ליד ציוד רפואי, דלק, כימיקלים או אזורי פיצוץ. ציית לכל ההוראות באזורים שיש בהם הגבלה.

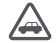

## זהירות בדרכים קודמת לכל

ציית לכל החוקים המקומיים. שמור תמיד את ידיך חופשיות לתפעול הרכב במהלך הנהיגה. תשומת לבך במהלך נהיגה חייבת להיות מוקדשת בראש ובראשונה לבטיחות בדרכים.

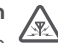

#### הפרעות

כל ההתקנים הסלולריים עלולים לסבול מהפרעות, העלולות להשפיע על הביצועים שלהם.

| رىسى |
|------|

## שירות מוסמך

רק טכנאי שירות מוסמך רשאי להתקין או לתקן מוצר זה.

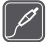

## סוללות, מטענים ואביזרים אחרים

ארק בסוללות, במטענים ובאביזרים אחרים שאושרו על-ידי Microsoft Mobile שאושרו על-ידי שאושרו על-ידי שלישים שישים ש לשימוש עם התקן זה. מטעני צד שלישי שמצייתים לדרישות ה-USB החלות, ושניתנים לחיבור

למחבר ה-USB של ההתקן שלך, עשויים להיות תואמים. אין לחבר מוצרים שאינם תואמים.

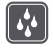

## הקפד שההתקן יישאר יבש

ההתקן שברשותך אינו עמיד בפני מים. הקפד שיישאר יבש.

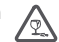

## חלקי זכוכית

מסך ההתקן עשוי זכוכית. הזכוכית עלולה להישבר כאשר ההתקן נופל על משטח קשה או כשהוא מקבל חבטה חזקה. אם הזכוכית נשברת, אל תיגע ברסיסי הזכוכית של ההתקן ואל תנסה להסיר את הזכוכית השבורה מההתקן. הפסק להשתמש בהתקן עד שהזכוכית תוחלף על-ידי איש שירות מיומו.

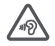

## הגן על שמיעתך

כדי למנוע נזק לשמיעה, אל תאזין לשמע בעוצמות קול גבוהות למשך פרקי זמן ארוכים. נהג זהירות בעת החזקת ההתקן ליד האוזן כאשר הרמקול בשימוש.

## תחילת העבודה

קבע את ההגדרות הבסיסיות, ותוכל להתחיל להשתמש בטלפון במהירות הבזק.

## הפעלת הטלפון

הפעל את הטלפון והתחל לסייר בו. לחץ על מקש ההפעלה/כיבוי עד שהטלפון ירטוט.

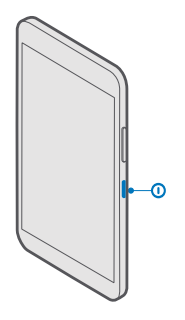

**כיבוי הטלפון** לחץ על מקש ההפעלה/כיבוי וגרור את מסך הנעילה למטה.

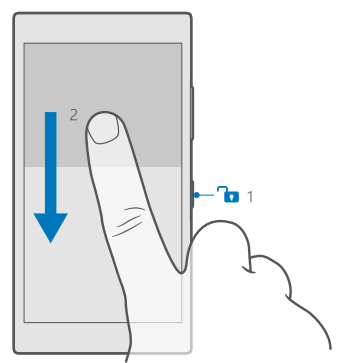

## נעילת המקשים והמסך

אם ברצונך להימנע מביצוע שיחה בטעות כאשר הטלפון נמצא בכיס או בתיק, תוכל לנעול את המקשים והמסך. באפשרותך גם להגדיר נעילה אוטומטית של המקשים והמסך.

כדי לנעול את המקשים והמסך, לחץ על מקש ההפעלה/כיבוי.

## שחרור הנעילה של המקשים והמסך

לחץ על מקש ההפעלה/כיבוי וגרור את מסך הנעילה למעלה.

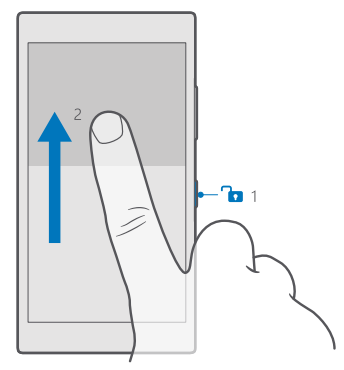

עצה: אם באפשרותך להסתיר את סרגל הניווט שלך, באפשרותך גם לנעול את המקשים והמסך על-ידי הקשה כפולה על הסרגל. כדי להפעיל את התכונה, החלק את האצבע למטה מראש המסך, הקש על © כל ההגדרות > ש האשית > מסך נעילה, והפעל את הקש פעמיים על סרגל הניווט כדי לכבות את המסך . הסתרת סרגל הניווט אינה נתמכת על-ידי כל הטלפונים. לקבלת מידע על זמינות, עבור אל /www.microsoft.com/mobile. support/wpfeatures

### הגדרת נעילה אוטומטית של המקשים והמסך

החלק את האצבע למטה מראש המסך, הקש על ⊛ **כל ההגדרות > ⊯ התאמה אישית > מסך נעילה,** ותחת **זמן עד להפעלת שומר מסך**, בחר את משך הזמן שאחריו המקשים והמסך יינעלו אוטומטית.

## טעינת הטלפון

למד כיצד לטעון את הטלפון.

## USB טעינת הטלפון בעזרת מטען

הסוללה שלך נטענה באופן חלקי במפעל, אבל ייתכן שיהיה עליך לטעון אותה מחדש לפני שתוכל להפעיל את הטלפון בפעם הראשונה.

הקפד להשתמש במטען USB תואם כדי לטעון את הטלפון. ייתכן שהמטען יימכר בנפרד.

**1.** חבר מטעו תואם לשקע חשמל בקיר וחבר את הכבל לטלפוו.

**2.** כאשר הסוללה מלאה. נתק את המטעו מהטלפוו ולאחר מכו נתק משקע החשמל.

אינך צריך לטעון את הסוללה למשך פרק זמן מסוים, ובאפשרותך להשתמש בטלפון בזמן הטעינה.

אם הסוללה ריקה לחלוטין, ייתכן שיחלפו עד 20 דקות עד שמחוון הטעינה יוצג.

כאשר שקע חשמל אינו זמין. ניתן להעביר USB עצה: באפשרותך להשתמש בטעינה באמצעות 🐺 נתונים בעת טעינת ההתקו. היעילות של הטעינה באמצעות USB משתנה באופו ניכר וייתכו שייקח זמן רב עד שהטעינה תתחיל וההתקן יתחיל לפעול.

ודא שהמחשב פועל.

חבר תחילה את כבל ה-USB למחשב ולאחר מכן לטלפון. כאשר הסוללה מלאה, נתה תחילה . את כבל ה-USB מהטלפון ולאחר מכן מהמחשב

ניתן לטעון ולפרוק את הסוללה מאות פעמים, אך בסופו של דבר היא תתבלה. כשזמן הדיבור וזמן ההמתנה קצרים באופו ניכר מהרגיל. החלף את הסוללה. כדי להחליף סוללה שאינה ניתנת להסרה. קח את ההתקן אל מוקד השירות המורשה הקרוב אליך.

## טעינת הטלפון באופן אלחוטי

. אין צורך לחבר את הטלפון למטען בכל פעם שיש להטעין אותו – ניתן להטעין אותו באופן אלחוטי פשוט הנח את הטלפון על המטען האלחוטי והטעינה תתחיל מיד.

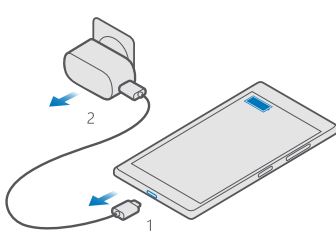

טעינה אלחוטית אינה נתמכת על-ידי כל הטלפונים. לקבלת מידע על זמינות, עבור אל www.microsoft.com/mobile/support/wpfeatures.

ייתכן שתזדקק לכיסוי טעינה אלחוטית כדי שהטעינה האלחוטית תפעל. ייתכן שהכיסוי יהיה כלול באריזת המכירות, או שיימכר בנפרד. עליך להשתמש רק בכיסויי טעינה אלחוטית מקוריים של Lumia המיועדים לטלפון שלך.

מטענים אלחוטיים נמכרים בנפרד.

אזורי הטעינה בטלפון ובמטען צריכים לגעת זה בזה, ולכן הקפד ליישר את הטלפון ואת המטען כראוי. לא כל דגמי הטלפון מתאימים לכל המטענים.

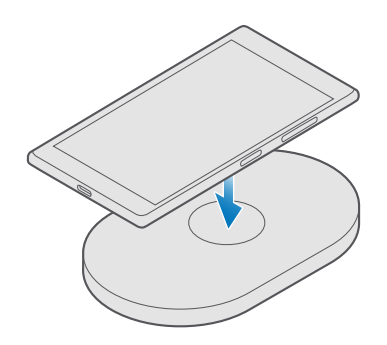

השתמש רק במטענים אלחוטיים התואמים להתקן שלך.

**ו**דא שהמטען האלחוטי מחובר.

. אם הטלפון שלך זקוק לכיסוי טעינה אלחוטית, ודא שהוא מחובר כהלכה לטלפון.

**3**. הנח את הטלפון על המטען האלחוטי כדי שאזורי הטעינה ייגעו זה בזה.

**4.** כשהסוללה מלאה, הוצא את הטלפון מהמטען.

אזהרה: וזא שאין משהו בין המטען להתקן. אל תחבר אובייקטים, כגון מדבקה, לשטח ההתקן בסמוך לאזור הטעינה.

לקבלת מידע נוסף אודות טעינה אלחוטית, עיין במדריך למשתמש של המטען.

## ה-Lumia הראשון שלך?

בוא נתחיל בעבודה. הגדר את הטלפון החדש שלך, סייר בתצוגות ובתפריטים ולמד כיצד להשתמש במסך המגע.

## למד עוד אודות הטלפון

כאשר ברצונך לקבל מידע נוסף אודות אופן השימוש בטלפון, או אם אינך בטוח כיצד הוא אמור לפעול, קיימים מספר ערוצי תמיכה שבאפשרותך לבדוק.

כדי לסייע לך להפיק את המרב מהטלפון שלך, קיים מדריך למשתמש בטלפון הכולל הנחיות נוספות. הקש על **© עזרה+עצות של Lumi**a.

באפשרותך גם לעבור אל הכתובת www.microsoft.com/mobile/support, שבה באפשרותך למצוא: למצוא:

- מידע פתרון בעיות
- תשובות מיידיות לשאלות שעשויות להיות לך
  - דיונים
  - חדשות בנושא אפליקציות והורדות
    - מידע על עדכון תוכנה •
- מידע נוסף אודות תכונות וטכנולוגיות, ותאימות של התקנים ואביזרים

ייתכן שפתרון בעיות ודיונים לא יהיו זמינים בכל השפות.

לקבלת קטעי וידאו של תמיכה, עבור אל הכתובת www.youtube.com/lumiasupport.

אם אתה חדש ב-Lumia, זכור לבדוק גם את היישום תחילת העבודה.

## הגדרת הטלפון

הפק את המרב מתכונות הטלפון מתוך get-go.

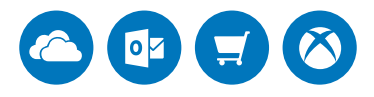

בעת הפעלת הטלפון בפעם הראשונה, הטלפון מדריך אותך כיצד להגדיר את החיבור לאינטרנט, הגדרות הטלפון וחשבון Microsoft ביחד.

אתה צריך חשבון Microsoft כדי לבצע גיבוי ושחזור של הטלפון, לקנות, להתקין ולעדכן אפליקציות, וכדי לגשת לחלק משירותי Microsoft כגון:

- Xbox •
- ו-סרטים וטלוויזיה Groove
  - OneDrive
    - Hotmail •

Outlook •

אם כבר יצרת חשבון באחד משירותי Microsoft, כגון Hotmail ,Xbox Live, או Outlook, פרטי הכניסה לחשבונות אלה הם פרטי כניסה חוקיים לחשבון Microsoft ותוכל להשתמש בהם כדי להיכנס לחשבון.

באפשרותך להשתמש באותם שם משתמש וסיסמה במחשב ובטלפון שלך.

**ו.** הפעל את הטלפון ופעל בהתאם להנחיות המוצגות בטלפון.

2. כשתתבקש, צור חשבון Microsoft או היכנס לחשבון Microsoft קיים.

ודא שאתה זוכר את ההרשאות עבור חשבון Microsoft שהוספת לטלפון.

עצה: באפשרותך גם ליצור או לנהל חשבון Microsoft מאוחר יותר. החלק את האצבע כלפי אנה מראש המסך והקש על 🛞 כל ההגדרות > 🔉 חשבונות > החשבונות והדואר A מטה מראש המסך והקש על אני כל ההגדרות חשבון Microsoft במקום זאת.

.account.microsoft.com באפשרותך גם ליצור או לנהל את החשבון שלך ב-

. מלא את פרטי החשבון שלך.

4. הקלד את מספר הטלפון שלך או כתובת דואר חלופית. הם משמשים כדי לשלוח אליך קוד אימות. חד פעמי וכדי להגן על הנתונים שלך.

**5.** כשתתבקש, הקלד את כתובת הדואר שלך או את 4 הספרות האחרונות של מספר הטלפון שלך.

**6**. כאשר תקבל את הקוד, הזן אותו. כך תהיה מוכן לגבות את הנתונים שלך ולהשתמש בטלפון.

. עצה: אם המסך כבה, לחץ על מקש ההפעלה/כיבוי וגרור את מסך הנעילה כלפי מעלה. 🔀

## עדכון אפליקציות

עדכונים של אפליקציות כוללים עדכוני באגים חשובים ואפשרויות פונקציונליות חדשות. כדי להפיק את המרב ממכשיר הטלפון החדש שלך, הקפד לעדכן אפליקציות.

**1.** הקש על 🛅 חנות.

**.2** הקש על **≡** > **הורדות ועדכונים**.

עצה: כברירת מחדל, מתבצע עדכון אוטומטי של אפליקציות בטלפון כשאתה מחובר לרשת 🗙 עצה: CwiFi

.3. הקש על בדוק אם קיימים עדכונים: > עדכון הכל.

### כיבוי של עדכונים אוטומטיים

הקש על 🛅 **חנות > הגדרות** והעבר את **עדכן אפליקציות באופן אוטומטי** למצב **כבוי 🗈**.

## סיור באריחים, באפליקציות ובהגדרות

כל מה שאתה צריך נמצא ב-2 תצוגות: מסך 'התחל' ותפריט היישומים. מלא את מסך ההתחלה בקיצורי דרך לאפליקציות המועדפות עליך ואנשי הקשר שאיתם אתה מתקשר לעתים קרובות, ומלא את כל האפליקציות שלך בקלות בתפריט האפליקציות.

מסך ההתחלה מורכב מאריחים שהם קיצורי דרך לאפליקציות שלך, לאנשי הקשר, לסימניות הדפדפן ועוד. חלק מהאריחים עשויים להציג התראות ועדכונים, כגון שיחות שלא נענו, הודעות שהתקבלו וחדשות עדכניות.

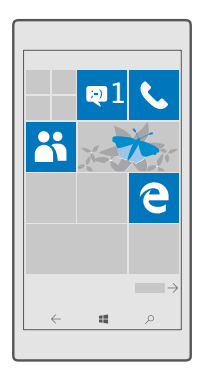

1. כדי לראות את כל האפליקציות בטלפון, במסך ההתחלה, פשוט החלק את האצבע שמאלה. כדי לחזור למסך ההתחלה, החלק את האצבע ימינה.

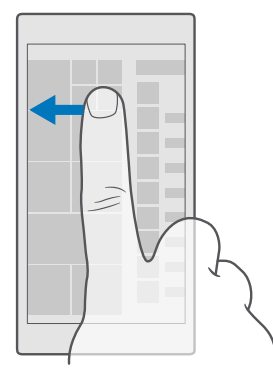

🛃 עצה: כדי לחזור למסך התחל מכל תצוגה שהיא, הקש על מקש 'התחל' 🚛

תפריט האפליקציות הוא הבית של כל האפליקציות שלך – בסדר אלפביתי פשוט. כל האפליקציות המותקנות מוצגות לבסוף כאן. כדי לחפש יישום בתפריט היישומים, הקש על סרגל החיפוש בראש המסך, או הקש על אות.

| R |
|---|
| _ |
|   |
|   |
|   |
|   |
|   |
|   |
|   |
|   |
|   |

האפליקציות שהותקנו לאחרונה מופיעות בחלק העליון של תפריט האפליקציות.

2. כדי להוסיף קיצור דרך ליישום במסך ההתחלה, תפריט היישומים, הקש הקשה ממושכת על היישום והקש על הצמד למסך התחל.

## בדוק התראות ושנה הגדרות במהירות

החלק את האצבע כלפי מטה מראש המסך.

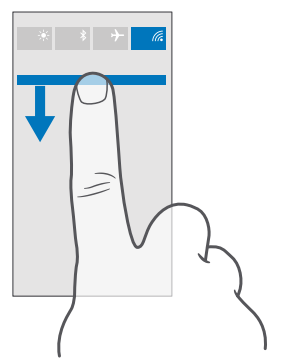

במרכז הפעולות, באפשרותך לראות במהירות התראות, כגון שיחות שלא נענו והודעות שלא נקראו, לפתוח את המצלמה ולגשת לכל הגדרות הטלפון.

## ניווט בתוך יישום

קיימות אפשרויות נוספות ביישומים ממה שאתה רואה. לקבלת תצוגות נוספות ביישום, החלק את האצבע שמאלה. כדי לגלות פעולות נוספות, השתמש בתפריט האפשרויות.

ברוב היישום, כדי לעבור לתצוגה נוספת, החלק את האצבע שמאלה.

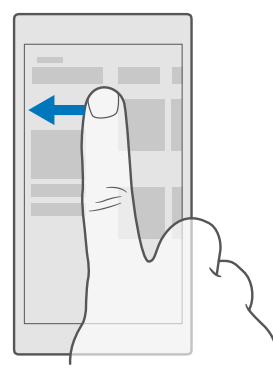

עצה: כדי לכבות את האפשרות 'הצמד כדי לשתף תכונה', החלק את האצבע כלפי מטה מראש 🗙 המסך, הקש על , והעבר את למצב .

#### איתור אפשרויות נוספות ביישום

הקש על ••• או 💻

בתפריט האפשרויות, תוכל למצוא הגדרות ופעולות נוספות שאינן מוצגות כסמלים.

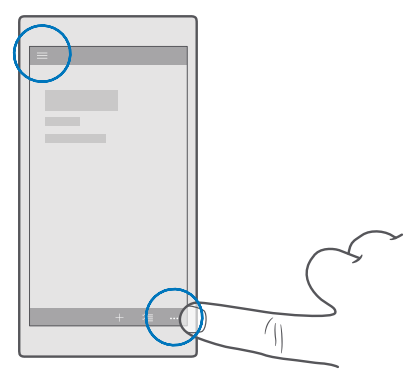

## שימוש במסך המגע

סייר בטלפון בעזרת הקשה, החלקת אצבע או גרירה.

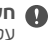

חשוב: הימנע משריטת מסך המגע. לעולם אל תשתמש בעט ועיפרון רגילים או בחפץ חד אחר 🐠 על מסך המגע.

לפתיחת יישום או פריט אחר, הקש על היישום או הפריט.

## **הקש והחזק כדי לפתוח אפשרויות נוספות** הנח את האצבע על פריט עד שהתפריט ייפתח.

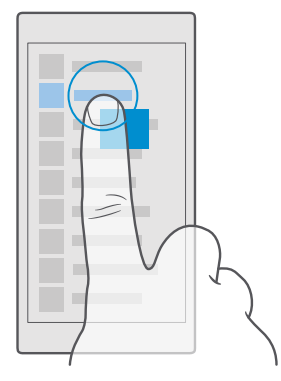

## הקשה ממושכת לגרירת פריט

הנח את האצבע על הפריט למשך שתי שניות, והחלק את האצבע לאורך המסך.

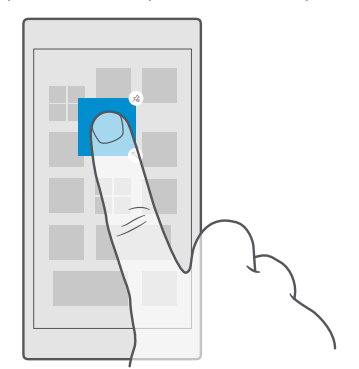

## החלקת האצבע

הנח את אצבעך על המסך והזז את האצבע בכיוון הרצוי.

לדוגמה, החלק את האצבע ימינה או שמאלה בין מסך ההתחלה ותפריט היישומים, או בין תצוגות שונות ביישומים.

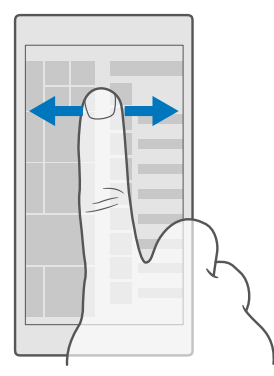

#### גלילה ברשימה ארוכה או בתפריט

החלק את האצבע במהירות בתנועה קלה למעלה או למטה במסך, והרם את האצבע. כדי לעצור את הגלילה, הקש על המסך.

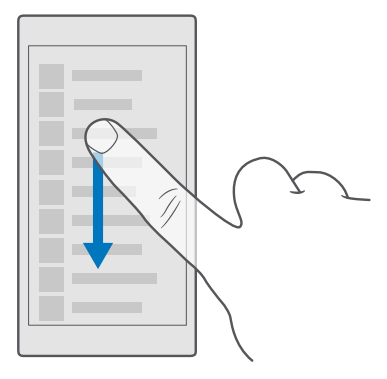

## **הגדלה או הקטנה** הנח שתי אצבעות על פריט, כגון מפה, תמונה או דף אינטרנט, והחלק אותן זו אל זו או בכיוון הנגדי.

.Microsoft Mobile 2016 ©. כל הזכויות שמורות.

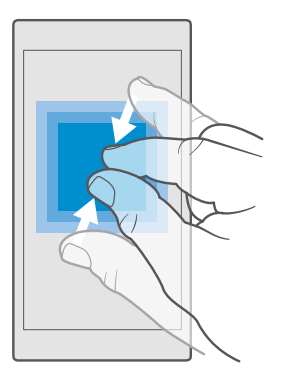

## נעילה של כיוון המסך

ייתכן שסיבוב המסך לא יפעל בכל היישומים או התצוגות.

## מקשי חזרה, הפעלה וחיפוש

מקשי החזרה, ההפעלה והחיפוש מסייעים לך לנווט בטלפון.

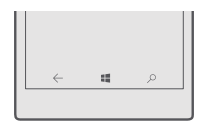

- כדי לראות אילו אפליקציות פתחת, הקש ממושכות על מקש החזרה →. כדי לעבור לאפליקציה אחרת, הקש על האפליקציה הרצויה. כדי לסגור אפליקציה, הקש על X בפינה הימנית העליונה של מסך האפליקציה.
  - כדי לחזור למסך הקודם שבו היית, הקש על מקש החזרה →. הטלפון שלך זוכר את כל האפליקציות ואתרי האינטרנט שביקרת בהם מאז הפעם האחרונה שבה המסך שלך ננעל.
- כדי לחזור למסך ההתחלה, הקש על מקש ההפעלה #. האפליקציה שבה היית נשארה פתוחה ברקע.
- אם לטלפון שלך יש מסך גדול, כדי לקרב את מרכז הפעולות לאגודל שלך, הקש הקשה ממושכת על מקש ההתחלה באופן אוטומטי.
  - . . כדי לבצע חיפוש באינטרנט או לחפש פריטים בטלפון שלך, הקש על מקש החיפוש .

להפעלה או לכיבוי הרטט של מקשים אלה, החלק את האצבע כלפי מטה מראש המסר, הקש על 🐼 כל ההגדרות > 🖽 תוספות > מגע, והעבר את רטט בעת הקשה על מהשי הניווט. למצב מופעל 🕳 או כבוי ם. שינוי הגדרת הרטט לשיחות נכנסות לא משפיע על הרטט של המקשים.

## מעבר לטלפוו Lumia חדש

עבור למכשיר Lumia חדש בהלות – למד כיצד להעביר אנשי השר. לוח שנה. תמונות. סרטוני וידאו ותכנים אחרים לטלפוו החדש שלר.

## העברת תוכן לטלפון Lumia החדש

היימות דרכים חדשות ומגניכות להעברת התמונות. סרטוני הווידאו ותוכו חשוב נוסף מהטלפוו הישו לטלפוו החדוע

ייתכו שהוראות אלה לא יחולו על כל דגמי הטלפונים והיצרנים.

ייתכו שתצטרר להתהיו כמה אפליהציות בטלפוו או במחשב לצורר ההעברה. בהתאם למה שעליר להתקיו ולכמות התוכו שאתה מעביר, ההעברה עשויה להימשר זמו מה.

ייתכן שלא כל תבניות הקבצים ניתנות להעברה. אפליקציות ממיר מסוימות של צד שלישי עשויות להיות זמינות לצורר המרת הקבצים לתבנית שניתנת להעברה.

לקבלת מידע נוסף, עבור לכתובת www.microsoft.com/mobile/switch-easy.

## Bluetooth העתקת אנשי קשר באמצעות

שמור על הקרובים והחשובים לך ביותר בקצות אצבעותיך. השתמש באפליקציה העבר את הנתונים שלי כדי להעתיה בהלות את אנשי ההשר שלר.

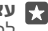

או אם ביצעת בעבר גיבוי של אנשי הקשר Lumia עצה: אם הטלפון הישן שלך הוא מדגם 🚰 לחשבון Microsoft, כדי לייבא את אנשי הקשר מ-OneDrive, פשוט התחבר לחשבון דרך הטלפון שלך. אנשי הקשר מיובאים באופן אוטומטי.

הטלפון הישן שלך צריך לתמוך ב-Bluetooth. אנשי הקשר בטלפון הישן צריכים להיות מאוחסנים בזיכרוו הטלפוו. ולא ב-SIM.

. בטלפון הישן שלך, הפעל את Bluetooth וודא כי הטלפון גלוי להתקנים אחרים.

2. במכשיר ה-Lumia החדש שלך, החלק את האצבע מראש המסך כלפי מטה, הקש הקשה ממושכת על 🐒 ודא שה-Bluetooth מופעל והתאם את מכשיר ה-Lumia החדש לטלפון הישן.

. בטלפון החדש שברשותך, הקש על 🚺 העבר את הנתונים שלי.

## **.4** הקש על **המשך**.

**5**. בחר את הטלפון הישן מתוך רשימת ההתקנים המותאמים ובצע את ההוראות המוצגות בשני הטלפונים. בטלפוו החדש. ודא שתיבת הסימוו **אנשי השר** מסומנת.

אם אנשי הקשר שלר כתובים בשפה שאינה נתמכת על-ידי הטלפוו החדש. ייתכו שפרטי הקשר לא יוצגו כהלכה.

לאחר שההעתקה של אנשי הקשר תושלם, כדי לקבל את חוויית השימוש הטובה ביותר ולחסוך מקום בטלפון, הסר את ההתקנה של האפליקציה העבר את הנתונים שלי.

## Microsoft העברת תוכן באמצעות חשבון

אם הטלפון הישן שלך הוא Lumia, הדרך הקלה ביותר להעברת אנשי הקשר, לוח השנה והודעות הטקסט לטלפון Lumia החדש היא באמצעות חשבון Microsoft שלך.

ודא שהגדרת חשבון Microsoft בטלפון הישן ובטלפון החדש של Lumia.

. בטלפון הישן שלך, הקפד לגבות את כל התוכן שברצונך להעביר לטלפון החדש.

כדי לקבל מידע נוסף אודות גיבוי הטלפון שלך, עבור אל **support.microsoft.com** ועיין בהוראות עבור טלפונים מסוג Windows Phone.

2. כדי להתחבר לחשבון Microsoft בטלפון Lumia החדש, החלק את האצבע מראש המסך כלפי מטה, הקש על יייט כל ההגדרות א אַ **חשבונות > החשבונות והדואר האלקטרוני שלך > היכנס** באמצעות חשבון Microsoft במקום זאת ופעל בהתאם להוראות המוצגות במסך.

החדש. בתוכן המגובה יועבר אוטומטית לטלפון Lumia

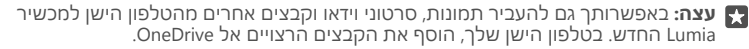

### OneDrive העברת תוכן באמצעות

השתמש באפליקציה OneDrive כדי להעלות מסמכי Office, תמונות וסרטוני וידאו אל OneDrive. בין אם הטלפון הישן שלך הוא Windows Phone, טלפון Android או iPhone, תוכל להעתיק את הקבצים שלך למכשיר Lumia החדש.

כדי להעלות ולנהל בקלות את התוכן שלך ב-OneDrive, הורד והתקן את היישום OneDrive מ:

- Android עבור טלפונים של Google Play
  - iPhone עבור מכשירי App Store •
- חנות עבור טלפונים מסוג Windows Phone (אם הוא לא קיים בטלפון)
  - Apple Mac עבור Mac App Store •
  - PC עבור מחשבי support.microsoft.com •

אתה זקוק לחשבון Microsoft כדי להיכנס ל-OneDrive.

OneDrive אולי לא יהיה זמין עבור כל דגמי הטלפון.

בטלפון הישן שלך, פתח את היישום OneDrive.
 העלה את הקבצים שברצונך להעביר לטלפון החדש.

באפשרותך להיכנס כעת אל OneDrive עם חשבון Microsoft כדי לגשת לתוכן שלך בכל התקן ולהוריד אותו בעת הצורך.

### iPhone העברת תוכן של Outlook מטלפון Android או

השתמש בחשבון Microsoft להעברת ההודעות, אנשי הקשר וערכי לוח השנה שלך ב-Outlook מטלפון Android או iPhone לטלפון Lumia

.iPhone או Android בטלפון Microsoft Outlook או Android.

1. בטלפון Android או iPhone הישן שלך, הוסף את חשבון Google או iCloud ליישום Outlook. ודא שכל התוכן שברצונך להעביר לטלפון החדש מסונכרן עם החשבון שלך. בטלפוו Lumia החדש שלר. הקש על 🖬 דואר של Outlook א תחילת העבודה + < הוסר ג חשבוו

נ. היכנס לחשבון Google או iCloud שלך והקש על מוכן.

ההודעות. אנשי ההשר וערכי לוח השנה שלר מסונכרנים באופו אוטומטי עם הטלפוו החדש שלר. ייתכו שיחלוף פרק זמו מסוים עד שהתוכו יהיה זמיו.

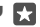

. עצה: באפשרותך גם להעביר תמונות וסרטוני וידאו מהטלפון הישן למכשיר Lumia החדש. בטלפון Android או iPhone, התקן את האפליקציה OneDrive, היכנס לאפליקציה באמצעות חשבון Microsoft והוסף את הקבצים הרצויים אל OneDrive.

> לקבלת מידע נוסף אודות אופן סינכרון התוכן באמצעות יישום Outlook, עבור אל .Windows ועבור אל ההוראות עבור הטלפונים של support.microsoft.com

## בחירת התוכו שברצונר לסנכרו ל-Lumia

הקש על 📴 דואר של Outlook א חשבונות. בחר חשבון, הקש על שנה הגדרות סינכרון 🛛 של תיבת דואר, ובחר מה ברצונך לסנכרן תחת אפשרויות סינכרון.

## S40 העברת תוכן מטלפון Symbian העברת תוכן מטלפון

השתמש ב-Nokia Suite להעברת אנשי הקשר, ערכי לוח השנה, המוסיקה והתמונות שלך מטלפון אל טלפוו Lumia או S40 אל S40 או Symbian

ודא כי במחשב שלך מותקנת הגרסה האחרונה של Nokia Suite. ניתן להוריד אותה מהכתובת www.microsoft.com/mobile/nokiasuite

אתה זקוק לחשבון Microsoft כדי להיכנס ל-OneDrive.

. השתמש בכבל USB תואם כדי לחבר את טלפון Symbian או S40 שלך למחשב.

. פתח את Nokia Suite במחשב.

3. בחר **העתהת תוכו אל Nokia Lumi**a. היכנס לחשבוו Microsoft שלר ופעל בהתאם להנחיות המוצגות במחשב. התוכן שלך מועתק אל OneDrive. התמונות שלך מועתקות לתיקייה תמונות ב-OneDrive, ואנשי הקשר ואירועי לוח השנה מועתקים לחשבון Outlook.com שלך.

.4. כדי לגשת לתמונות שלך, בטלפון Lumia החדש, הקש על 🔄 תמונות. כדי לגשת לקבצים אחרים, כגון המוסיקה שלך, במסר ההתחלה הקש על OneDrive אנשי הקשר ואירועי לוח השנה מסונכרנים באופו אוטומטי.

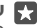

או שברצונך להעביר תוכן אחר, Nokia Suite אינו תומך ב-Symbian או שברצונך להעביר תוכן אחר, 🌄 כגון קטעי וידאו? באפשרותך גם לחבר את הטלפון למחשב ולגרור ולשחרר את הקבצים שברצונך להעביר למחשב. אם יש ברשותך את יישום שולחן העבודה OneDrive, גרור ושחרר את הקבצים ישירות אל התיקייה OneDrive לצורך העלאה אוטומטית.

## יסודות

בצע התאמה אישית של הטלפון, הפק את המרב מחשבונות ויישומים כגון OneDrive ו-חנות, ולמד כיצד לבצע פעולות בסיסיות, החל מכתיבת טקסט ועד חיסכון בסוללה.

## מה חדש במהדורה זו?

עיין בכמה מהתכונות החדשות הקיימות במהדורה זו במבט מהיר.

- הגדר את Windows Hello Beta, תכונת אימות ביומטרית, ובטל את נעילת הטלפון שלך בעזרת
  מבט יחיד.
  - חבר את הטלפון לצג קרוב, מקלדת או עכבר, והשתמש בטלפון כמו מחשב בעזרת Continuum.
    - תוכל למצוא דברים באינטרנט בקלות בעזרת דפדפן Microsoft Edge החדש.
      - הוסף תמונת רקע בגודל מלא למסך ההתחלה ותפריט האפליקציות.
  - תוכל למצוא בקלות את האפליקציות שהותקנו לאחרונה בראש תפריט האפליקציות.
    - תוכל למצוא במהירות את ההגדרות שלך בקבוצות ההגדרות החדשות.
    - הרחב את תצוגת קיצורי הדרך כדי למצוא קיצורי דרך נוספים במרכז הפעילות.
- הגב במהירות להודעות במרכז הפעולות. לדוגמה, השב להודעת טקסט מבלי לפתוח את היישום הודעות.
- אם לטלפון שלך יש מסך גדול, תוכל להזיז את המקלדת על המסך כדי לכתוב בקלות רבה יותר ביד אחת.
- נדי למצוא את המידע כדי היישום החדש תחילת העבודה או פשוט הקש על מקש החיפוש כארי למצוא את המידע הדרוש לך.

חלק מהתכונות לא נתמכות על-ידי כל הטלפונים. לקבלת מידע על זמינות, עבור אל www.microsoft.com/mobile/support/wpfeatures.

## הכרת הטלפון

הטלפון שלך כולל שתי תצוגות: מסך ההתחלה ותפריט האפליקציות. למעבר בין התצוגות, פשוט החלק את האצבע ימינה או שמאלה.

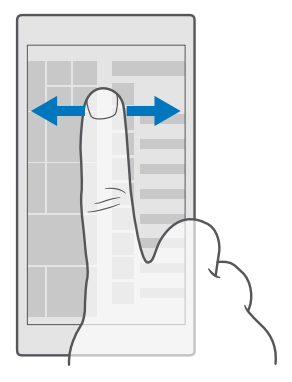

מסך התחלה: המשבצות החיות המונפשות מציגות את השיחות שלא נענו והודעות שהתקבלו, את החדשות העדכניות ביותר ותחזיות מזג אוויר, ועוד. עדכונים של אנשי הקשר המוצמדים מוצגים במשבצת ובאפשרותך להציג את פרטי אנשי הקשר ישירות במסך ההתחלה.

תפריט יישומים: כל היישומים שלך מפורטים כאן, בצורה מסודרת. אם יש לך המון יישומים, כדי לחפש אחד מהם, הקש על סרגל החיפוש בראש המסך. תוכל לראות בקלות את היישומים שהותקנו לאחרונה בראש תפריט היישומים.

## מעבר בין תצוגות ואפליקציות

לא כל האפליקציות נמצאות במסך ההתחלה – החלק את האצבע לכיוון תפריט האפליקציות כדי למצוא אותן. לחלופין, בדוק מה כבר פועל בטלפון והחלף בין האפליקציות.

כדי לראות את כל האפליקציות בטלפון, במסך ההתחלה, פשוט החלק את האצבע שמאלה. כדי לחזור למסך ההתחלה, החלק את האצבע ימינה.

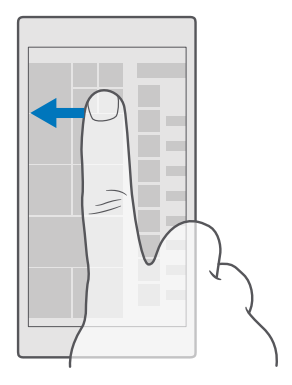

עצה: כדי למצוא אפליקציה במהירות, הקש על אות כלשהי בתפריט האפליקציות ובתפריט 🗙 רבא, הקש על האות או התו הראשונים של האפליקציה הרצויה.

## הצגת אפליקציות, מעבר ביניהן וסגירת אפליקציות פתוחות

כדי להציג את האפליקציות הפתוחות, הקש הקשה ממושכת על מקש החזרה ←. כדי לעבור לאפליקציה, הקש על האפליקציה הרצויה. כדי לסגור את האפליקציות שכבר אינן נחוצות לך, הקש על X בפינה השמאלית העליונה של מסך האפליקציה.

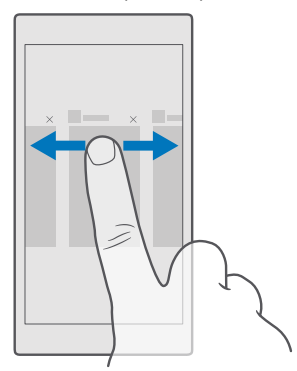

#### ניווט בתפריט ההגדרות

החלק את האצבע כלפי מטה מראש המסך והקש על ⊗ **כל ההגדרות**. למעבר לקבוצת הגדרות, הקש על כותרת כלשהי של קבוצת ההגדרות ובחר את הקבוצה הרצויה. לחיפוש הגדרה מסוימת, הקש על סרגל החיפוש בראש המסך והתחל להקליד את שם ההגדרה.

## הסתרת סרגל הניווט כאשר אין צורך בו

בכל הטלפונים של Lumia ישנם שלושה מקשים בתחתית:מקשי חזרה, הפעלה וחיפוש.באפשרותך להסתיר את סרגל הניווט ממסך ההתחלה כאשר אינך צריך אותו.

הסתרת סרגל הניווט אינה נתמכת על-ידי כל הטלפונים.לקבלת מידע על זמינות, עבור אל **www.microsoft.com/mobile/support/wpfeatures**.

כדי להסתיר את סרגל הניווט ממסך ההתחלה כאשר אינו נחוץ, החלק את האצבע כלפי מעלה מתחתית המסך.כדי לראות שוב את סרגל הניווט, החלק את האצבע כלפי מעלה.

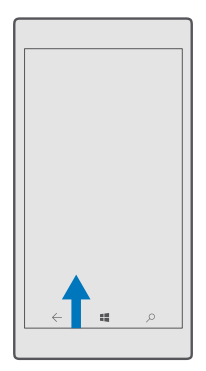

## שינוי הצבע של סרגל הניווט

ניתן לשנות את הצבע של סרגל הניווט כדי שיהיה בולט יותר, או להתאים לערכת הנושא שלך החלק את האצבע כלפי מטה מראש המסך, הקש על ۞ כל ההגדרות > ₪ התאמה אישית > צבעים, והעבר את החל צבע על סרגל הניווט למצב פועל ₪.

### בדיקת הודעות בטלפון

באפשרותך לבדוק במהירות הודעות, לשנות חלק מההגדרות, או להוסיף קיצורי אפליקציות במרכז הפעולות שנפתח מראש המסך.

סמל ההתראות 🗊 מציג לך שיש לך התראות שלא נקראו.

**.** החלק את האצבע כלפי מטה מראש המסך.

. עצה: כדי לראות קיצורי דרך נוספים, הקש על הרחב 🔀

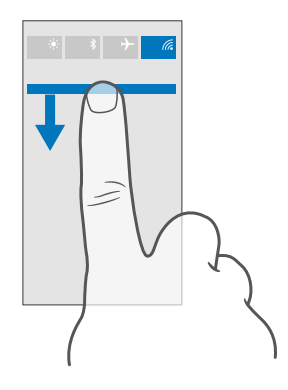

במסך זה, באפשרותך:

- להציג את השיחות שלא נענו ואת הודעות הדואר וההודעות האחרונות שלא נקראו 🕠
  - לבדוק את כל ההודעות, כגון עדכוני יישומים זמינים, ב-חנות •
- הגב במהירות להודעות, אפילו מבלי לפתוח את האפליקציה. לדוגמה, באפשרותך להשיב להודעת טקסט ישירות ממרכז הפעולות.
  - פתיחת אפליקציות
  - מעבר מהיר אל כל ההגדרות
- הקש על קיצור דרך כדי להפעיל או לכבות בקלות תכונות מסוימות. לחלופין, הקש הקשה ממושכת על קיצור דרך כדי לשנות את ההגדרות של תכונות מסוימות, כגון WiFi.

. כדי לסגור את התפריט, החלק את האצבע למעלה מתחתית המסך.

### מחיקת הודעה

החלק את האצבע לימין על ההודעה.

## התאמה אישית של מרכז הפעולות

#### שינוי עוצמת הקול

אם אתה מתקשה לשמוע את הטלפון שלך מצלצל בסביבות רועשות, או אם הצלצולים חזקים מדי, באפשרותך לשנות את עוצמת הקול לפי טעמך.

השתמש במקשי עוצמת הקול שבצד הטלפון. עוצמת הקול המרבית היא 10.

אם ברשותך אוזניות מחוברות, מקשי עוצמת הקול שולטים בעוצמת הרינגטון והמדיה בו-זמנית. עוצמת הקול המרבית היא 30.

אל תתחבר למוצרים שמייצרים אות פלט, מכיוון שהדבר עלול לגרום נזק להתקן. אל תחבר מקור מתח כלשהו אל מחכר שמע. אם תחכר התהו חיצוני או דיבורית אישית, שאינם מאושרים לשימוש עם התקו זה. אל מחבר השמע. הקדש תשומת לב מיוחדת לעוצמות השמע.

## שינוי עוצמת הקול עבור מדיה ואפליקציות

לחץ על מקש עוצמת הקול שנמצא בצד הטלפון כדי לראות את שורת המצב של עוצמת הקול, הקש עוצמת הקול המרבית היא 30.

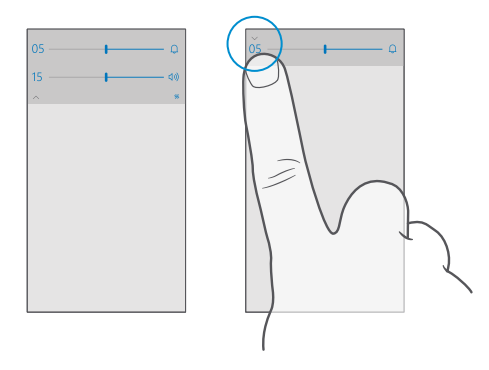

#### מעבר למצב שהט

לחץ על מקש עוצמת הקול שנמצא בצד הטלפון, הקש על $\sim$  בשורת המצב של עוצמת הקול, והקש על 🇋. כדי לכבות את המצב השקט, בשורת המצב של עוצמת הקול, הגדר את עוצמת הקול הרצויה.

הפעלת מצב שהט אינה משפיעה על ההתראות שלר. אם ברצונר לנוח. ודא שאיו לר התראות נכנסות. או כבה את הטלפוו.

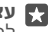

. עצה: לא מעוניין להשאיר את הטלפון במצב שקט אבל לא יכול לענות לשיחות כרגע 🛐 להשהטת שיחה נכנסת, הקש על מקש הנמכת עוצמת הקול.

#### הפעלת הרטט

 $\sim$  אם ברצונך להגדיר רטט בטלפון, הקש על מקש עוצמת הקול שנמצא בצד הטלפון, הקש על בשורת המצב של עוצמת הקול, והקש על 🏷 רטט כבוי. כדי לכבות את הרטט. הקש על 🖉 רטט פועל

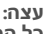

🛞 עצה: לשינוי הגדרות הקול האחרות, החלק את האצבע כלפי מטה מראש המסך והקש על 🖗 כל ההגדרות > 🖍 התאמה אישית > צלילים.

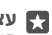

עצה: כדי להפעיל או לכבות את הרטט של המקשים 'אחורה', 'התחל' ו'חיפוש', החלק את 🌄 האצבע כלפי מטה מראש המסך והקש על @כל ההגדרות > **ותוספות > מגע**, והעבר את רטט בעת הקשה על מקשי הניווט. למצב מופעל 🛥 או למצב כבוי 🛥. שינוי הגדרת הרטט לשיחות נכנסות לא משפיע על הרטט של המקשים.

## שימוש בטלפון במצב טיסה

במקומות שבהם אינך רוצה לבצע שיחות או לקבלת שיחות, באפשרותך עדיין לגשת למוסיקה, לווידאו ולמשחקים הלא מקוונים שלך אם אתה מפעיל את מצב טיסה.

מצב טיסה סוגר את החיבורים לרשת הסלולרית ומכבה את תכונות האלחוט של ההתקן. ייתכן שתכונת NFC לתשלום וכרטיסים תישאר פעילה, אם ההתקן שברשותך תומך בה. ציית להנחיות ולדרישות הבטיחות שניתנו על-ידי, למשל, חברת התעופה, ולכל החוקים והתקנות החלים. כאשר מותר, באפשרותך להתחבר לרשת WiFi כדי, למשל, לגלוש באינטרנט, או להפעיל Bluetooth במצב טיסה.

1. החלק את האצבע כלפי מטה מראש המסך והקש על ☺ כל ההגדרות > ⊕ רשת וחיבור אלחוטי > מצב טיסה.

. העבר את **מצב** למצב **פועל 📼**.

## סמלים המוצגים בטלפון

שורת המצב בראש המסך מספקת לך פרטים על השעה הנוכחית, עוצמת הסוללה והאות ועוד.

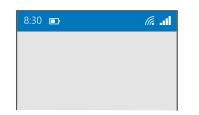

. עצה: כדי לראות סמלים מוסתרים, הקש על שורת המצב 🚼

עוצמת אות סלולרי

ווו. עוצמת אות

הטלפון שלך אינו מחובר לרשת ניידת. 🚫

בטלפון. SIM אין כרטיס 🛯

כרטיס ה-SIM שלך נעול. 🕒

. מצב טיסה מופעל 🖧

הטלפון שלך מבצע נדידה מחוץ לרשת הסלולרית הביתית.

חיבור נתונים לנייד

אותיות בודדות, צירופי אותיות או צירופי אותיות ומספרים מציגים את סוג הרשת הניידת שאליה אתה מחובר.

סמלים המציגים את סוג החיבור לרשת עשויים להשתנות בהתאם לאזורים ולספקי שירותי הרשת.

חיבור נתונים מסוג EDGE פתוח. E

. חיבור נתונים מסוג GPRS פתוח

.3G הטלפון שלך מחובר לרשת 3G

.Microsoft Mobile 2016 © כל הזכויות שמורות.

. חיבור נתונים במהירות גבוהה (HSDPA/HSUPA) פתוח  ${\sf H}$ 

-+H חיבור נתונים במהירות גבוהה (HSPA+/DC-HSDPA) פתוח.

.4G הטלפון שלך מחובר לרשת 4G

ווג' הנתונים מועברים דרך חיבור נתונים סלולרי.

WiFi חיבור

חיבור WiFi פעיל.

(ין) חיבור נתונים לנייד משותף עם התקנים אחרים דרך WiFi.

.WiFi נתונים משודרים דרך 🎢

התקן Bluetooth

חובר לטלפון שלך. 🖇 התקן Bluetooth מחובר

סוללה

רמת מתח הסוללה 💷

הסוללה נמצאת בטעינה. 📟

🛥 מצב חיסכון בצריכת הסוללה מופעל.

מתח הסוללה או מצב הסוללה אינם ידועים כעת. 🖾

הודעות

ש יש לך התראות שלא נקראו, כגון הודעות חדשות. לבדיקת ההודעות, החלק את האצבע כלפי 同 של ר の שלא מסר. מטה מראש המסך.

פרופילים

. מצב רטט מופעל 🊧

. מצב שקט מופעל  $f_{\odot}$ 

הפניית שיחה

. השיחות שלך מועברות אל מספר אחר או אל תא הדואר הקולי 😪

מיקום

. אפליקציה או שירות משתמשים במידע המיקום שלך 🂽

מצב נהיגה

מצב נהיגה מופעל. 🖽

## חשבונות

קבל מידע נוסף על חשבון Microsoft ועל הפעולות שבאפשרותך לבצע איתו. נדרש חשבון Microsoft, כגון חשבון Hotmail.com ,Xbox Live או Outlook.com כדי להפיק את המרב מהטלפון שלך.

## Microsoft יתרונות של יצירת חשבון

בעזרת חשבון Microsoft, באפשרותך לגשת לשירותי Microsoft בעזרת שם משתמש וסיסמה יחידים במחשב או בטלפון. באפשרותך גם להשתמש באותם שם משתמש וסיסמה ב-Xbox שלך.

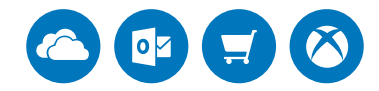

הפח חיים בטלפון והתחבר לכל השירותים של Microsoft באמצעות חשבון Microsoft. בעזרת חשבון Microsoft, באפשרותך, לדוגמה:

- להתקין אפליקציות ולהוריד תוכן מ-חנות •
- להעלות, לשמור ולשתף תמונות ומסמכים בעזרת OneDrive
- OneDrive לבצע גיבוי של אנשי הקשר ושל פריטים אחרים ב-
  - י להשתמש ב-Groove וב-סרטים וטלוויזיה
    - לשחק משחקי Xbox
- לקבל את תוצאות האווטאר והמשחקים שלך לטלפון, ולהוסיף אותן כאשר אתה משחק משחקים
  בטלפון
  - לעקוב אחר טלפון שהלך לאיבוד ולנעול אותו באמצעות מצא את הטלפון שלי
    - Skype לבצע שיחות או צ'אט בעזרת •

כדי לקבל מידע נוסף אודות חשבון Microsoft והפעולות שבאפשרותך לבצע איתו, עבור אל www.microsoft.com/en-us/account/wizard.aspx.

## יצירת חשבון Microsoft שלך

הפק את המרב מהטלפון על-ידי יצירת חשבון Microsoft. אם לא יצרת חשבון Microsoft במהלך ההפעלה הראשונה, באפשרותך תמיד לעשות זאת בהמשך.

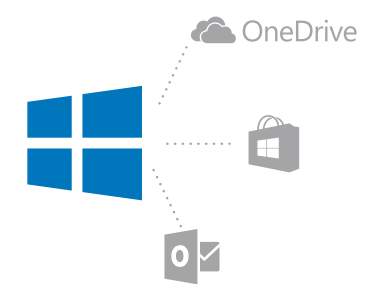

או אם יש לך כבר חשבון Hotmail.com ,Xbox Live, או אם יצרת חשבון Outlook.com במחשב הלוח Surface או במחשב עם Windows, אינך צריך ליצור חשבון חדש - פשוט היכנס עם שם המשתמש והסיסמה של חשבוו זה. אם עדייו איו לר חשבוו Microsoft. באפשרותר ליצור חשבוו בטלפוו.

והסלק את האצבע כלפי מטה מראש המסך והקש על 🚳 כל ההגדרות > Q חשבונות > 1. החשבונות והדואר האלקטרוני שלך.

2. הקש על היכנס באמצעות חשבון Microsoft במקום זאת > צור חשבון.

. מלא את פרטי החשבון שלך.

ודא שאתה זוכר את ההרשאות עבור חשבון Microsoft שהוספת לטלפון.

**4**. הקלד את מספר הטלפון שלך או כתובת דואר חלופית. הם משמשים כדי לשלוח אליך קוד אימות חד פעמי וכדי להגן על הנתונים שלך.

**5.** בחר את האופן שבו תרצה לקבל את קוד האימות החד פעמי.

קוד האימות נדרש כדי לאשר את זהותך. החשבון שלך והפרטים האישיים שלך מוגנים גם אם מישהו מוצא את הסיסמה שלך, כיוון שלאותו אדם אין גישה להתקן הנוסף או לכתובת הדואר האלקטרוני שבהם השתמשת כדי לקבל את קוד האימות.

**6.** כשתתבקש, הקלד את כתובת הדואר שלך או את 4 הספרות האחרונות של מספר הטלפון שלך.

**7.** כאשר תקבל את הקוד, הזן אותו. כך תהיה מוכן לגבות את הנתונים שלך ולהשתמש בטלפון.

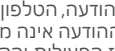

עצה: כאשר תקבל את הקוד בהודעה, הטלפון שלך יציג את ההודעה למשך זמן מה. כדי לפתוח 🔀 את ההודעה, הקש עליה. אם ההודעה אינה מוצגת יותר, החלק את האצבע כלפי מטה מראש המסך כדי לראות אותה במרכז הפעולות והקש עליה. כדי לחזור לתצוגה שבה באפשרותך להוסיף את הקוד, הקש הקשה ממושכת על מקש החזרה —, והקש על התצוגה הנכונה.

חשבוו Microsoft שתיצור בטלפוו ישמש אותר בכל ההתקנים והשירותים של Microsoft.

באפשרותך גם ליצור או לנהל את החשבון שלך ב-account.microsoft.com.

## הוספת חשבון Microsoft קיים לטלפון שלך

אם לא נכנסת לחשבון Microsoft שלך במהלך ההפעלה הראשונית, תוכל להוסיף את החשבון לטלפון מאוחר יותר ולהוריד את הנתונים וההגדרות שלך בקלות בכל ההתקנים שלך. **1.** החלק את האצבע למטה מראש המסר והקש על 😳 כל ההגדרות > 🔉 חשבונות > החשבונות ו והדואר האלקטרוני שלך > היכנס באמצעות חשבון Microsoft במהום זאת

2. היכנס לחשבוו Microsoft עם שם המשתמש והסיסמה ההיימים שלר.

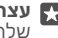

שלר.

. בחר את האופן שבו תרצה לקבל את קוד האימות החד פעמי.

קוד האימות נדרש כדי לאשר את זהותך. החשבון שלך והפרטים האישיים שלך מוגנים גם אם מישהו מוצא את הסיסמה שלך, כיוון שלאותו אדם אין גישה להתקן הנוסף או לכתובת הדואר האלקטרוני שבהם השתמשת כדי לקבל את קוד האימות.

**4.** כשתתכהש. ההלד את כתוכת הדואר שלר או את 4 הספרות האחרונות של מספר הטלפוו שלך.

. כשתהבל את ההוד. הזו אותו.

עצה: כאשר תקבל את הקוד בהודעה, הטלפון שלך יציג את ההודעה למשר זמו מה. כדי לפתוח 🌄 את ההודעה. הפש עליה, אם ההודעה אינה מוצגת יותר, החלה את האצבע כלפי מטה מראש המסר כדי לראות אותה במרכז הפעולות והקש עליה. כדי לחזור לתצוגה שבה באפשרותר להוסיף את הקוד, הקש הקשה ממושכת על מקש החזרה —, והקש על התצוגה הנכונה.

## הגדרת 'המשפחה שלי'

אם ברצונך למנוע מילדיך להוריד תוכן בתשלום או בעל דירוג גיל מ-חנות, הגדר את 'המשפחה שלי'.

Windows אינו תומך בחשבונות ילדים במדינות או אזורים מסוימים שבהם טלפונים של Xbox Phone זחינים

עם 'המשפחה שלי', באפשרותר:

- למנוע מילדך להשתמש באפליקציות מסוימות ולגשת לאתרי אינטרנט מסוימים
  - להגביל את השעות שבמהלכו ניתו להשתמש בטלפוו
  - לפקח על הפעולות שילדך מבצע בטלפון, ומתי הוא מבצע אותן .

. עבור אל Microsoft שלך. מרכנס לחשבון Account.microsoft.com/family שלך.

**2**. הוסף את החשבון של ילדך אל 'המשפחה שלי' על ידי שליחת הזמנה לכתובת הדואר שלו.

כדי לשנות את ההגדרות בחשבון של ילדך, עליו לקבל תחילה את ההזמנה.

. שנה את ההגדרות עבור חשבון הילד שלך.

לקבלת הגדרות נוספות עבור 'המשפחה שלי', עבור אל account.microsoft.com/family.

### OneDrive

לחד מהו OneDrive וכיצד להשתחש כו

### OneDrive אחסון בענן של

אחסן את הפריטים שלך בעננים. אינך צריך לדאוג לגבי פינוי זיכרון עבור המועדפים או היישומים החדשים שלך.

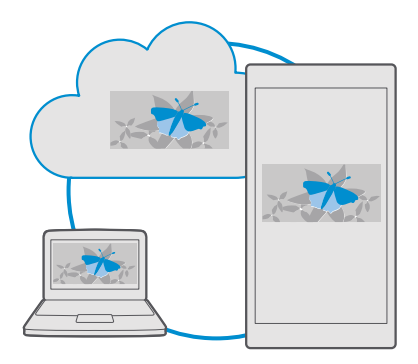

OneDrive הוא אחסון בענן עבור כל המסמכים, התמונות והמוסיקה שלך, כדי שתוכל לגשת אליהם, לשתף או לשחזר אותם במידת הצורך. באפשרותך גם להגדיר את OneDrive לגבות את הפריטים שלך באופן אוטומטי, כך שבעת צילום תמונה או הקלטת וידאו, תתבצע העתקה שלהם אל אלבום הענן שלך.

עם OneDrive, באפשרותך לגשת לתמונות, למסמכים, למוסיקה ולפריטים נוספים מהטלפון, מחשב הלוח או המחשב שלך. בהתאם ליישום, באפשרותך אפילו להמשיך ולעבוד על מסמך בדיוק מהנקודה שבה הפסקת מוקדם יותר.

קיימים מספר מקומות שבהם ניתן לגשת לפריטים שלך ב- OneDrive. באפשרותך לשמור תמונות ב-OneDrive ביישום תמונות, לנהל את המסמכים שלך ביישומי Office או להפעיל את קובצי המוסיקה שלך ביישום מוסיקת Groove.

## שמירת התמונות ופריטים נוספים ב-OneDrive

באפשרותך להעלות קבצים שנשמרו בטלפון אל OneDrive עבור גישה קלה מהטלפון, מחשב הלוח או המחשב.

אתה זקוק לחשבון Microsoft כדי להתחבר אל OneDrive.

כברירת מחדל, הטלפון שלך יעלה את התמונות או את סרטוני הווידאו שתצלם בעתיד אל OneDrive באופן אוטומטי. אם ברצונך גם לשמור את התמונות שצילמת קודם לכן ב- OneDrive, העלה אותן באופן ידני.

## העלאת תמונה ל-OneDrive באופן ידני

**1.** הקש על 🔼 OneDrive.

2. הקש על 🕂 > 🔼 תמונות, בחר את התמונה שברצונך להעלות והקש על ⊙.

## הפעלת ההעלאה האוטומטית

.Camera upload 🗢 והפעל את Camera upload < הגדרות Camera upload 🛥 א הגדרות Camera upload 🕳 א הקש על

### סneDrive-שמירת קובץ ב

.Microsoft Mobile 2016 © כל הזכויות שמורות.

בעת עבודה על מסמר Excel .Word או PowerPoint. הקבצים שלר נשמרים אוטומטית ב-OneDrive. באפשרותך להמשיך לעבוד על המסמך מהמקום שבו עזבת אותו, בכל התקן המחובר לחשבון .OneDrive – פשוט פתח את המסמר מתור Microsoft

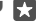

🔼 עצה: באפשרותך גם להעלות קבצים שמאוחסנים בכרטיס הזיכרון שלך. הקש על אינו ברטיס הזיכרון אינו (ה. כרטיס 50, ובחר את הקובץ שברצונך להעלות. כרטיס הזיכרון אינו +< OneDrive אינו + < OneDrive נתמך על-זידי כל הטלפונים. לקבלת מידע על זמינות, עבור אל /www.microsoft.com mobile/support/wpfeatures

### שמירת קובץ בטלפון מתוך OneDrive

הקש על 🖾 OneDrive, אתר את התיקייה שבה נמצא הקובץ, והקש על 🖽 בחר את הקובץ שברצונך להוריד, הקש על ↓, ושמור את הקובץ בתיקייה הרצויה.

תוכל למצוא בהלות את ההבצים שהורדת ביישום סייר ההבצים.

### שיתוף התמונות ופריטים נוספים בין ההתקנים

עם OneDrive, באפשרותך לגשת בקלות לתמונות, למסמכים ולפריטים נוספים שהעלית מההתקנים שלר.

כדי להעלות את התמונות. המסמכים או פריטים נוספים ששמרת בטלפוו. במחשב הלוח או במחשב אל OneDrive, עליך להיכנס לחשבון Microsoft שלך. כדי לגשת לתוכן שהעלית בהתקן אחר, עליך להיכנס לאותו חשבון Microsoft שהיה בשימוש בעת העלאת התוכן.

כדי להעלות או להוריד תוכן, אתה זקוק לחיבור אינטרנט. אם אין לך תוכנית חיוב, עלויות העברת הנתונים עשויות להצטבר במהירות. לקבלת מידע אודות עלויות נתונים אפשריות. פנה אל ספק שירותי הרשת שלר.

קיימים מספר מקומות שבהם ניתן לגשת לפריטים שלך ב- OneDrive. בטלפון, באפשרותך לבדוק . את התמונות וסרטוני הווידאו שלך ביישום תמונות, לפתוח את מסמכי Office שלר ביישומי Office או להפעיל את הובצי המוסיהה שלר ביישום מוסיהת Groove.

במחשב הלוח או במחשב שלך, באפשרותך לנהל את הפריטים שלך באופן מקוון בכתובת onedrive.com, או להשתמש ביישום OneDrive ולגשת אל OneDrive ישירות משולחן העבודה שלך. אם עדיין אין ברשותך את היישום OneDrive, באפשרותך להוריד ולהתקין אותו מהכתובת onedrive.com

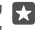

סתשבי. בעזרת היישום OneDrive במחשב, באפשרותך פשוט לגרור ולשחרר את הקבצים 🔀 שברצונך להעלות בתיקיית OneDrive במנהל הקבצים, כגון 'סייר Windows' או 'כלי חיפוש', והקבצים יועלו באופן אוטומטי אל OneDrive.

### פתרון בעיות של חשבונות

## אם אינך מצליח לגשת לחשבון Microsoft שלך

- אם עליך לשחזר את שם המשתמש שלך, עבור אל account.microsoft.com, הקלד את מספר הטלפוו והסיסמה שלר. ובצע את ההוראות.
  - https://account.live.com/ אם עליך לשחזר את הסיסמה שלך, עבור אל ٠ . ובצע את ההוראות. **ResetPassword.aspx**

## התאמה אישית של הטלפוו

למד כיצד להתאים אישית את מסר ההתחלה וכיצד לשנות רינגטונים.

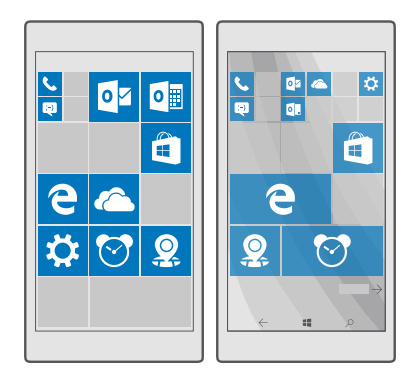

## התאמה אישית של מסר ההתחלה

התאם את מסך ההתחלה להעדפות שלך – באפשרותך לבחור את תמונת הרקע ולהצמיד את האפליקציות המועדפות שלך ופריטים רבים ונוספים למסך ההתחלה. אריחים חיים מאפשרים לך לראות עדכונים בחדשות, במזג האוויר, במידע פיננסי ועוד ישירות במסך ההתחלה מבלי שתצטרך לפתוח את האפליקציה עצמה.

### הוספת תמונת רקע

- החלה את האצבע כלפי מטה מראש המסר והקש על 🔅 כל ההגדרות > א התאמה אישית והקש על גיין א התאמה אישית והקש על א א האצבע כלפי מטה מראש המסר והקש על א א האגדרות א א האצבע כלפי מטה מראש המסר והקש על איין א א האגדרות א האצבע כלפי מטה מראש המסר והקש על איין א א האגדרות א א האגדע האגדע א א האגדע א א האגדע א א האגדע א א האגדע א האגדע א א האגדע האגדע א א א האגדע א ה התחל

. העבר את **רקע** למצב **התמונות שלי**, והקש על **עיון**.

.√ הקש על תמונה, חתוך אותה בהתאם להעדפותיך והקש על.

.4 העבר את בחר סגנוו למצב תמונת אריח או תמונה במסר מלא.

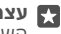

עצה: אם שינית את הגדרת הסגנון ל-תמונה במסך מלא, באפשרותך לשנות את מידת 🌄 השקיפות של המשבצות. פשוט גרור את המחוון שקיפות אריח.

#### שינוי צבע המשבצת

- החלק את האצבע כלפי מטה מראש המסך והקש על 😳 כל ההגדרות - 🗠 התאמה אישית צבעים וצבע.

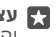

אם יש ברשותך חשבון Microsoft בטלפון, באפשרותך לשתף את ערכת הצבעים, הרקע 🚰 והגדרות נוספות עם כל התהני Windows. החלה את האצבע כלפי מטה מראש המסר, ההש על 🚳 כל ההגדרות > Q חשבונות > סנכרן את ההגדרות שלך, והעבר את הגדרות סינכרון למצב **פעיל 📼**. לאחר מכן העבר את **ערכת נושא** למצב **פועל 📼**.

#### הזזת משבצת

ההש ההשה ממושכת על המשבצת. גרור ושחרר אותה במיהום החדש וההש על המסר.

Microsoft Mobile 2016 ©. כל הזכויות שמורות

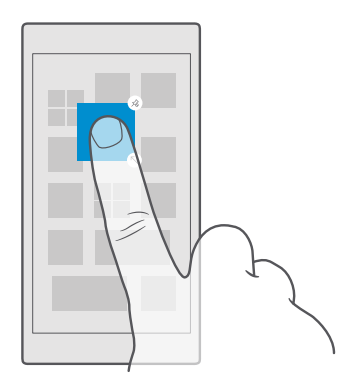

## שינוי גודל או ביטול הצמדה של משבצת

כדי לשנות את הגודל, הקש הקשה ממושכת על המשבצת והקש על סמל החץ.

המשבצות יכולות להיות קטנות, בינוניות או לרוחב. ככל שהמשבצת גדולה יותר, ניתן להציג בה מידע רב יותר.

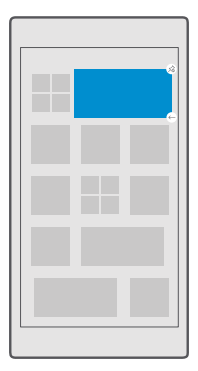

כדי לבטל את הצמדת האריח, הקש הקשה ממושכת על האריח והקש על ⊛. אריחים הם קיצורי דרך ליישומים שלך. אם תבטל את הצמדת האריח, היישום לא יימחק מהטלפון.

### קבץ משבצות בתיקיות

הקש באריכות על המשבצת, גרור ושחרר אותה על המשבצת או התיקייה שאיתה ברצונך לקבץ אותה. כדי לפתוח יישום מהתיקייה, הקש על התיקייה ולאחר מכן הקש על היישום הרצוי. כדי לשנות שם של תיקייה, הקש באריכות על השם והקלד את השם הרצוי. כדי להסיר תיקייה, בטל את הצמדת המשבצת שבתוכה.

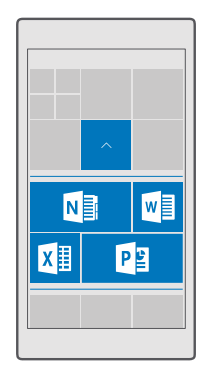

### הצמדת יישום

החלק את האצבע שמאלה כדי לעבור אל תפריט היישומים, הקש והחזק את היישום והקש על **הצמד למסך התחל**.

## הצמדת איש קשר

הקש על 🎛 אנשים, הקש הקשה ממושכת על איש הקשר והקש על **הצמד למסך התחל**.

בעת הצמדת אנשי קשר, העדכונים שלהם מוצגים באריח ובאפשרותך להתקשר אליהם ישירות ממסך ההתחלה.

### הצג משבצות נוספות במסך 'התחל'

ראה אפליקציות נוספות במבט מהיר - הוסף עמודה נוספת של משבצות למסך ההתחלה. לחלופין, הסר עמודה כדי לראות טוב יותר את המשבצות במסך ההתחלה שלך.

מספר העמודות שניתן להגדיר במסך ההתחלה תלוי בסוג הטלפון שלך.

החלק את האצבע כלפי מטה מראש המסך, הקש על ۞ כל ההגדרות > ⊵ התאמה אישית > החלק את האצבע כלפי מטה מראש המסך, הקש על ⇔ או כבוי ם.

באפשרותך להזיז את המשבצות ולשנות את גודלן כרצונך.

## התאמה אישית של מסך הנעילה

שנה את מסך הנעילה בהתאם להעדפותיך. באפשרותך, לדוגמה, להציב את התמונה המועדפת עליך ברקע.
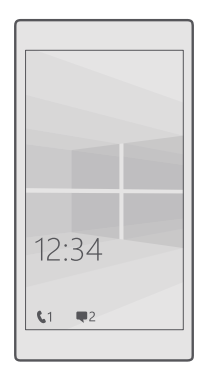

#### הוספת תמונת רקע

החלק את האצבע כלפי מטה מראש המסך והקש על 🔅 כל ההגדרות > 🗹 התאמה אישית > מסך נעילה. העבר את **רקע** למצב **התמונה של**י, והקש על עיון. בחר תמונה, התאם אותה כדי לקבל את ההתאמה הטובה ביותר האפשרית והקש על 🗸

#### שינוי תמונת הרקע

החלק את האצבע כלפי מטה מראש המסך והקש על 🔅 כל ההגדרות > 🗹 התאמה אישית > מסך נעילה. הקש על עיון, בחר תמונה, התאם אותה כדי לקבל את ההתאמה הטובה ביותר האפשרית והקש על 🗸.

לערבב Bing- עצה: באפשרותך גם לבחור אפליקציה להצגת מידע במסך הנעילה או לאפשר ל-Bing לערבב תמונות במסך הנעילה. כל שעליך לעשות הוא לשנות את ההגדרה עבור **רקע** בהתאם להעדפותיר.

#### בחירת האפליקציות שיציגו הודעות על מסך הנעילה

באפשרותך להחליט אילו התראות אפליקציות, כגון שיחות שלא נענו או הודעות חדשות, ברצונך לראות במסר הנעילה. כדי לבחור אפליקציה שתציג את המצב המפורט במסר הנעילה. החלק את האצבע כלפי מטה מראש המסך, הקש על 🔅 כל ההגדרות > 🗹 התאמה אישית > מסך נעילה, ותחת **בחר אפליקציה כדי להציג מצב מפורט**, בחר את האפליקציה. כדי לבחור אפליקציה שתציג את המצב המהיר במסך הנעילה, תחת **בחר אפליקציות כדי להציג מצב מהיר**, הקש על אחד מסמלי מצייני המיקום ובחר את האפליהציה.

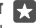

דוגמה: אם תבחר במצב המפורט עבור הודעות, תוכל לקרוא את ההודעות החדשות שלך 🔀 . ולראות את הפרטים שלהן במסך הנעילה. אם תבחר את המצב המהיר, ההודעה במסך הנעילה תראה לר רק את מספר ההודעות שלא נקראו.

#### הצגת האמו בעת השמעת מוסיקה

הקש על מקש עוצמת הקול שבצד הטלפון.

## שינוי הגדרות המסך 'מבט מהיר'

המסך 'מבט מהיר' מאפשר לך לבדוק בקלות מה השעה ולראות תכנים נוספים בקלות, גם כשהמסך נמצא במצב המתנה.

חלק מההגדרות של מסך 'מבט מהיר' לא נתמכות על-ידי כל הטלפונים.

1. החלק את האצבע כלפי מטה מראש המסך והקש על ⊚ כל ההגדרות > ☆ תוספות > מסך ' 'מבט מהיר'.

**.2** העבר את **מצב** למצב **תמיד מופעל**.

## הוספת תמונת רקע למסך 'מבט מהיר'

אם הגדרת תמונת רקע עבור מסך הנעילה, תוכל להגדיר אותה כך שתופיע גם במסך 'מבט מהיר'. החלק את האצבע כלפי מטה מראש המסך, הקש על ۞ **כל ההגדרות > ☆ תוספות > מסך 'מבט מהיר'**, והעבר את **תמונת רקע** למצב מופעל **ם**.

## הפעלת מצב לילה

החלק את האצבע מהחלק העליון של המסך כלפי מטה, הקש על ۞ **כל ההגדרות** > **⊞ תוספות** > **מסך 'מבט מהיר'** ושנה את ההגדרות של **מצב לילה** בהתאם להעדפות שלך. תחילה, בחר את הצבע עבור הטקסט המופיע במסך 'מבט מהיר', או הסתר את המסך 'מבט מהיר' לחלוטין למשך פרק זמן מסוים. לאחר מכן, הגדר את השעה שבה ברצונך להפעיל את מצב לילה.

## יצירת מסך התחלה בטוח ומהנה עבור ילדים

באפשרותך לאפשר לילדיך להשתמש באפליקציות מסוימות מבלי לדאוג שימחקו בטעות את דואר העבודה, יבצעו רכישות מקוונות או יעשו דברים אחרים שאינם צריכים לעשות. הצב אפליקציות ומשחקים נבחרים ומועדפים נוספים שהילדים ייהנו מהם במסך ההתחלה שלהם.

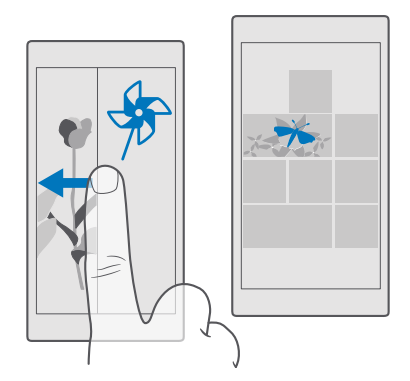

**1.** החלק את האצבע כלפי מטה מראש המסך והקש על  $\circledast$  כל ההגדרות <br/>>  $\aleph$  חשבונות <br/>> פינת הילדים.

2. הקש על הבא, בחר את התוכן שבו ילדיך יכולים להשתמש ובצע את ההנחיות. אם ברצונך לוודא שהילד שלך לא יקבל גישה למסך ההתחלה שלך, תוכל להגדיר PIN לכניסה. מכיווו ש-Microsoft Edae אינו זמיו ב-פינת הילדים. אינר צריר לדאוג לגבי אתרי האינטרנט שבהם ילדיך מבקרים.

## מעבר אל מסך ההתחלה שלך

לחץ על מקש ההפעלה/כיבוי פעמיים והחלק את האצבע למעלה במסך הנעילה שלך. אם הגדרת PIN לכניסה. ההלד אותו.

## חזרה אל מסך ההתחלה של הילד

במסך הנעילה שלך, החלק את האצבע שמאלה ובמסך הנעילה של הילד, החלק את האצבע למעלה.

## כיבוי מסך ההתחלה של הילד

במסך ההתחלה שלך, החלק את האצבע כלפי מטה מחלקו העליון של המסך, הקש על 😳 **כל** ההגדרות > Q חשבונות > פינת הילדים, והעבר את פינת הילדים למצב כבוי 🗨

## התאמה אישית של צלילי הטלפון

שנה את צליל ההודעה שהטלפון שלך משתמש בו עבור שיחות, הודעות ועוד, או הוסף צלילים משלך או את השיר המועדף עליך לאוסף.

והחלק את אצבע מראש המסך כלפי מטה והקש על 🖏 כל ההגדרות > א התאמה אישית - 1. צלילים > 🗸

.כדי להקשיב לרינגטון כדי להחליט אם הוא מוצא חן בעיניך, הקש על .

. בחר את הרינגטון הרצוי.

? עצה: ברצונך להגדיר רינגטון ספציפי עבור איש קשר כך שתוכל לדעת מיד כשהוא מתקשר 🚮 ערוך את פרטי הקשר ביישום אנשים.

## שינוי צליל קבלת הודעה או צלילי הודעות אחרים

החלק את האצבע מראש המסך כלפי מטה והקש על 😳 כל ההגדרות > 🗌 מערכת > הודעות ופעולות. תחת הצג הודעות מאפליקציות אלה, בחר את האפליקציה שלה ברצונך להוסיף את צליל ההודעה ותחת **צליל הודעה**, בחר את הצליל הרצוי.

יתכו שאפליהציות לא יוצגו עד שתשתמש בהן בטלפון.

## הוספת רינגטונים חדשים לטלפון

חבר את הטלפוו למחשב בעזרת כבל USB. והשתמש במנהל הקבצים של המחשב כדי להעביר את השיר הרצוי אל תיקיית הרינגטונים בטלפון שלך. מחשב שלך חייב להיות מותקן Windows Vista, Windows 8.1 ,Windows 8.1 ,Windows 8.7 , או Windows 7. לחלופין, באפשרותך להשתמש ב-OneDrive כדי להעביר הבצים אל הטלפוו שלר.

לאחר שהקובץ מופיע בתיקיית הרינגטונים בטלפון שלך, השיר מופיע ברשימת הרינגטונים ב-צלילים.

באפשרותך להשתמש בשיר כרינגטון שלך, אם אינו מוגן באמצעות ניהול זכויות דיגיטליות (DRM), ואם גודלו לא עולה על MP3 .WMA ואם גודלו לא עולה על MP3 .WMA.

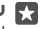

כדי לקבל סיוע. אם Ringtone Maker עצה: רוצה ליצור רינגטון ייחודי משלך? השתמש ביישום 🙀 עדיין אין ברשותך את היישום בטלפון, באפשרותך להוריד אותו מהכתובת www.microsoft.com

## העברת הטלפוו למצב שקט

בעת הפעלת מצב שהט. כל הרינגטונים וצלילי ההתראה מושתהים. השתמש במצב זה כאשר אתה נמצא בהולנוע או בפגישה. לדוגמה.

1. לחץ על מקש עוצמת הול בצדו של הטלפוו כדי לראות את שורת המצב של עוצמת ההול, והקש . על ∕∨.

.□ בדי לעבור למצב שקט, הקש על.

הפעלת מצב שקט אינה משפיעה על ההתראות שלר. אם ברצונך לנוח, ודא שאין לך התראות נכנסות, או כבה את הטלפון.

כמו כן, מצב שקט לא משפיע על המדיה והאפליקציות, ולכן תוכל להאזיו למוסיהה. לדוגמה.

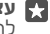

. עצה: לא מעוניין להשאיר את הטלפון במצב שקט אבל לא יכול לענות לשיחות כרגע 🗗 להשקטת שיחה נכנסת, הקש על מקש הנמכת עוצמת הקול.

#### כיבוי מצב שקט

לחץ על מקש עוצמת קול בצדו של הטלפון, הקש על  $\sim$ , ובשורת המצב של עוצמת הקול, הגדר את עוצמת הסול הרצויה.

#### כיבוי הרטט

אם אינר מעונייו שהטלפוו ירטוט. לחץ על מקש עוצמת קול בצדו של הטלפוו והקש על 🗸 > 🚓 רטט פועל

## וגישות

למד כיצד להפוך את השימוש בטלפון שלך לפשוט יותר.

## שליטה על הטלפון בעזרת הקול

ידיך עסוקות, אבל עליך להשתמש בטלפון? באפשרותך להשתמש בקולך כדי לבצע שיחה, לשלוח הודעת טהסט. לחפש באינטרנט או לפתוח אפליהציה.

תכונה זו אינה זמינה בכל השפות. ייתכן שיהיה עליך גם להוריד חבילת שפה לפני שתוכל להשתמש בתכונה. לקבלת מידע על השפות הנתמכות, עבור אל support.microsoft.com, ונווט אל ההוראות עבור טלפונים מסוג Windows Phone.

**1.** הקש הקשה ממושכת על מקש החיפוש Q.

אמור פהודה הולית לטלפוו.

.Open calendar דוגמה: כדי לבדוק את לוח הזמנים שלך, אמור 🚮

## שימוש בטלפון בקלות

הגדל את הגופנים והפוך את המסך לקל יותר להצגה. באפשרותך גם להשתמש בטלפון עם טלפרינטר (TTY/TDD).

#### שינוי גודל הגופו

**1.** החלק את האצבע כלפי מטה מראש המסר והקש על 🚳 כל ההגדרות > 🕂 נוחות גישה. 2. הקש על אפשרויות נוספות, וגרור את המחוון שינוי קנה מידה של טקסט.

#### הפעלת ניגודיות גבוהה

החלק את האצבע כלפי מטה מראש המסך, הקש על ۞ כל ההגדרות > ↔ נוחות גישה > ניגודיות גבוהה, והעבר את ניגודיות גבוהה למצב פועל 🛥.

#### הגדלת המסך

החלק את האצבע כלפי מטה מראש המסך, הקש על ۞ **כל ההגדרות > - - נוחות גישה > זכוכית מגדלת**, והעבר את **מגדיל מסך** למצב **פועל :ם**. כדי להגדיל את תצוגת המסך, הקש הקשה כפולה על המסך עם שתי אצבעות. בעת שימוש בזכוכית המגדלת, השתמש בשתי אצבעות כדי לנוע במסך. כדי להפסיק את ההגדלה, הקש הקשה כפולה על המסך עם שתי אצבעות.

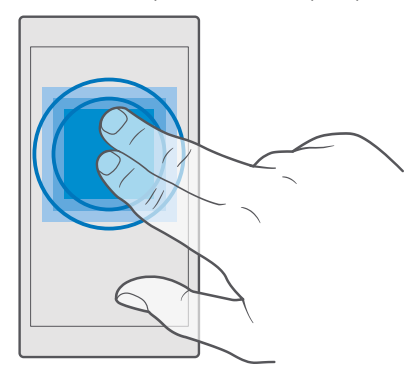

## TTY/TDD שימוש בטלפון עם

אחלק את האצבע כלפי מטה מראש המסך, הקש על ☺ כל ההגדרות > ⊕ נוחות גישה > אפשרויות נוספות, והעבר את מצב TTY למצב מלא.

מצבי TTY/TDD הזמינים עשויים להשתנות בהתאם לספק שירות הרשת שלך.

# צילום מסך

באפשרותך לצלם צילומי מסך של התוכן הנמצא על-גבי מסך הטלפון ולהשתמש בהם בדומה לתמונות רגילות.

**1.** לחץ על מקש הגברת עוצמת הקול ועל מקש ההפעלה/כיבוי בו-זמנית.

. כדי להציג או לנהל את צילומי המסך שצילמת, הקש על 🗖 תמונות > אלבומים > צילומי מסך.

## הארכת חיי הסוללה

הפק את המרב מהטלפון תוך קבלת חיי הסוללה הדרושים. קיימים שלבים שבאפשרותך לנקוט כדי לחסוך בהספק הטלפון.

כדי לחסוך באנרגיה:

טעינה חכמה טען תמיד את הסוללה במלואה.

.Microsoft Mobile 2016 © כל הזכויות שמורות.

| ושתק צלילים לא הכרחיים, כגון צלילי לחיצות על<br>וקשים. החלק את האצבע למטה מראש המסך,<br>קש על ⊚ <b>כל ההגדרות &gt; ⊠ התאמה אישית</b> ><br><b>:לילים</b> , ובחר אילו צלילים לשמור.                                                                                                    | בחירה בצלילים הנחוצים בלבד<br>מ<br>ה<br><b>צ</b>        |
|----------------------------------------------------------------------------------------------------|---------------------------------------------------------|
| שתמש באוזניות אלחוטיות במקום ברמקול.                                                                                                    | שימוש באוזניות קוויות ה                                 |
| אפשרותך להגדיר חיסכון אוטומטי בחשמל של<br>וטלפון כאשר רמת טעינת הסוללה נמוכה. כדי<br>בדוק את מצב הסוללה וכדי להפעיל את חיסכון<br>צריכת הסוללה , החלק את האצבע כלפי מטה<br>וראש המסך והקש על (כמ כל ההגדרות > []<br>וערכת > חיסכון בצריכת הסוללה.                                                                                                    | השתמש ב-חיסכון בצריכת הסוללה<br>ה<br>ל<br>מ<br><b>מ</b> |
| שהטלפון שלך עובר למצב חיסכון בצריכת<br>סוללה, ייתכן שלא תוכל לשנות את ההגדרות של<br>ל האפליקציות.<br>                                                                                                    | כ<br>ה<br>כ                                             |
| הגדר כיבוי של מסך הטלפון לאחר זמן קצר.<br>החלק את האצבע כלפי מטה מראש המסך<br>והקש על © כל ההגדרות > ₪ התאמה<br>אישית > מסך נעילה, ותחת זמן עד להפעלת<br>שינוי הגדרות המסך 'מבט מהיר'. כדי להעיף<br>מבט בשעה ובהודעות שלך, החלק את האצבע<br>מכט בשעה ובהודעות שלך, החלק את האצבע<br>מראש המסך כלפי מטה, הקש על © כל<br>מראש המסך כלפי מטה, הקש על © כל<br>והעבר את ההגדרה מצב לערך 30 שניות. כדי<br>לכבות את מסך 'חבט מהיר', העבר את מצב<br>למצב כבוי. המסך 'מבט מהיר' אינו נתמך על-<br>למצב כבוי. המסך 'מבט מהיר', אנו נתמך על-<br>אל לזמצב כבוי. המסך 'מבט מהיר', אנו נתמך על-<br>אל (metarcosoft.com/mobile/support)<br>www.microsoft.com/mobile/support. | • שינוי הגדרות מסך הטלפון                               |
| החלק את האצבע כלפי מטה מראש המסך<br>והקש על ۞ כל ההגדרות > □ מערכת ><br>מעצוגה. ודא שהאפשרות התאמה אוטומטית<br>של בהירות התצוגה מוגדרת לערך כבוי ם. כדי<br>לכוונן את הבהירות, גרור את המחוון רמת<br>בהירות. בהירות מסך אוטומטית אינה נתמכת<br>על-ידי כל הטלפונים. לקבלת מידע על זמינות,<br>עבור אל /www.microsoft.com/mobil<br>support/wpfeatures                                                                                                    | • הפחת את בהירות המסך                                   |
| סגור את האפליקציות שבהן אינך משתמש. כדי<br>לסגור את רוב האפליקציות, הקש הקשה                                                                                                    | • עצירת הפעלת אפליקציות ברקע                            |
|                                                                                                    |                                                         |

| ממושכת על מקש החזרה → והקש על X בפינה<br>השמאלית העליונה של האפליקציות שברצונך<br>לסגור.<br>ייתכן שאפליקציות מסוימות פועלות ברקע שלא<br>לצורך. החלק את האצבע כלפי מטה מראש<br>המסך, הקש על ۞ כל ההגדרות > .]<br>מערכת > חיסכון בצריכת הסוללה > שימוש<br>בסוללה > שנה את ההגדרות של אפליקציות<br>ברקע, וכבה את היישום שברצונך להפסיק את<br>פעולתו ברקע ⊃.                                                                                                    | •                                                                                  |
|----------------------------------------------------------------------------------------------------|------------------------------------------------------------------------------------|
| כבה את שירותי המיקום כאשר אינך זקוק להם.<br>החלק את האצבע כלפי מטה מראש המסך, הקש<br>על @ <b>כל ההגדרות &gt; ≙ פרטיות &gt; מיקום</b> , והעבר<br>את <b>מיקום</b> למצב כבוי ₪.                                                                                                    | שימוש בשירותי מיקום באופן בררני                                                    |
| הגדר את הטלפון לבדוק אם הגיע דואר חדש<br>בתדירות נמוכה יותר, או אפילו לפי בקשה בלבד.<br>(א בתדירות נמוכה יותר, או אפילו לפי בקשה בלבד.<br>חשבונות. בחר חשבון, הקש על שנה הגדרות<br>סינכרון של תיבת דואר, ובחר את תדירות<br>הסנכרון. עשה זאת עבור כל חשבון דואר שיש<br>הסנכרון. עשה זאת עבור כל חשבון דואר שיש<br>הסנכרון. עשה זאת עבור כל חשבון דואר שיש<br>הפעל את NFC רק בעת הצורך. כדי לכבות את<br>התכונה 'הצמד כדי לשתף', החלק את האצבע<br>התכונה 'הצמד כדי לשתף', החלק את האצבע<br>הגמנד נחי לשתף למצב כבוי ©. טכנולוגיית<br>הגמדרות > ₪ סנשירים > NFC, והעבר את<br>אינה נתמכת בכל הטלפונים. לקבלת מידע<br>על זמינות, עבור אל /NFC כבוי ©. טכנולוגיית<br>mobile/support/wpfeatures<br>עבור אל סריקת הטלפון אחר רשתות אלחוטיות<br>במקום בחיבור נתונים לנייד.<br>המסך, הקש הקשה ממושכת על <i>ש</i> ו לקבל<br>אם אתה מאזין למוסיקה או משתמש בטלפו<br>והעבר את רשתות Fi למצב כבוי ס.<br>המסך, הקש הקשה ממושכת על <i>ש</i> י לקבל<br>אם אתה מאזין למוסיקה או משתמש בטלפו<br>שיחות, הפעל את מצב טיסה. החלק את האצבע<br>כלפי מטה מראש המסך, הקש על © כל<br>ההגדרות > ⊕ רשתו חיבור אמוני - מצב<br>ההגדרות > ⊕ רשתו חיבור אלחוטיו > מצב | <ul> <li>שימוש בחיבורי רשת באופן בררני</li> <li>.</li> <li>.</li> <li>.</li> </ul> |

#### בדיקת השימוש בסוללה

כדי לבדוק אילו אפליקציות צורכות את חיי הסוללה שלך, החלק את האצבע כלפי מטה מראש המסך והקש על 🚳 כל ההגדרות > 🗌 מערכת > חיסכוו בצריכת הסוללה > שימוש בסוללה.

# חיסכון בעלויות נדידת נתונים

באפשרותר לצמצם את עלויות נדידת הנתונים על-ידי שינוי ההגדרות של הנתונים לנייד. כדי להשתמש בשיטת החיכור המיטבית. שנה את הגדרות ה-WiFi. הנתונים הסלולאריים והורדת הדואר

נדידת נתונים היא שימוש בטלפון לקבלת נתונים דרך רשתות שאינן בבעלות ספק שירות הרשת שלר. או שהוא אינו מפעיל אותו. התחברות לאינטרנט בעת הנדידה. בפרט בחו"ל. יכולה להגדיל את עלויות הנתונים כצורה ניכרת

שימוש בחיבור WiFi הוא בדרך כלל מהיר יותר וזול יותר משימוש בחיבור נתונים לנייד. אם גם חיבור ה-WiFi וגם חיבור הנתונים לנייד זמינים, הטלפון שלך משתמש בחיבור ה-WiFi.

#### Mi-Fi התחברות לרשת

. החלק את האצבע כלפי מטה מראש המסך והקש הקשה ממושכת על 🕅 Wi-Fi.

. שהאפשרות **רשתות Wi-Fi** נמצאת במצב פועל 👝 .

.3 בחר את החיבור שבו ברצונר להשתמש.

#### סגירת חיכור הנתונים הסלולאריים

- החלק את האצבע כלפי מטה מראש המסך, הקש על 🔅 כל ההגדרות - 🕀 רשת וחיבור אלחוטי . העבר את חיבור נתונים למצב כבוי 🖸.

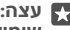

שימוש כוחונים

#### עצירת נדידת נתונים

- החלק את האצבע כלפי מטה מראש המסך, הקש על 🔅 כל ההגדרות > 🌐 רשת וחיבור אלחוטי **רשת סלולארית וכרטיס SIM.** ותחת ה-SIM שבו אתה משתמש עבור נתונים סלולאריים. העבר את אפשרויות ודידת ותונים למצב אל תודוד

#### הורדת דואר בתדירות פחות גבוהה

כדי להגדיר את הטלפון לבדוק אם הגיע דואר חדש בתדירות נמוכה יותר, או אפילו לפי בקשה בלבד, הקש על 🔤 דואר של Outlook א חשבונות. בחר חשבון, הקש על שנה הגדרות סינכרון 🗹 של תיבת דואר, ובחר את תדירות הסנכרון. אם יש לך מספר חשבונות דואר, שנה את ההגדרה עבור כל החשבונות שלך.

## כתיבת טקסט

למד כיצד לכתוב טהסט במהירות וביעילות בעזרת מהלדת הטלפוו.

## שימוש במקלדת על המסר

הכתיבה בעזרת המקלדת על המסך היא פשוטה. באפשרותך להשתמש במקלדת כאשר אתה מחזיק את הטלפון לאורך או לרוחב. באפשרותך לכתוב את ההודעות שלך על-ידי הקשה על האותיות או על-ידי החלקה ביניהן.

ההש על תיבת טהסט.

- מהשי תווים 1
- Shift מקש 2
  - 3 פקד סמו
- מקש מספרים וסמלים 4
  - מהש 'סמיילי' 5
    - מקש פסיק 6
    - מקש רווח 7
    - 8 מקש Enter
  - מקש Backspace 9

פריסת המהלדת יכולה להשתנות בשפות ובאפליהציות שונות.

## החלקה לכתיבת טקסט

החלק מהאות הראשונה של המילה וצייר נתיב מאות לאות. הרם את אצבעך לאחר האות האחרונה. כדי להמשיך, המשך להחליק מבלי להקיש על מקש הרווח. הטלפון שלך מוסיף את הרווחים.

איו תמיכה בכל השפות.

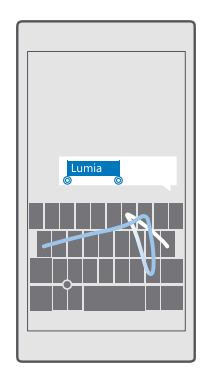

## מעבר בין אותיות גדולות ואותיות קטנות

הקש על המקש Shift. להפעלת מצב Caps Lock, הקש פעמיים על המקש. כדי לחזור למצב הרגיל, . הקש שוב על מקש Shift.

## הזנת מספר או תו מיוחד

הקש על המספרים ומקש הסמלים. כדי לראות מקשי תווים מיוחדים נוספים, הקש על ⊙. חלק ממקשי התווים המיוחדים מציגים סמלים נוספים. כדי לראות סמלים קשורים נוספים, הקש הקשה ממושכת על סמל או תו מיוחד.

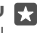

עצה: כדי להקליד במהירות מספר או תו מיוחד, בעת לחיצה ממושכת על מקש המספרים 🌄 והסמל, החלק את האצבע אל התו והרם אותה.

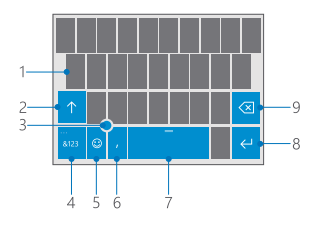

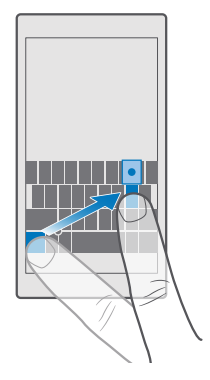

עצה: כדי לבצע עצירה מוחלטת בסוף משפט ולהתחיל משפט חדש, הקש פעמיים על מקש 🌄 הרווח

## העתקה או הדבקה של טקסט

הקש על מילה, גרור את המעגלים לפני המילה ואחריה כדי להדגיש את החלק שברצונך להעתיק, ובהתאם ליישום, הקש על **העתק** או 🕲 כדי להדביק את הטקסט, בהתאם ליישום, הקש על **הדבק** או 🏦.

#### הוספת טעם לתו

ההש ההשה ממושכת על התו וההש על התו המוטעם. אם הוא נתמר על-ידי המהלדת.

#### מחיקת תו

הקש על המקש Backspace.

## החלפה בין שפות הכתיבה

החלק את האצבע שמאלה או ימינה על מקש הרווח, עד שתופיע השפה הרצויה לכתיבה.

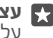

עצה: אם יש מקש שפה במקלדת שלך (בין מקש המספרים והסמלים למקש הפסיק), הקש 😱 עליו.

#### העברת הסמן ביחד עם פקד הסמן

כדי להעביר את הסמן מתו אחד או שורה אחת לתו או שורה אחרים, הקש הקשה ממושכת על בקר . הסמן וגרור את אצבעך בכיוון הרצוי

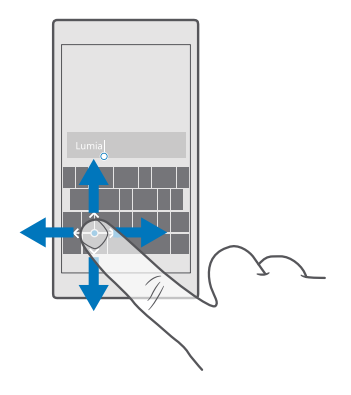

#### שימוש בהצעות מילים במקלדת

הטלפון מציע לך מילים במהלך הכתיבה, כדי לסייע לך לכתוב במהירות ובדיוק רבים יותר. ייתכן שהצעות מילים לא יהיו זמינות בכל השפות.

כשאתה מתחיל בכתיבת מילה, הטלפון שלך מציע מילים אפשריות. כשהמילה הרצויה מוצגת בשורת ההצעות, בחר את המילה. כדי לראות הצעות נוספות, החלק את האצבע שמאלה.

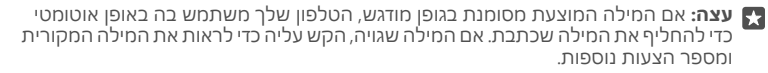

#### תיקון מילה

אם אתה מבחין בכך שאייתת מילה בצורה שגויה, הקש עליה כדי לראות הצעות לתיקון המילה.

#### הוספת מילה חדשה למילון

אם המילה הרצויה אינה מופיעה במילון, כתוב את המילה, הקש עליה והקש על סמל הפלוס (+) בסרגל ההצעות. הטלפון שלך גם לומד מילים חדשות לאחר שאתה כותב אותן כמה פעמים.

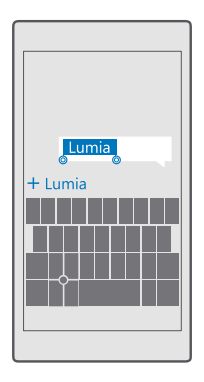

#### ביטול הצעות מילים

החלק את האצבע כלפי מטה מראש המסך והקש על 🚳 כל ההגדרות > 🕾 זמן ושפה > מקלדת. הקש על לוח המקשים בשפה שלר ונקה את תיבת הסימוו **הצע טקסט**.

#### הוספת שפת כתיבה

באפשרותך להוסיף מספר שפות כתיבה למקלדת ולהחליף ביניהן בעת הכתיבה.

1. החלה את האצבע כלפי מטה מראש המסר וההש על 🕄 כל ההגדרות > א דמו ושפה > מסלדת > 1. הוסף מקלדות. +

. בחר את השפות שבהן ברצונך לכתוב, והקש על ....

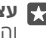

עצה: כדי להסיר מקלדת מותקנת מראש, הקש והחזק את השפה שאינך רוצה להשתמש בה 🌄 וההש על **הסר**.

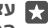

עצה: כדי להוסיף שפה לטלפון, החלק את האצבע מראש המסך כלפי מטה והקש על 🖾 כל 🏹 ההגדרות > 😭 זמן ושפה > שפה > 🕂 הוסף שפות. כדי להסיר שפה, הקש הקשה ממושכת על השפה שברצונר להסיר ולאחר מכו הקש על הסר.

#### החלפה ביו שפות בעת הכתיבה

החלק את האצבע שמאלה או ימינה על מקש הרווח, עד שתופיע השפה הרצויה לכתיבה. פריסת המקלדת והצעות המילים משתנות בהתאם לשפה שנבחרה.

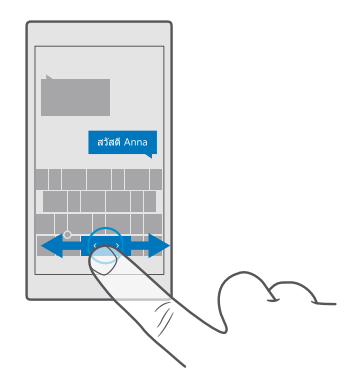

## הזזת המקלדת לכתיבה ביד אחת

אם לטלפון שלך יש מסך גדול, תוכל להזיז את המקלדת על המסך כדי לכתוב בקלות ביד אחת.

## הזזת המקלדת ימינה או שמאלה

 בהתאם להגדרות הקיימות בטלפון, הקש הקשה ממושכת על מקש המספרים והסמלים או על מקש השפה.

**2.** הקש על 📟. **3.** הקש על 🖃 או 📖.

## הזזת המקלדת למעלה או למטה

הקש הקשה ממושכת על מקש הרווח וגרור את המקלדת למעלה או למטה.

# שעון ולוח שנה

עקוב אחרי השעה - למד כיצד להשתמש בטלפון שלך כשעון וגם כשעון מעורר, וכיצד לשמור על הפעילויות, המשימות ולוחות הזמנים שלך עדכניים.

## הגדרת התראה

באפשרותך להשתמש בטלפון שלך כשעון מעורר, ואפילו להגדיר את השיר המועדף עליך כצליל התראת השעון המעורר.

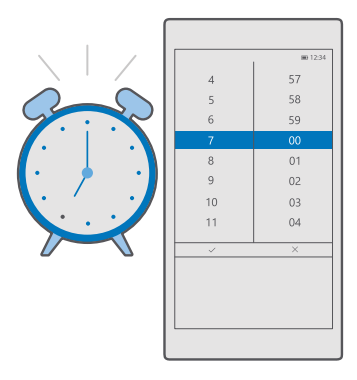

- .+ < הקש על 🙆 התראות ושעון.
  - . הגדר את השעה והקש על 📿

. 🖽 מלא את פרטי ההתראה האחרת והקש על.

כדי להשמיע את צליל התראת השעון המעורר, יש להפעיל את הטלפון.

עצה: באפשרותך לראות במהירות את השעה של ההתראה הפעילה הבא אם הצמדת את 🔀 היישום התראות ושעון למסך 'התחל'. גודל המשבצת חייב להיות בינוני לפחות.

#### שימוש בשיר המועדף עליך כצליל התראת השעון המעורר

חבר את הטלפון למחשב באמצעות כבל USB והשתמש במנהל הקבצים של המחשב כדי להעביר את השיר הרצוי אל התיקייה **מוסיקה** בטלפון שלך. כדי להגדיר את השיר כצליל ההתראה שלך, הקש על ◙ **התראות ושעון > + > צליל > בחר מהמוסיקה שלי > התקן זה > מוסיקה**, ובחר את השיר עבור צליל ההתראה.

באפשרותך גם לבחור מוסיקה שהועלתה אל OneDrive.

באפשרותך להשתמש בשיר כרינגטון שלך, אם אינו מוגן באמצעות ניהול זכויות דיגיטליות (DRM), ואם גודלו לא עולה על MB 30.

במחשב שלך חייב להיות מותקן Windows 10 ,Windows 8 ,Windows 7 ,Windows Vista ואילך.

#### הפעלת נודניק של התראה

אם אינך רוצה <sup>ל</sup>התעורר עדיין, כאשר ההתראה מופעלת, הקש על **נודניק.** לפני הפעלת הנודניק, באפשרותך לשנות את זמן ההשהייה.

#### כיבוי התראה

הקש על 🔯 **התראות ושעון** והעבר את ההתראה למצב **כבוי** 👁.

#### מחיקת התראה

הקש על ההתראה ועל 🖻 **מחק**.

## עדכוו השעה והתאריר באופו ידני

אם אינר מעונייו שהשעה והתאריר יתעדכנו בטלפוו באופו אוטומטי. יש לר אפשרות גם להגדיר אותם ידנית.

ושעה.

. העבר את **הגדר תאריר ושעה באופו אוטומטי** למצב **כבוי** ם. וערור את התאריר והשעה. **.** העבר את **הגדר אזור זמן באופן אוטומטי** למצב **כבוי 📼**, ושנה את ההגדרה עבור **אזור זמן**.

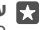

עצה: כדי לשנות את אופן ההצגה של תאריכים, החלק את האצבע כלפי מטה מראש המסך, 🔀 תקש על 🔅 כ**ל ההגדרות > 🖧 זמן ושפה > אזור > תבנית אזור**, בחר את האזור שלך והפעל מחדש את הטלפון.

## שינוי השעון לתבנית של 24 שעות

החלק את האצבע כלפי מטה מראש המסך והקש על 😳 כל ההגדרות > 🕾 זמן ושפה > תאריך . שעה. העבר את שעוו 24 שעות למצב פועל 📼

#### עדכוו השעה והתאריר באופו אוטומטי

החלק את האצבע כלפי מטה מראש המסך והקש על 💮 כל ההגדרות > 😭 זמן ושפה > תאריך ושעה. העבר את הגדר תאריך ושעה באופן אוטומטי למצב פועל 📼.

## עדכון אזור הזמן באופן אוטומטי בעת טיול בחו"ל

החלק את האצבע כלפי מטה מראש המסך והקש על 🚳 כל ההגדרות > 🎥 זמן ושפה > תאריך ושעה. העבר את הגדר אזור זמן באופן אוטומטי למצב פועל 📼.

#### בדיקת השעה במדינה אחרת

רוצה לראות אם חבר שמתגורר ביבשת אחרת כבר התעורר? בדוק מה השעה ברחבי העולם.

## .+ < הקש על 🐼 התראות ושעון - 🗠 שעון עולמי.

**2**. התחל לכתוב את שם המיקום ובחר את השם מרשימת ההתאמות המוצעות.

. עצה: כדי להגדיל את התצוגה במפה, הקש על שם המיקום.

## הצגת הלילה והיום ברחבי העולם

הקש על 🐼 התראות ושעון > 🖓 שעון עולמי > 🖧 והחלק את האצבע ימינה ושמאלה לאורך ציר הזמן.

#### שימוש בטיימר הספירה לאחור

אין צורך לדאוג שתעבור את זמן הבישול הרצוי - השתמש בטיימר הספירה לאחור כדי למדוד את זמני הכישול.

## .+ < הקש על 🙆 התראות ושעון 🖓 שעון עצר.

**2.** הגדר את משך הזמן והקש על 🗸 > 🛄.

. כדי להתחיל את הספירה לאחור, הקש על ⊲.

עצה: כדי להשהות, הקש על ||. כדי להתחיל מחדש את הספירה לאחור, הקש על 🔿.

#### הצגת הטיימר במסך מלא

הקש על ∕ע. כדי לחזור לתצוגה הרגילה, הקש על אַג.

#### שימוש בשעוו עצר

השתמש בשעוו עצר כדי לראות את ההישגים שלר במסלול הריצה.

. הקש על 🐼 התראות ושעוו > 🏝 שעוו עצר > 1.

.2. כדי לשמור את זמן ההקפה או מחצית ההקפה שלך, הקש על 
ם.

עצה: רוצה לספר לחבר על השיא האישי החדש שלך? כדי לשתף את זמן הריצה שלר עם 🌄 חברים. הקש על 🗠 ועל אופו השיתוף הרצוי.

הצגת שעון העצר במסך מלא

הקש על י∕, כדי לחזור לתצוגה הרגילה, הקש על אֵ,.

#### הוחפת פגיועה

כדי לזכור פגישה או אירוע. הוסף אותם ללוח השנה של Outlook.

כדי להציג לוח שנה, עליך להוסיף חשבון לטלפון שלך, כגון חשבון Microsoft.

#### .+ < Outlook הקש על 💀 לוח שנה של .1

**.** ההלד את הפרטים הרצויים והגדר את השעה.

. כדי<sup>'</sup> להבוע חזרה על פגישה בימים מסוימים. ההש על ···· > ⊖ **חזרה**. ומלא את הפרטים.

. כדי להוסיף תזכורת, הקש על ··· > 🖌 ועל השעה הדרושה.

. בשתסיים, ההש על 🗗.

. עצה: כדי לערוך אירוע, הקש על האירוע הרצוי ועל 🖓 ערוך, וערוך את הפרטים הרצויים. 🌄

#### שליחת הזמנה לפגישה

בעת יצירת אירוע. הקש על **אנשים** ועל תיבת החיפוש. והתחל לכתוב שם. מתבצע סינוו ברשימה במהלר הכתיבה.

באפשרותר לשלוח הזמנות לפגישה לאנשי קשר עם כתובות דואר שהוגדרו בפרטים של אנשי הקשר.

#### יצירת אירוע בלוח שנה אחר

הקש על 🖬 **לוח שנה של Outlook** + < Cutlook האירועים שלר מופיעים בלוח השנה של Outlook. לדוגמה, אם יש לך לוח שנה המשותף לכל בני המשפחה, תוכל ליצור ולשתף את האירוע באופן מיידי. להחלפת לוח השנה בעת יצירת האירוע, הקש על שם לוח השנה והקש על  $\sim$  ועל לוח השנה שבו ברצונר להשתמש.

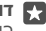

דוגמה: באפשרותך ליצור אירוע בלוח שנה שאתה משתף עם אנשים אחרים, כגון לוח שנה 🌄 בעבודה, כדי שאותם אנשים ידעו מתי אתה עסוק.

#### שינוי המצב שלך עבור אירוע כלשהו

בעת יצירת אירוע, הקש על •••, ובחר את המצב הרצוי.

#### יצירת פגישה פרטית

בעת יצירת אירוע, הקש על ···· 🗛 פרטי.

האירוע לא יופיע בלוחות שנה משותפים.

#### מחיקת פגישה

הקש על 🔟 לוח שנה של Outlook, והקש על האירוע ועל ଲ.

### שימוש בלוחות שנה מרובים

בעת הגדרת חשבונות של דואר או רשתות חברתיות בטלפון, באפשרותך לסנכרן את לוחות השנה של כל החשבונות שלך במקום אחד.

## .1. הקש על 💽 לוח שנה של Outlook.

2. להצגה או הסתרה של לוח שנה, הקש על ☴, והקש או נקה את תיבת הסימון לצד שם לוח השנה.

כאשר לוח שנה מוסתר, אירועי לוח השנה והתזכורות אינם מוצגים בתצוגות שונות של לוח שנה.

לוח השנה של ימי ההולדת אוסף את פרטי ימי ההולדת מהחשבונות שלך ברשתות החברתיות.

לא תוכל להוסיף לוחות שנה חדשים לטלפון שלך, אבל תוכל לבחור את לוחות השנה מהחשבונות השונים שלך שתרצה לראות.

## הוספת חשבון ללוח השנה

אחד את לוחות השנה שלך מחשבונות שונים במקום אחד.

ם. הקש על **סיוח שנה של Outlook חשבונות > + הוסף חשבון**. חשבונות > + הוסף חשבון.

**2.** בחר את החשבון שלך, היכנס והקש על **סיום**.

## מעבר בין תצוגות של לוח שנה

ראה תוכנית מפורטת עבור יום או חודש במבט מהיר - עיין בלוח השנה שלך בתצוגות שונות.

.f הקש על 🖬 לוח שנה של Outlook הקש על 🖬

. כדי לראות את התוכנית עבור היום שעה אחרי שעה, הקש על 🗄.

.5. כדי לראות את התוכנית עבור השבוע כולו, הקש על 🗄.

. כדי לראות רק ימים שיש בהם אירועים, הקש על 🗄 🗍

. 🔁 כדי לחזור להיום, הקש על.

## הפעלה וכיבוי של מספרי השבועות

הקש על **⊡ לוח שנה של Outlook >** … > **⊗ הגדרות > הגדרות לוח שנה**, ולאחר מכן הקש על √ כדי לפתוח את תפריט מספרי השבועות, והקש על האפשרות הרצויה.

## מעבר בין סוגים של לוחות שנה

אם יש לך חברים ועמיתים לעבודה במקומות שונים בעולם, יתכן שתרצה לדעת באיזה תאריכים הם חוגגים את החגים שלהם או מה התאריך אצלם היום. פשוט עבור בין סוגים שונים של לוחות שנה.

.1 הקש על 💽 לוח שנה של Outlook > ··· > 🛞 הגדרות > הגדרות לוח שנה.

**ב**. הקש על תיבת הסימון **הפוך לזמין**.

. הקש על  $\checkmark$  ועל השפה ולוח השנה שבהם ברצונך להשתמש.

התאריכים של לוח הדנה החלופי מוצגים בתצוגת לוח השנה מימין.

# SIM כפול

באפשרותך להשתמש בשני כרטיסי SIM בטלפון, לדוגמה, אחד לעבודה ואחד לשימוש אישי.

#### תכונות SIM כפול

לא רוצה שהעבודה תפריע לזמו החופשי שלר? או שיש לר חיבור נתונים זול יותר בכרטיס SIM מסוים? עם טלפון בעל SIM כפול. באפשרותר להשתמש בשני כרטיסי SIM בו-זמנית.

www.microsoft.com/ כפול אינו נתמך על-ידי כל הטלפונים. לקבלת מידע על זמינות, עבור אל SIM mobile/support/wpfeatures

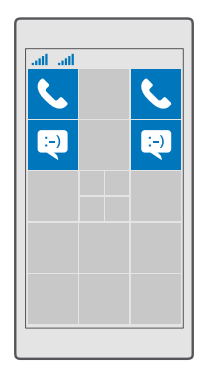

הטלפון שלך מציג את מצב הרשת עבור שני כרטיסי ה-SIM בנפרד.

באפשרותר לבחור באיזה כרטיס SIM להשתמש ישירות ממסר ההתחלה שלר. לדוגמה. כדי לבצע שיחה או לבדוק את ההודעות שלר. הקש על המשבצת הרצויה עבור כרטיס SIM או כרטיס SIM 2. לחלופין, אם אתה מעדיף משבצת אחת בלבד, באפשרותך לקשר את המשבצות. כאשר המשבצות מקושרות, גם בעת חיוג, באפשרותר לעבור במהירות ביו כרטיסי ה-SIM.

אם ידוע לך שברצונך להשתמש תמיד באותו SIM עבור איש קשר, כגון SIM העבודה עבור עמית לעבודה. באפשרותר להגדיר את העדפות ה-SIM ב-אנשים.

שני כרטיסי ה-SIM זמינים בו-זמנית כאשר ההתהו אינו נמצא בשימוש. אבל כאשר כרטיס SIM אחד פּעיל. לדוגמה. בעת ביצוע שיחה. הכרטיס השני עשוי להיות לא זמיו.

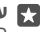

SIM- אחד בזמן שאתה מנהל שיחה פעילה ב-SIM אחד בזמן שאתה מנהל שיחה פעילה ב-SIM אחד בזמן שאתה מנהל שיחה פעילה ב-השני? השתמש ב-SIM כפול חכם כדי להגדיר את כרטיסי ה-SIM שלך להפנות שיחות ביניהם או אל טלפוו אחר. להבלת זמינות התכונה. פנה אל ספה שירותי הרשת שלר.

#### ניהול כרטיסי ה-SIM

לא רוצה שהעבודה תפריע לזמו החופשי שלר? או שיש לר חיבור נתונים זול יותר בכרטיס SIM מסוים? באפשרותך להחליט באיזה SIM ברצונך להשתמש.

www.microsoft.com/ כפול אינו נתמך על-ידי כל הטלפונים. לקבלת מידע על זמינות, עבור אל SIM .mobile/support/wpfeatures

#### בחירת ה-SIM לשימוש עבור חיבור נתונים

1. החלק את האצבע כלפי מטה מראש המסך והקש על ⊗ **כל ההגדרות > ⊕ רשת וחיבור** אלחוטי > רשת סלולארית וכרטיס SIM. 2. תחת השתמש ב- SIM זה עבור נתונים סלולאריים. הקש על ה-SIM הרצוי.

#### SIM שינוי שם של כרטיס

החלק את האצבע כלפי מטה מראש המסך והקש על ⊚ **כל ההגדרות > ⊕ רשת וחיבור אלחוטי > רשת סלולארית וכרטיס SIM**. הקש על **הגדרות כרטיס I SIM או הגדרות כרטיס SIM 2**, ותחת **שם כרטיס SIM**, הקלד את השם הרצוי.

#### כיבוי SIM

החלק את האצבע כלפי מטה מראש המסך, הקש על ۞ כל ההגדרות > ⊕ רשת וחיבור אלחוטי > רשת סלולארית וכרטיס SIM, וכבה את ה-SIM הרצוי ם.

## קישור משבצות SIM של מסך ההתחלה

לקישור המשבצות של מסך 'התחל' לצורך ביצוע שיחות או העברת הודעות במשבצת אחת עבור שני כרטיסי ה-SIM שלך, הקש על המשבצת הרצויה, ולאחר מכן הקש על ···· > **קשר אריחים**.

#### SIM העברת שיחות בין כרטיסי

העבר את השיחות שלך בין כרטיסי ה-SIM באמצעות SIM כפול חכם – כשמישהו מתקשר אליך ב-SIM אחד בזמן שאתה מנהל שיחה ב-SIM השני, באפשרותך לנהל את השיחות משני כרטיסי ה-SIM בדיוק כפי שאתה עושה אם SIM אחד בלבד.

www.microsoft.com/ כפול אינו נתמך על-ידי כל הטלפונים. לקבלת מידע על זמינות, עבור אל /mobile/support/wpfeatures. mobile/support/wpfeatures.

עליך להכניס את שני כרטיסי ה-SIM כדי לשנות את הגדרות השיחה של ה-SIM הכפול.

לקבלת זמינות השירות, פנה אל ספק שירותי הרשת שלך.

1. החלק את האצבע כלפי מטה מראש המסך והקש על ⊗ כל ההגדרות > ⊞ תוספות > SIM כפול תם האגדרות . חרם. חרם.

2. כדי לבחור את אופן העברת השיחות בין כרטיסי ה-SIM שלך, שנה את ההגדרה עבור SIM כפול חכם.

. הקלד את מספרי הטלפון עבור כרטיסי ה-SIM שלך, והקש על אישור.

**.** הקש על **שירותי רשת** כדי לגשת לשאר הגדרות השיחה.

## SIM-עיון ביישומי ה

אם ספק השירות כלל יישומים בכרטיס ה-SIM, להלן הדרך למצוא אותם.

1. החלק את האצבע כלפי מטה מראש המסך והקש על ☺ כל ההגדרות > ⊕ רשת וחיבור אלחוטי > רשת סלולארית וכרטיס SIM.

2. תחת ה-SIM, הקש על **הגדרות כרטיס SIM**. לחלופין, אם יש ברשותך טלפון בעל SIM כפול, הקש על **הגדרות כרטיס SIM או הגדרות כרטיס SIM**. 2. ברשוע **ערלוביעות SIM** 

.SIM הקש על אפליקציות SIM.

## חנות

הפוך את הטלפון שלך לייחודי באמצעות יישומים, משחקים ופריטים נוספים, חלקם ללא תשלום. עיין ב חנות כדי למצוא את התוכן החדש ביותר עבורך ועבור הטלפון שלך.

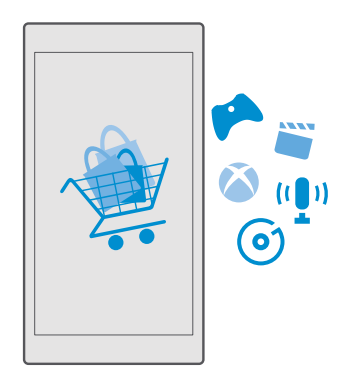

באפשרותך להוריד:

- אפליקציות
  - משחקים
- יישומים ושירותים של בידור
- יישומים ושירותים של חדשות
  - מוסיקה י
  - סרטים י
  - תכניות טלוויזיה י
    - ספרים

באפשרותך גם:

- לקבלת תוכן שמתאים לטעמך ולמיקומך
  - לשתף המלצות עם חבריך

הזמינות של החנות ומבחר הפריטים הזמינים להורדה משתנים בהתאם לאזור.

כדי להוריד מהחנות, עליך להיכנס לחשבון Microsoft שלך בטלפון. לאחר שתיכנס, יוצע לך תוכן המתאים לטלפון שברשותך.

פריטים רבים ניתנים להורדה ללא תשלום, אך עבור פריטים מסוימים עליך לשלם באמצעות כרטיס אשראי או בחשבון הטלפון שלך.

הזמינות של שיטות התשלום משתנה בהתאם למדינה שלך ולספק שירות הרשת.

## עיוו בחנות

בדוק את היישומים והמשחקים החדשים והפופולריים ביותר ופריטים נוספים שהומלצו עבורר ועבור הטלפוו שלר. עיין בקטגוריות שונות, או חפש פריטים ספציפיים.

**1.** הקש על 😭 חנות.

. עיין בקטגוריות בדף הראשי, או הקש על ≡ ועל קטגוריה כדי לראות פריטים נוספים. **2** 

**3**. הקש על פריט כדי להציג את פרטיו. כשאתה מציג פריט. גם פריטים השורים מוצגים.

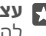

עצה: האם מצאת משהו בחנות שאתה יודע שחבריך יתעניינו בו? הקש על 🖧 שתף כדי לשלוח 🌄 להם הישור.

. עצה: ברצונך לקבל הצעות מותאמות אישית על יישומים ומשחקים שעשויים לענייו אותר? 🙀 היכנס לחשבון Facebook ו-חנות יציע עבורך מגוון יישומים.

גגון מחשבים, מחשבי לוח או Windows 10 עצה: חלק מהיישומים זמינים גם בכל התקני 🖓 קונסולות Xbox. לקבלת מידע נוסף אודות זמינות, עבור אל Xbox, ועבור אל אסעראני אודע אודע אודע אידע אידע אידע אידע אל היישום שבו אתה מתענייו.

חיפוש בחנות

 $, \circ$ הסש על  $\circ$ , כתוב את מילות החיפוש שלר והקש על

#### הורדת יישום. משחק או פריט אחר

הורד יישומים, משחקים או פריטים אחרים ללא תשלום, או רכוש תוכן נוסף עבור הטלפון.

**1.** הקש על 🛐 חנות.

. הקש על פריט כדי להציג את פרטיו.

**3.** אם הפריט כולל מחיר, הקש על המחיר. אם הפריט כולל הצעה לגרסת ניסיון ללא תשלום, הקש על **גרסת ניסיון** כדי לנסות את הפריט ללא תשלום לפרק זמן מוגבל. אם הפריט הוא ללא תשלום, ההש על **חינם**.

הזמינות של שיטות התשלום משתנה בהתאם למדינה שלך ולספק שירות הרשת.

.4 אם לא נכנסת לחשבון Microsoft שלך, היכנס כעת.

. עקוב אחר ההוראות המוצגות בטלפוו

. עצה: אם ההורדה נכשלת, בדוק שהשעה והתאריך מוגדרים נכון 🕁

לאחר שההורדה מסתיימת, באפשרותך לפתוח או להציג את הפריט, או להמשיך לחפש תוכן נוסף.

לקבלת מידע נוסף אודות פריט, פנה למפרסם הפריט.

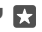

. עצה: השתמש בחיבור WiFi כדי להוריד קבצים גדולים. 🕁

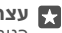

עצה: בתצוגה הראשית חנות, באפשרותך לראות הודעה בפינה הימנית העליונה של המסך 🌄 בנוגע למספר העדכונים שיש ליישומים ולמשחקים שהורדת ולתוכן נוסף.

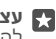

, באפשרותך Windows 10 Mobile או Windows Phone 8.1 עצה: אם בטלפון של ילדך פועל 🥁 להשתמש באתר האינטרנט 'המשפחה שלי' כדי לנהל את הורדות המשחקים והיישומים ואת ההגדרות שלו. כדי להגדיר את 'המשפחה שלי', עבור אל account.microsoft.com/family, היכנס לחשבון Microsoft שלך ופעל בהתאם להוראות.

תכונה זו אינה זמינה בכל השפות. להבלת מידע נוסף על זמינות של תכונות ושירותים. עבור Windows Phone אל ההוראות עבור טלפונים מסוג windows Phone אל

זמינות היישומים והמשחקים עשויה להיות תלויה בגיל ילדר.

#### הצגת ההורדות בביצוע ההש על 👩 **חנות > == > הורדות ועדכונים**.

#### הצגה של הורדות ועדכונים

ראה את כל הפריטים שמתבצעת הורדה שלהם לטלפון וחפש את העדכונים האחרונים הכוללים תיקונים חשובים לבאגים ואפשרויות פונקציונליות חדשות לאפליקציות. בעת הורדת פריט, באפשרותר להמשיר ולעייו בחנות בחיפוש אחר תוכו נוסף ולהוסיף פריטים להורדה.

כדי להציג את מצב ההורדות, בתצוגה הראשית של חנות, הקש על **= > הורדות ועדכונים**.

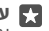

א עצה: אם, לדוגמה, עליך לסגור באופן זמני את חיבור האינטרנט שלך, באפשרותך להשהות אם האוגרות אם אם אם על כ. את ההורדות שלך. כדי להשהות פריט יחיד, הקש על ⊖. אם הורדה כלשהי נכשלת, באפשרותך להוריד מחדש את הפריט.

#### חיפוש עדכונים

כדי לראות אם קיימים עדכונים זמינים עבור האפליקציות שלך, בתצוגה הראשית של חנות, הקש על שבי לראות אם קיימים עדכונים זמינים, הקש על **עדכון** => **הורדות ועדכונים** זמינים, הקש על **עדכון** הכל

## כתיבת סקירה עבור אפליקציה

שתף את דעתך על אפליקציה עם משתמשי חנות אחרים – דרג וסקור את האפליקציה. באפשרותך לפרסם סקירה אחת לכל אפליקציה שאתה מוריד.

בתפריט האפליקציות, הקש הקשה ממושכת על האפליקציה והקש על דרג וכתוב ביקורת.
 דרג את האפליקציה וכתוב את הסקירה שלך.

. עצה: באפשרותך לדרג ולסקור פריטים אחרים באותו אופן 🚰

#### הבלת פרסומות

אם ברצונך לקבל פרסומות ועצות אודות אפליקציות שייתכן שיעניינו אותך, החלק את האצבע כלפי מטה מראש המסר, הקש על 🕲 כל ההגדרות < 🗛 פרטיות > מזהה פרסום, והעבר את מזהה פרסום למצב פועל 📼 אם ברצונך לנקות את המידע שבו הטלפון משתמש כדי למצוא את הפרסומות והעצות הרלוונטיות לך, הקש על איפוס מזהה הפרסום.

#### פתרון בעיות של החנות

## אם אינך מצליח להוריד משחק

- ודא שחיבור הנתונים הסלולאריים או חיבור ה-WiFi מופעלים.
- האפליקציה שברצונך להוריד עשויה לצרוך יותר נפח זיכרון ממה שזמין בטלפון. נסה לפנות חלק מהשטח על ידי הסרת ההתקנה של אפליקציות או מחיקת נתונים אחרים, כגון תמונות.
  - השתמש רק בחיבור WiFi כדי להוריד קבצים גדולים.
  - אם 'המשפחה שלי' מוגדרת בטלפון, ייתכן שהאפשרות להוריד אפליקציות מסוימות חסומה ٠ במכשיר שלך.

בדוק שהשעה והתאריך מוגדרים נכון.

# אושיח והודעות

צור השר עם חברים ומשפחה ושתף הבצים. כגוו תמונות. בעזרת הטלפוו. התעדכו בעדכונים האחרונים בשירותי הרשתות החברתיות שלר אפילו בדרכים.

## שיחות

למד כיצד לבצע שיחות בטלפוו החדש שלר ולדבר עם חבריר.

## התקשרות אל איש קשר

התקשרות אל החברים היא מהירה ופשוטה לאחר ששמרת אותם כאנשי קשר בטלפוו.

. הקש על 🔽 > א.

. ההש על איש ההשר והמספר, אם לאיש ההשר יש כמה מספרים.

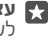

עצה: האם קולו של חברך חזק או חלש מדי? הקש על מקשי עוצמת הקול בצד הטלפוו כדי 🌄 לשנות את עוצמת הסול.

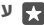

עצה: רוצה לאפשר לאחרים להאזין לשיחה? הקש על 🕪 רמקול.

. עצה: אם יש לך טלפון עם SIM כפול, באפשרותך לבחור את ה-SIM המשמש להתקשרות. SIM 2 SIM אנשים > אנשים איש השר ואיש השר, וה'הש על כרטיס SIM 2 SIM או כרטיס או איש השר וה'הש על 🖪 כפול אינו נתמר על-ידי כל הטלפונים. להבלת מידע על זמינות, עבור אל .www.microsoft.com/mobile/support/wpfeatures

## התקשרות למספר טלפון

הקש על 🔽 > 🏭 לוח חיוג. הקלד את מספר הטלפוו והקש על 🕾 התקשר.

לההלדת התו +. המשמש לשיחות בינלאומיות. ההש והחזה 0.

#### חיפוש בהיסטוריית השיחות

כדי לחפש רשומת שיחה, הקש על 🔽 > 🔿 **היסטוריה** > 🔍, והקלד את שם איש הקשר או מספר הטלפוו.

#### הסרת רשומת שיחה

כדי להסיר רשומת שיחה, הקש על 🔽 > 🕄 **היסטוריה**, הקש הקשה ממושכת על רשומת השיחה והקש על **מחק**.

## העתקה והדבקה של מספר טלפוו

במסך 'התחל', הקש על 🎛 אנשים ועל איש קשר. הקש הקשה ממושכת על מספר הטלפוו, לאחר מכו ההש על **העתה**. ובתיבת הטהסט. ההש על ה

## Skype ביצוע שיחה בעזרת

באפשרותר להשתמש בטלפוו כדי לבצע שיחות ושיחות וידאו מ-Skype ל-אעריפים הגלובליים של Skype מאפשרים לך להתקשר לטלפונים קוויים או לטלפונים ניידים אחרים. שלם בהתאם לשימוש באמצעות כרטיס אשראי או רכוש מנוי חודשי להבלת התעריפים הטובים ביותר.

> אם עדיין אין ברשותך את היישום Skype, באפשרותך להוריד אותו מהכתובת www.microsoft.com

1. הקש על Skype (היכנס עם אותו חשבון Microsoft שבו אתה משתמש עם הטלפון שלך. 2. כדי להתקשר לאיש קשר של Skype, הקש על אנשים ועל איש הקשר שברצונך להתקשר אליו, והקש על ().

> לקבלת מידע נוסף אודות שיחות מ-Skype ל-Skype, צפה בסרטון הווידאו בכתובת www.youtube.com (באנגלית בלבד).

. עצה: כדי לחסוך בעלויות הנתונים, השתמש בחיבור רשת WiFi עם Skype כאשר ניתן 🙀

#### Skype ביצוע שיחת וידאו בעזרת

. הקש על 🖬 וידאו ב- skype א ועל איש הקשר שאליו ברצונך להתקשר.

אם הטלפון שלך אינו כולל מצלמה קדמית, באפשרותך להשתמש במצלמה הראשית עבור שיחות וידאו. המצלמה הקדמית אינה נתמכת על-ידי כל הטלפונים. לקבלת מידע על זמינות, עבור אל www.microsoft.com/mobile/support/wpfeatures.

## שימוש בחיוג מהיר להתקשרות לאנשי קשר המועדפים שלך

התקשר לאנשי הקשר החשובים לך ביותר במהירות באמצעות חיוג מהיר.

**.1** הקש על 🔽 > ☆ חיוג מהיר.

2. להוספת איש קשר לחיוג המהיר, הקש על + איש הקשר שברצונך להוסיף.

. לחיוג אל איש קשר שהוספת לחיוג מהיר, בתצוגה חיוג מהיר, הקש על איש הקשר.

#### התקשרות אל המספר האחרון שחויג

התקשר לחברך שוב אם שכחת לומר לו משהו. בתצוגת היסטוריית השיחות, באפשרותך לראות מידע אודות השיחות שביצעת וקיבלת.

**.1** הקש על 🔽 > 🕥 **היסטוריה**.

**2.** הקש על השם או מספר הטלפון.

#### מענה לשיחה באמצעות הודעת טקסט

אם אינך יכול לדבר כרגע, תוכל לענות למתקשר באמצעות הודעת טקסט.

**1.** כאשר מישהו מתקשר אליך, הקש על **⊡מענה טקסט**. 2. הקש על אחת מההודעות הכתובות מראש, או הקש על **הקלד הודעה...**, וכתוב את הודעתך.

#### הפעלה או כיבוי של מענה טקסט

החלק את האצבע כלפי מטה מראש המסך, הקש על ۞ **כל ההגדרות > [] מערכת > טלפון**, והעבר את **מענה SMS ל**מצב **פועל 🛥 או כבוי** ם.

#### עריכת הודעת טקסט כתובה מראש

החלק את האצבע כלפי מטה מראש המסך, הקש על ۞ **כל ההגדרות** > 🛄 **מערכת** > **טלפון** > . **ערוך תשובות**, וערוך את התשובה הרצויה.

#### ביצוע שיחת ועידה

הטלפון שלך תומך בשיחות ועידה בין 2 אנשים או יותר. המספר המרבי של משתתפים יכול להשתנות בהתאם לספק שירותי הרשת שלך.

**.** בצע שיחה אל האדם הראשון.

.Microsoft Mobile 2016 © כל הזכויות שמורות.

**.** כדי לבצע שיחה לאדם אחר, הקש על + **הוסף שיחה**.

. כאשר השיחה החדשה נענית, הקש על **↑ מזג שיחות**.

להוספת אנשים. הקש שוב על **– הוסף שיחה**.

## ניהול שיחה פרטית עם מישהו

הקש על **א פרטי** ועל שם האדם או מספר הטלפוו שלו. שיחת הוועידה מועברת להמתנה בטלפוו. האנשים האחרים ממשיכים בשיחת הוועידה.

כדי לחזור לשיחת הוועידה, הקש על **1 מזג שיחות**.

## העברת שיחות אל טלפון אחר

כשאתה יודע שאין באפשרותך לענות לטלפון, תוכל להעביר שיחות נכנסות אל מספר טלפון אחר.

להכלת זמינות התכונה. פנה אל ספה שירותי הרשת שלר.

**ו.** החלק את האצבע כלפי מטה מראש המסך והקש על 😳 כל ההגדרות > 🕾 תוספות > שירותי רשת

2. אם יש ברשותך טלפון בעל SIM כפול, הקש על **כרטיס 1 SIM או כרטיס SIM 2 SIM** 2 אם יש ברשותר טלפון בעל גינו נתמך על-ידי כל הטלפונים. לקבלת מידע על זמינות, עבור אל /www.microsoft.com/mobile

## .support/wpfeatures

3. שנה את ההגדרות תחת **הפניית שיחות**.

בהתאם לטלפון שברשותך, ייתכן שתוכל לבחור זאת בנפרד עבור מצבים שונים, כגון מצבים שבהם אינר יכול לענות או כשאתה נמצא בשיחה.

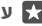

. עצה: כדי לבדוק אם הפניית שיחות נמצאת בשימוש, חפש את הסמל 🕅 בראש המסך.

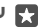

אחד SIM עצה: אם יש ברשותך טלפון עם SIM כפול, באפשרותך להפנות שיחות מכרטיס אחד לשני. כר. כשמישהו מתהשר אליר ב-SIM אחד בזמו שאתה מנהל שיחה ב-SIM השני. באפשרותך לנהל את השיחות משני כרטיסי ה-SIM בדיוק כפי שאתה עושה עם SIM אחד בלבד. הקשׁ על 😳 כל ההגדרות > 🛱 תוספות > עבור להגדרות ה-SIM הכפול החכם > 🗸 ועל האפשרות הרצויה

## העברת שיחות אל תיבת הדואר הקולית

חוץ מהעברת שיחות אל מספר טלפוו אחר. באפשרותר גם להעביר שיחות אלה אל תיבת הדואר הקולית שלך ולהקשיב להן מאוחר יותר.

לקבלת זמינות התכונה, פנה אל ספק שירותי הרשת שלך. SIM כפול אינו נתמך על-ידי כל הטלפונים. .www.microsoft.com/mobile/support/wpfeatures לקבלת מידע על זמינות, עבור אל

החלק את האצבע כלפי מטה מראש המסך, הקש על 😳 כל ההגדרות > 🗋 מערכת > טלפון, והקלד את מספר התא הקולי שניתן לך על-ידי ספק השירות, במידת הצורך. אם יש ברשותך טלפון עם SIM כפול, הקש על ה-SIM הרצוי לפני הקלדת המספר.

בהתאם לטלפון שברשותר, ייתכן שתוכל להעביר את כל השיחות שלך אל הדואר הקולי או לבחור זאת בנפרד עבור מצבים שונים. כגוו מצבים שבהם אינר יכול לענות או כשאתה נמצא בשיחה.

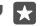

עצה: אם ברצונך להימנע מהפניית שיחות אל הדואר הקולי, החלק את האצבע כלפי מטה 🌄 מראש המסך והקש על 💮 כל ההגדרות > 🟦 תוספות > שירותי רשת. אם יש ברשותך טלפון המכיל SIM כפול, הקש על ה-SIM הרצוי. שנה את ההגדרות תחת **הפניית שיחות**.

#### שינוי המספר של הדואר הקולי

החלק את האצבע כלפי מטה מראש המסך, הקש על ☺ **כל ההגדרות > [] מערכת > טלפון**, והעבר את **השתמש במספר ברירת המחזל של התא הקולי** למצב **כבוי ☺**. אם יש ברשותך טלפון המכיל SIM כפול, הקש על ה-SIM הרצוי. הקלד את המספר החדש.

## התקשרות אל תא הדואר הקולי

אם העברת שיחות נכנסות אל תא הדואר הקולי שלך, באפשרותך להתקשר אליו ולהאזין להודעות שחבריך השאירו.

**1.** הקש על 🔽 > ם. אם אתה מתבקש, הקלד את סיסמת הדואר הקולי שקיבלת מספק שירות הרשת שלך.

. באפשרותך להאזין להודעות קוליות או להשיב להן, למחוק אותן או להקליט הודעת ברכה.

לקבלת הזמינות של שירות תא הדואר הקולי ולקבלת מידע אודות הגדרת משך הזמן עבור העברת שיחות, פנה לספק שירות הרשת שלך.

#### שימוש בשיחה ממתינה

קיבלת שיחה נוספת בעודך כבר בשיחה? שיחה ממתינה מסייעת לך לענות או להשהות אחת מהשיחות.

> **העברת השיחה הראשונה להמתנה ומענה לשיחה החדשה** הקש על 炎 **ענה**.

> > סיום השיחה הראשונה ומענה לשיחה החדשה הקש על & סיים שיחה+ענה.

> > > **התעלמות מהשיחה החדשה** הקש על X **התעלם**.

**השהיית שיחה אחת וביצוע שיחה נוספת** הקש על || **החזק/השהה** > **+ הוסף שיחה**, והתקשר לאדם הרצוי.

> **מעבר בין שיחות** הקש על **הקש כדי להחליף**.

כיבוי שיחה ממתינה חלק את האצבע כלפי מטה מראש המסך, הקש על ۞ כל ההגדרות > ☆ תוספות > שירותי רשת. אם יש ברשותך טלפון המכיל SIM כפול, הקש על ה-SIM הרצוי. העבר את שיחה ממתינה למצב כבוי ₪.

#### אנשי קשר

באפשרותך לשמור ולארגן את מספרי הטלפון, הכתובות ופרטי קשר אחרים של חבריך באפליקציה אנשים. באפשרותך גם ליצור קשר עם חבריך דרך שירותי רשתות חברתיות.

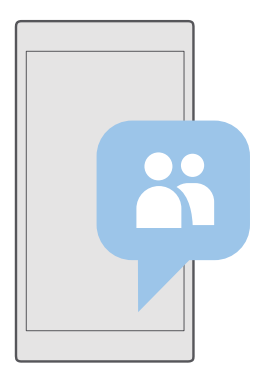

#### אנשים

האפליקציה אנשים היא המקום שבו נשמרים כל פרטי הקשר של חבריך. היא מאפשרת לך לשמור על קשר עם האנשים שחשובים לך ביותר באמצעות קבוצות. גם הרשתות החברתיות שלך נמצאות כאן.

עבור אל אנשי קשר כדי לראות את פרטי הקשר של חבריך מכל חשבון שנכנסת אליו. באפשרותך לארגן את הרשימה באופן הרצוי על-ידי סינונה לפי חשבון או הסתרת אנשי הקשר ללא מספרי טלפון.

בדוק את מה חדש כדי לראות את עדכוני המצב של חבריך ברשתות החברתיות בנוחות במקום אחד.

באמצעות קבוצות אנשי הקשר ניתן לראות בקלות את עדכוני המצב רק של האנשים המעניינים אותך. באפשרותך גם לשלוח הודעות דואר אלקטרוני או הודעות לכולם בבת אחת.

#### הוספה או מחיקה של איש קשר

שמור על חבריך איתך. שמור את מספרי הטלפון והכתובות שלהם ומידע נוסף ביישום אנשים.

#### הוספת איש קשר

- .+ < אנשי קשר אנשי קשר +.
- **.** אם נכנסת לכמה חשבונות, בחר את החשבון שבו ברצונך לשמור את איש הקשר.

אין באפשרותך לשמור איש קשר רק בטלפון שלך, הוא תמיד נשמר בחשבון.

. הוסף את פרטי איש הקשר והקש על 🖫.

.אנשי הקשר שלך מגובים באופן אוטומטי בחשבון Microsoft שלך.

#### עריכת איש קשר

הקש על 🎛 אנשים > אנשי קשר. הקש על איש הקשר ועל 🖉, וערוך או הוסף פרטים, כגון רינגטון, או כתובת אינטרנט.

Microsoft Mobile 2016 ©. כל הזכויות שמורות.

עצה: אם יש לר טלפוו עם SIM כפול. באפשרותר לבחור את ה-SIM המשמש להתהשרות לכל 🔽 או **ברטיס 1 SIM** איש השר וההש על איש השר ואל איש השר וההש על **ברטיס 1 SIM** או ברטיס כפול אינו נתמר על-ידי כל הטלפונים. להבלת מידע על זמינות. עבור אל SIM ל .www.microsoft.com/mobile/support/wpfeatures

#### מחיקת איש קשר

הקש על 🚻 אנשים > אנשי קשר. הקש על איש הקשר ועל ···· > מחק.

איש הקשר נמחק מהטלפון ולמעט חריגות מסוימות, כגון Twitter ,Facebook, משירות הרשת החברתית שבו הוא מאוחסו.

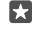

עצה: אם ברצונך למחוק אנשי קשר מרובים במהירות, הקש על 📰 ועל תיבות הסימוו לצד 🌄 שמות אנשי הכשר. והכש על 🛍

#### סינוו רשימת אנשי הקשר

אם אינך רוצה שאנשי קשר משירותי הרשתות החברתיות שלך יופיעו ברשימת אנשי הקשר שלך, ניתן לסנן אותם מחוץ לרשימה. הקש על 🎛 **אנשים** > **אנשי קשר**. ברשימת אנשי הקשר, הקש על ... > **הגדרות** > **סנו רשימת אנשי השר וע**ל החשבונות שברצונר להציג או להסתיר.

עצה: באפשרותך גם לסנן את אנשי הקשר ללא מספרי טלפון. העבר את הסתר אנשי השר 🕁 ללא מספרי טלפון למצב פועל 📼

#### שמירת מספר משיחה שהתקבלה

לאחר קבלת שיחה, באפשרותך לשמור את המספר בקלות אם הוא עדיין לא שמור באנשי הקשר. באפשרותר לשמור את המספר בערר חדש או היים של רשימת אנשי ההשר.

#### **.** הקש על 🔽 > היסטוריה.

**2.** הקש על =8 לצד מספר טלפון, והקש על 🖳

הקש על +, ערוך את הפרטים, בחר את החשבון שבו ברצונך לשמור את איש הקשר והקש על 3<u>.</u>

#### שמירת מספר מהודעה שהתקבלה

לאחר קבלת הודעה, באפשרותך לשמור את המספר בקלות אם הוא עדיין לא שמור באנשי הקשר. באפשרותר לשמור את המספר בערך חדש או קיים של רשימת אנשי הקשר.

#### . הקש על 🌄 הודעות.

**2.** ברשימת השיחות, הקש על שיחה ועל מספר טלפון.

גאם יש לך טלפון עם SIM כפול, בחר את ה-SIM שבו ברצונך להשתמש כדי להתקשר אל איש **3**. הקשר. בעת עריכת איש קשר, הקש על כרטיס SIM .2 SIM או על כרטיס SIM .2 SIM כפול אינו נתמך על-ידי כל הטלפונים. לקבלת מידע על זמינות, עבור אל /www.microsoft.com/mobile/support .wpfeatures

. ערור את פרטי איש הקשר והקש על 🖽

#### חיפוש איש קשר

אם עליך ליצור קשר עם חבריך במהירות, אינך צריך להחליק את האצבע בין כל אנשי הקשר שלך. באפשרותר לחפש או לעבור אל אות או תו ברשימת אנשי ההשר.

## . הקש על 🚻 אנשים > אנשי קשר.

. Microsoft Mobile 2016 Cל הזכויות שמורות.

2. הקש על חיפוש והתחל בכתיבת שם. מתבצע סינוו ברשימה במהלר הכתיבה.

עצה: הצמד את אנשי הקשר החשובים ביותר שלך או את קבוצות אנשי הקשר למסך 🌄 ההתחלה. ההש ההשה ממושכת על איש השר והקש על **הצמד למסר התחל**.

#### מעבר אל אות או תו ברשימת אנשי הקשר

ההש על אות כלשהי ברשימת אנשי ההשר משמאל, ובתפריט הבא, ההש על האות או התו הראשונים עבור השם הרצוי.

## קישור אנשי קשר

אם יש לך ערכים נפרדים עבור אותו איש קשר מרשתות חברתיות שונות או מחשבונות דואר שונים, תוכל להשר ביניהם וליצור כרטיס אחד של איש קשר.

## הקש על 📅 אנשים > אנשי השר.

בחר את איש הקשר שברצונך לקשר אליו, והקש על ∞.
 הקש על בחר איש קשר כדי לקשר אותו ועל איש הקשר שברצונך לקשר.

## ביטול הישור של איש השר

בחר את איש הקשר שברצונך לבטל את הקישור אליו, והקש על 🛥. לאחר מכן בחר את איש הקשר שברצונך לבטל את הקישור ממנו, והקש על **נתק קישור**.

#### Bluetooth העתקת אנשי קשר באמצעות

שמור על הקרובים והחשובים לך ביותר בקצות אצבעותיך. השתמש באפליקציה העבר את הנתונים שלי כדי להעתיה בהלות את אנשי ההשר שלר.

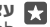

או אם ביצעת בעבר גיבוי של אנשי הקשר Lumia או אם ביצעת בעבר גיבוי של אנשי הקשר 🌄 לחשבון Microsoft, כדי לייבא את אנשי הקשר מ-OneDrive, פשוט התחבר לחשבון דרך הטלפוו שלר. אנשי ההשר מיובאים באופו אוטומטי.

הטלפון הישן שלך צריך לתמוך ב-Bluetooth. אנשי הקשר בטלפון הישן צריכים להיות מאוחסנים בזיכרוו הטלפוו. ולא ב-SIM.

. בטלפון הישן שלך, הפעל את Bluetooth וודא כי הטלפון גלוי להתקנים אחרים. 2. במכשיר ה-Lumia החדש שלך, החלק את האצבע מראש המסך כלפי מטה, הקש הקשה ממושכת על 🐒 ודא שה-Bluetooth מופעל והתאם את מכשיר ה-Lumia החדש לטלפון הישן.

. בטלפוו החדש שברשותר, הקש על 🖪 העבר את הנתונים שלי.

#### .4 הקש על **המשך**.

**5**. בחר את הטלפון הישן מתוך רשימת ההתקנים המותאמים ובצע את ההוראות המוצגות בשני הטלפונים. בטלפון החדש, ודא שתיבת הסימון אנשי קשר מסומנת.

אם אנשי הקשר שלך כתובים בשפה שאינה נתמכת על-ידי הטלפון החדש, ייתכו שפרטי הקשר לא יוצגו כהלכה.

לאחר שההעתקה של אנשי הקשר תושלם, כדי לקבל את חוויית השימוש הטובה ביותר ולחסוך מקום בטלפון, הסר את ההתקנה של האפליקציה העבר את הנתונים שלי.

#### SIM העתקת אנשי קשר מכרטיס

אם אחסנת אנשי קשר בכרטיס ה-SIM שלך, באפשרותך להעתיק אותם אל הטלפון.

ודא שכרטים ה-SIM הוכוס

**.1** הקש על 🎇 אנשים.

**. ההש על ···· > הגדרות > יבא מכרטיס SIM** 

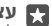

שממנו ברצונר SIM עצה: אם יש לך טלפון עם SIM כפול, באפשרותך לבחור את כרטיס ה-SIM שממנו ברצונר 🙀 לייבא אנשי קשר. הקש על כרטיס SIM .2 SIM לכרטיס SIM .2 SIM כפול אינו נתמר על-ידי כל הטלפונים. לקבלת מידע על זמינות, עבור אל /www.microsoft.com/mobile/support wpfeatures

אם יש לך מספר חשבונות, תוכל להקיש על שם החשבון ולבחור את החשבון שאליו ברצונך לייבא אנשי השר. חשבוו ברירת המחדל הוא Outlook.

. ההש על **הבא**. כדי לייבא את כל אנשי ההשר שלר, ההש על **ייבא**.

עצה: כדי לבחור אנשי קשר בודדים, הקש על נקה, והשתמש בתיבות הסימוו.

אין לך אפשרות לשמור אנשי קשר בכרטיס ה-SIM החדש שלך. במקום זאת, הם נשמרים בחשבון שלר.

#### יצירה, עריכה או מחיקה של קבוצת אנשי קשר

באפשרותך ליצור קבוצות אנשי קשר לשליחת הודעה לכמה אנשים בבת אחת, או כדי לראות עדכונים חברתיים מחברי הקבוצה בלבד. לדוגמה. באפשרותר להוסיף בני משפחה לאותה קבוצה ולפנות אליהם כמהירום עם אותה הודעה

#### .+ < הקש על 祸 אנשים - הבוצות A.

2. כתוב שם עבור הקבוצה והקש על 🖫.

**.** הקש על 🖉 > + הוסף חבר ועל איש קשר. כדי להוסיף איש קשר נוסף, הקש שוב על + הוסף 3. חכר

עצה: כדי להוסיף במהירות אנשי קשר מרובים לקבוצה, הקש על 📰 ועל תיבות הסימון לצד 🌄 שמות אנשי הקשר.

**...**הקש על ...

הוספת קבוצת אנשי קשר חדשה הקש על 🖪 אנשים > קבוצות. הקש על הקבוצה והקש על 🖉 > 🕂 הוסף חבר ואיש קשר.

#### הסרת איש קשר מקבוצה

הקש על 🎇 אנשים > קבוצות. הקש על הקבוצה ועל 🅢, ולאחר מכן הקש על איש הקשר ועל הסר מהקבוצה.

#### שינוי שם קבוצה

הקש על 🎇 אנשים > קבוצות. הקש על הקבוצה, ולאחר מכן הקש על 🖉 ועל שם הקבוצה. כתוב את השם החדש והקש על 🗸

#### מחיקת קבוצת אנשי קשר

הקש על 🕅 אנשים > קבוצות. הקש על הקבוצה ועל ···· > מחק.

#### שיתוף איש קשר

באפשרותך לשתף בקלות איש קשר עם חבריך.

. הקש על 祸 אנשים > אנשי קשר.

. בחר את אופו השיתוף הרצוי ובצע את ההוראות.

עצה: אם אינך מצליח לשתף, נסה להסיר את ההתקנה של האפליקציה העבר את הנתונים 🌄 ועלי

## רשתות חברתיות

הגדר את שירותי הרשתות החברתיות בטלפון לשמירת קשר עם חבריך.

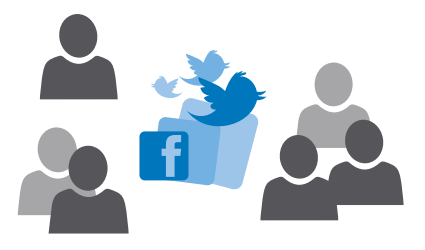

#### הגדרת חשבון מדיה חברתית

הגדר את החשבונות של שירותי הרשתות החברתיות שלר.

הקש על יישום הרשת החברתית שברצונר להיכנס אליה. כגוו Facebook. ופעל בהתאם להנחיות המוצגות.

כדי להוריד יישומי רשתות חברתיות נוספים, הקש על 😭 חנות.

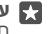

עצה: כשאתה נכנס לחשבון, אנשי הקשר בחשבון מיובאים באופן אוטומטי. כדי לבחור אילו 🙀 חשבונות מוצגים ברשימת אנשי ההשר שלר. במסר התחלה. ההש על 🎛 אנשים > ··· > ָהגדרות > סנן רשימת אנשי קשר

#### הצגת עדכוני המצב של חבריך

לאחר הגדרת שירותי הרשתות החברתיות שלך, כגון Twitter, בטלפון, באפשרותך לעקוב אחר עדכוני המצב של חבריך באפליקציה אנשים.

הקש על 💾 אנשים > מה חדש.

## הוספת הערה על עדכון מצב של חבר

באפשרותך ליצור קשר עם חבריך על-ידי הוספת הערה על עדכוני המצב שלהם.

## . הקש על 💦 אנשים > מה חדש.

**2.** בהצבה, הקש על ד

פעולה זו תעביר אותר למקטע ההערות שמתחת להצבה באפליקציית רשת חברתית.

© Microsoft Mobile 2016. כל הזכויות שמורות.

#### שיתוף תמונה בשירותי רשתות חברתיות

לאחר צילום תמונה, העלה אותה לאינטרנט כדי שכל חבריך יוכלו לראות מה אתה עושה.

**1.** הקש על 🔼 תמונות.

. הקש על התמונה שברצונך לשתף והקש על 🖧.

. הקש על שירות הרשת החברתית שאליו ברצונך להעלות את התמונה.

**.** הוסף כיתוב אם רצונך בכך, ושתף או שלח את התמונה שלך.

## הודעות

שמור על קשר עם חבריך באמצעות הודעות טקסט או מולטימדיה.

## שליחת הודעה

בעזרת הודעות טקסט והודעות מולטימדיה, באפשרותך ליצור קשר במהירות עם חבריך ובני משפחתך.

**1.** הקש על 🔽 הודעות > +.

אם אתה מתחיל בכתיבת הודעה ועובר ליישום אחר לפני שליחתה, באפשרותך להמשיך בכתיבת ההודעה מאוחר יותר. ב-הודעות, הקש על הטיוטה שברצונך להמשיך.

2. כדי להוסיף נמען מרשימת אנשי הקשר, הקש על +, או התחל בכתיבת שם. באפשרותך גם להקליד מספר טלפון.

. ה'קש על תיבת ההודעה וכתוב את ההודעה שלך.

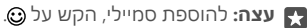

. כדי לשלוח את ההודעה, הקש על ∈.

אם אין לך אפשרות לשלוח הודעת מולטימדיה, בדוק את הנקודות הבאות:

- המנוי שלך להתקן הנייד תומך בהודעות מולטימדיה.

רק התקנים תואמים מסוגלים לקבל ולהציג הודעות מולטימדיה. מראה ההודעות עשוי להשתנות מהתקן להתקן.

#### העברת הודעה

הקש על 🌄 **הודעות**. הקש על שיחה, הקש הקשה ארוכה על ההודעה שברצונך להעביר, והקש על **העבר**.

לפני העברת ההודעה, באפשרותך לערוך את מה שנכתב או להוסיף ולהסיר קבצים מצורפים.

#### העברת הודעות מרובות

הקש על **בֵן הודעות**. הקש על שיחה ועל···· > **בחר הודעות**, הקש על תיבות הסימון המופיעות ליד ההודעות והקש על + כדי להעביר את ההודעות.

#### קריאת הודעה

באפשרותך לראות במסך ההתחלה מתי קיבלת הודעה.

באפשרותך להציג את ההודעות בינך לבין איש קשר ברצף שיחה אחד.רצף השיחה יכול להכיל הודעות טקסט והודעות מולטימדיה.

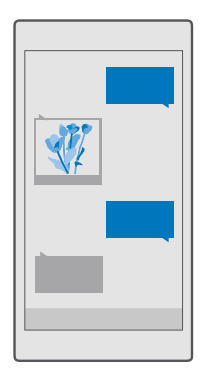

#### **.1** הקש על 🌄 הודעות.

**2.** כדי לקרוא הודעה, הקש על שיחה.

עצה: כדי למנוע מאחרים לראות בטעות התראות אודות ההודעות שלך במסך הנעילה, החלק את האצבע כלפי מטה מראש המסך, והקש על ☺ כל ההגדרות > ₪ התאמה אישית > מסך נעילה > בחר אפליקציה כדי להציג מצב מפורט > ללא.

אם אין לך אפשרות לפתוח הודעת מולטימדיה, בדוק את הנקודות הבאות:

- המנוי שלך להתקן הנייד תומך בהודעות מולטימדיה.
- חיבור הנתונים שלך מופעל. החלק את האצבע כלפי מטה מראש המסך, הקש על 
   סר הנתונים שלך מופעל. החלק את האצבע כלפי מטה מראש המסך, הקש על 
   סר ההגדרות > 
   דשת וחיבור אלחוטי > רשת סלולארית וכרטיס SIM, והעבר את חיבור נתונים למצב פועל

באפשרותך לשלוח הודעות טקסט שחורגות ממגבלת התווים של הודעה אחת. הודעות ארוכות יותר תישלחנה כסדרה של שתי הודעות או יותר. ייתכן שתחויב על-ידי ספק השירות בהתאם. תווים בעלי הטעמות, סימנים אחרים ואפשרויות של שפות מסוימות צורכים מקום רב יותר, ומגבילים את מספר התווים שניתן לשלוח בהודעה אחת.

#### שמירת קובץ מצורף

הקש על הקובץ המצורף, כגון תמונה, והקש על 🖫.

#### מחיקת שיחה

הקש על 🛄 הודעות > 🚝 , בחר את השיחה שברצונך למחוק והקש על 🗊.

#### מחק הודעה אחת בשיחה

הקש על שיחה, הקש הקשה ממושכת על ההודעה שברצונך למחוק, והקש על **מחק**.

## מחיקת כל ההודעות בטלפוו

ההש על 🗖 **הודעות** > ≕ < ···· < בחר הכל > m̃

## מענה להודעה

אל תגרום לחברך לחכות - השב להודעה מיד.

. הקש על 🖵 הודעות

**.** הסש על השיחה המכילה את ההודעה.

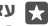

עצה: אם יש לך טלפון עם SIM כפול, באפשרותך לבחור באיזה SIM להשתמש לשליחת 🌄 ההודעה. הקש על SIM., ובחר את ה-SIM שבו ברצונך להשתמש. SIM כפול אינו נתמך www.microsoft.com/mobile/ על-ידי כל הטלפונים. להכלת מידע על זמינות. עבור אל .support/wpfeatures

. הקש על תיבת ההודעה וכתוב את ההודעה שלך.

## העברת הודעה

הקש על שיחה, הקש הקשה ארוכה על ההודעה שברצונך להעביר, והקש על **העבר**.

לפני העברת ההודעה. באפשרותך לערוך את מה שנכתב או להוסיף ולהסיר קבצים מצורפים.

#### שליחת הודעה אל קבוצה

אם עליך לשלוח לעיתים קרובות הודעה לאותה קבוצת אנשים, תוכל ליצור קבוצה באפליקציה אנשים. כר. תוכל לפנות אל כולה בעזרת הודעה אחת או דואר אחד.

.1. הקש על 💾 אנשים > קבוצות.

. הקש על הקבוצה ועל **הודעה** או דואר אלקטרוני.

**3.** כתוב ושלח את ההודעה שלר

.+ עצה: כדי ליצור קבוצה, בתוך קבוצות, הקש על 🕂

#### Skype צ'אט באמצעות

באפשרותך להשתמש בטלפון כדי לשלוח הודעות מיידיות מ-Skype ל-Skype.

אתה זקוק לחשבון Microsoft כדי לשלוח הודעות באמצעות Skype.

.+ < הקש על 🌄 הודעות - +.

.2. העבר את נשלח ב-: למצב Skype

ב. כדי להוסיף נמעו מרשימת אנשי הקשר של Skype, הקש על +, או התחל בכתיבת שם.

אנשי הקשר של Skype המחוברים לחשבון Microsoft שלך מסתנכרנים אוטומטית עם הטלפון שלך.

.4 הקש על תיבת ההודעה וכתוב את ההודעה שלך.

.5. כדי לשלוח את ההודעה. הקש על ⊲.

. עצה: כדי לחסוך בעלויות הנתונים, השתמש בחיבור רשת WiFi עם Skype כאשר ניתן.

### ביצוע שיחת Skype ישירות מתוך שיחה

בשיחה עם איש קשר של Skype, הקש על 🗞 כדי לבצע שיחה, או על 📼 כדי לבצע שיחת וידאו.

## שליחת המיקום שלך בהודעה

כשאתה מבקש מחבריך לפגוש אותך, תוכל לשלוח להם את המיקום שלך על-גבי מפה. ייתכן שתכונה זו אינה זמינה עבור כל האזורים.

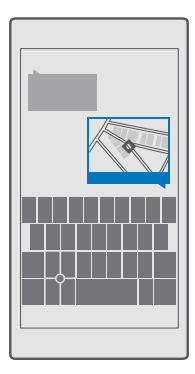

ייתכן שהטלפון שלך ישאל אותך אודות שימוש במיקום שלך. עליך לאפשר לו להשתמש בתכונה זו.

. בעת כתיבת הודעת טקסט, הקש על 🔘 > **המיקום שלי**.

שליחת הודעה עם קובץ מצורף עשויה להיות יקרה יותר משליחת הודעת טקסט רגילה. למידע נוסף, פנה אל ספק השירותים שלך.

**..** הקש על ∈.

חבריך מקבלים הודעה עם קישור למפה המציגה את המיקום שלך.

## שליחת הודעת שמע

חגוג את יום ההולדת של חברך עם שיר או שלח הודעה משמחת למישהו בקולך – שלח את ההקלטה שלך כהודעת שמע.

```
1. הקש על 🔽 הודעות > +.
2. בעת כתיבת הודעה, הקש על ₪ > בערה קולית.
```

- **.3** הקלט את ההודעה שלך והקש על 🗍.
  - **.4** הקש על ⊲.

## שימוש בקולך לכתיבת הודעה

עסוק מדי עבור כתיבת הודעה? כתוב ושלח הודעת טקסט בעזרת קולך.

.Microsoft Mobile 2016 © כל הזכויות שמורות.
תכונה זו אינה זמינה בכל השפות. לקבלת מידע על השפות הנתמכות, עבור אל support.microsoft.com ונווט אל ההוראות עבור טלפונים מסוג Windows Phone.

ייתכן שיהיה עליך גם להוריד חבילת שפה לפני שתוכל להשתמש בתכונה. אם אתה מתבקש להתקין חבילת שפה, החלק עם האצבע למטה מראש המסך, הקש על יי ל**כל ההגדרות > א זמן ושפה > דיבור > + הוסף שפה**, בחר את השפה הרצויה והמתן לסיום ההורדה.

כדי להשתמש בתכונה זו, עליך להיות מחובר לאינטרנט.

#### **.+** < הקש על 🔽 הודעות - +.

עצה: כדי להוסיף נמען, באפשרותך גם להקליד שם או מספר בתיבה אל: או להקיש על +, או להקיש על בתובחור שם או מספר מרשימת אנשי הקשר שלך.

. הקש על תיבת ההודעה ועל 🚇 ואמור את ההודעה שלך.

**4.** כדי לשלוח את ההודעה, הקש על ≪.

#### פתרון בעיות של הודעות

#### אם אין אפשרות לשלוח הודעת מולטימדיה (MMS)

- הפעל מחדש את הטלפון לאחר הכנסת כרטיס ה-SIN, ונסה שוב לשלוח את הודעת המולטימדיה (הטלפון שלך טוען את ההגדרות מכרטיס ה-SIM).
- שלח הודעת מולטימדיה למספר הטלפון האישי שלך. בצורה כזו, תוכל לבדוק אם אתה מצליח לשלוח ולקבל הודעות מולטימדיה.
- אם אתה מצליח להתחבר לאינטרנט אך אינך מצליח לשלוח הודעות מולטימדיה, נסה לחפש באינטרנט את הגדרות המולטימדיה (MMS) של ספק שירותי הרשת שלך. כדי לשנות את הגדרות MMS, החלק את האצבע מראש המסך כלפי מטה והקש על <sup>(</sup> כל ההגדרות > ( רשת וחיבור MMS) אלחוטי > רשת סלולארית וכרטיס SIM
  - . כשאתה נוסע לחו"ל, ודא שנדידת נתונים מופעלת בהגדרות הטלפון שלך.

עצה: עליך להיות מחובר לאינטרנט כדי לשלוח ולקבל הודעות מולטימדיה. בדוק עם ספק דיותי הרשת שלך שיש לך מנוי פעיל של נתונים סלולאריים (גישה לאינטרנט) בכרטיס ה-SIM

### דואר

באפשרותך להשתמש בטלפון כדי לקרוא דואר ולהשיב לו כאשר אתה בדרכים.

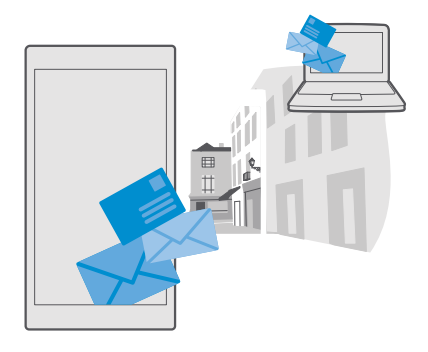

#### הוספה או מחיקה של חשבוו דואר

אם אתה משתמש בכתובות דואר שונות עבור עבודה ופנאי, אין בעיה - באפשרותך להוסיף כמה חשבונות שונים לתיבת הדואר של Outlook בטלפון שלך.

#### הוספת החשבון הראשון שלך

כדי להגדיר דואר בטלפון שלך, עליך להיות מחובר לאינטרנט.

אם אתה מחובר לחשבוו Microsoft שלר. תיבת הדואר של Outlook המשויכת אליו מתווספת אוטומטית

.1. הקש על 🔤 דואר של Outlook.

**. ה**קש על **תחילת העבודה > + הוסף חשבון**.

.3 בחר את סוג החשבון שלך והיכנס לחשבון.

4. לאחר שתסיים להוסיף את כל החשבונות הרצויים, הקש על **מוכו**.

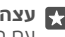

עצה: בהתאם לחשבון הדואר שלך, באפשרותך גם לסנכרן פריטים נוספים מלבד הודעות דואר 🌄 עם הטלפוו. כגוו אנשי הקשר ולוח השנה שלר.

אם הטלפון שלך אינו מוצא את הגדרות הדואר שלך, הגדרות מתקדמות יכול למצוא אותן. לשם כך, עליך לדעת את סוג חשבון הדואר שלך ואת הכתובות של שרתי הדואר הנכנס והיוצא. באפשרותך לקבל מידע זה מספק שירותי הדואר שלך.

כדי לקבל מידע נוסף אודות הגדרת חשבונות דואר שונים, עבור אל support.microsoft.com, ועבור .Windows phone אל ההוראות עבור טלפונים של

#### הוספת חשבוו במועד מאוחר יותר

הקש על 🖬 דואר של Outlook - 🛶 א אפונות א 🕂 הוסף חשבוו ועל סוג החשבוו והיכנס.

לטלפון, בחר את Exchange- עצה: להוספת דואר העבודה, אנשי הקשר ולוח השנה שלך ב-Exchange לטלפון, בחר את Exchange בתור החשבון שלך, כתוב את כתובת הדואר והסיסמה בעבודה והקש על כניסה.

החשבון החדש שלך נוסף לתיבת הדואר של Outlook.

#### מחיקת חשבון

הקש על 📴 דואר של Outlook א חשבונות ועל החשבון שברצונך למחוק.

אין באפשרותך להסיר את תיבת הדואר הנכנס של Outlook המשויכת לחשבון Microsoft שלך. אם ברצונך להסיר את תיבת הדואר הנכנס (לדוגמה, אם אתה מתכוון למכור את הטלפון שלך), עליך לאפס את הטלפון. הקפד לגבות לחשבון Microsoft את כל מה שדרוש לך לפני שתבצע איפוס.

#### הוספת תיבת דואר של Exchange לטלפון

אינך זקוק למחשב כדי לגשת לדואר העבודה, אנשי הקשר ולוח השנה. באפשרותך לסנכרן תוכן חשוב בין הטלפון לשרת Microsoft Exchange.

ניתן להגדיר את Exchange רק אם יש בחברה שרת Microsoft Exchange. בנוסף, מנהל ה-IT בחברה צריך להפעיל את Microsoft Exchange עבור החשבון שלך.

לפני שתתחיל בהגדרה, ודא שיש ברשותך את הפרטים הבאים:

- כתובת דואר ארגונית •
- שם שרת Exchange של החברה (פנה למחלקת ה-IT של החברה)
  - שם תחום הרשת (פנה למחלקת ה-IT של החברה)
    - הסיסמה שלך לרשת המשרד

בהתאם לתצורה של שרת Exchange, ייתכן שתידרש להזין מידע נוסף במהלך ההגדרה. אם המידע המתאים אינו ידוע לך, פנה למחלקת ה-IT של החברה.

.0utlook חקש על 📴 דואר של 1.

**2.** הקש על ···· > **חשבונות** > **+ הוסף חשבון** > Exchange.

. כתוב את כתובת הדואר והסיסמה של Exchange והקש על כניסה.

כדי לקבוע את התוכן לסינכרון ואת תדירות הסינכרון של הטלפון עם השרת, שנה את ההגדרות של חשבון Exchange.

#### פתיחת דואר מתוך מסך ההתחלה

עם משבצות דואר חיות, באפשרותך לפתוח את הדואר ישירות ממסך ההתחלה.

מתוך המשבצות, באפשרותך לראות את מספר ההודעות שלא נקראו ואם קיבלת דואר חדש.

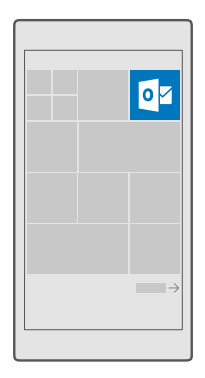

באפשרותך להצמיד מספר תיבות דואר למסך ההתחלה. לדוגמה, הקצה משבצת עבור דואר עסקי ומשבצת אחרת עבור הדואר האישי.

🚐 < Outlook הקש על 📴 דואר של. 1

**2.** הקש הקשה ממושכת על החשבון שברצונך להצמיד למסך 'התחל' והקש על **הצמד ל'התחל'**.

תיבת הדואר מופיעה כמשבצת חדשה על מסך ההתחלה. כדי לקרוא את הדואר, הקש על המשבצת.

#### שליחת דואר

אל תיתן להודעות הדואר שלך להצטבר. השתמש בטלפון כדי לקרוא ולכתוב הודעות דואר בדרכים.

.Outlook הקש על 📴 דואר של 0utlook.

.+ בתיבת הדואר הנכנס, הקש על.

3. כדי להוסיף נמען מרשימת אנשי הקשר, התחל בכתיבת שם. באפשרותך גם לכתוב את הכתובת.

. עצה: כדי להסיר נמען, הקש על השם ועל הסר 🔀

. כתוב את הנושא ואת הדואר.

עצה: הטלפון שלך יכול לעזור לך בכתיבת הדואר שלך מהר יותר. במהלך הכתיבה, הטלפון מציע את המילים הבאות האפשריות להשלמת המשפט. להוספת מילה, הקש על הצעה. כדי לעיין ברשימה, החלק את האצבע בין ההצעות. תכונה זו אינה זמינה בכל השפות.

. 🛛 כדי לצרף תמונה או קובץ, הקש על.

ע**צה:** באפשרותך גם לצלם תמונה חדשה בעת כתיבת הדואר. הקש על 👔 > **מצלמה**, צלם 🛪 תמונה, והקש על 🏑 -

. הקש על ⊲ כדי לשלוח את הדואר.

#### קריאת דואר

אם אתה ממתין לחדשות חשובות, אינך צריך לחכות עד שתגיע לשולחן העבודה שלך. השתמש בטלפון כדי לקרוא את הודעות הדואר שלך.

באפשרותך לראות מתי יש לך דואר חדש במסך ההתחלה.

.Outlook הקש על 📴 דואר של 0utlook.

**.** בתיבת הדואר הנכנס שלך, הקש על ההודעה. דואר שלא נקרא מסומן בצבע אחר.

עצה: כדי לבצע הגדלה או הקטנה, הנח שתי אצבעות על המסך והחלק אותן אחת לעבר השניה 🔀

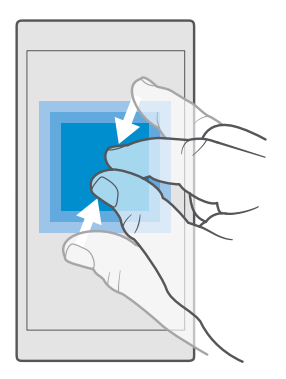

. עצה: אם הודעת דואר מכילה כתובת אינטרנט, הקש עליה כדי לעבור אל אתר האינטרנט 🔀

#### קריאת דואר בשיחה

. בתיבת הדואר הנכנס שלך, הקש על השיחה שכוללת את ההודעה והקש על ההודעה. שיחה עם דואר שלא נקרא מסומנת בצבע אחר.

#### שמירת קובץ מצורף

כשהדואר פתוח, הקש על הקובץ המצורף, כגון תמונה, ותתבצע הורדה שלו אל הטלפון שלך. הקש הקשה ממושכת על הקובץ המצורף והקש על **שמור**. לא ניתן לשמור את כל תבניות הקבצים.

#### העתקת קישור

כשהדואר פתוח, הקש הקשה ממושכת על קישור האינטרנט והקש על **העתק קישור**.

#### מענה לדואר

אם אתה מקבל הודעת דואר שזקוקה לתשובה מהירה, תוכל לענות עליה באופן מיידי באמצעות הטלפון.

#### .Outlook הקש על 📴 דואר של 0utlook.

.פתח את הדואר והקש על 🖾.

עצה: כדי לענות רק לשולח, הקש על **השב**. כדי לענות לשולח ולכל הנמענים האחרים, הקש 🔀 על השב לכולם.

#### העברת דואר

פתח את הדואר והקש על 🖾 > **העבר**.

#### מחיקת דואר

כשתיבת הדואר שלך עמוסה, מחק חלק מהודעות הדואר כדי לפנות מקום בטלפון.

בתיבת הדואר שלך, הקש בצדן השמאלי של הודעות הדואר שברצונך למחוק.
בהש על תיבות הסימוו שמופיעות לצד הודעות הדואר והקש על ווווֹ.

כל הודעות הדואר שבחרת נמחקות. בהתאם לחשבון הדואר שלך, ייתכן שהודעות הדואר יימחקו גם משרת הדואר שלך.

#### מחיקת הודעת דואר אחת

פתח את הודעת הדואר והקש על 🛍.

#### שליחת תשובות אוטומטיות

אם אתה נמצא בחופשה או מחוץ למשרד מסיבה אחרת, באפשרותך לשלוח תשובות אוטומטיות על הודעות דואר המגיעות בזמן ההיעדרות שלך.

> 1. הקש על <mark>₪</mark> ד**ואר של Outlook** → ···· > ۞ **הגדרות > אפשרויות**. 2. העבר את **שלח תשובות אוטומטיות** למצב **פועל ∞**, וכתוב את תשובתך.

#### שימוש בקולך לכתיבת דואר

במקום להשתמש במקלדת, באפשרותך להכתיב את הדואר שלך.

תכונה זו אינה זמינה בכל השפות. לקבלת מידע על השפות הנתמכות, עבור אל support.microsoft.com, ונווט אל ההוראות עבור טלפונים מסוג Windows Phone.

### .Outlook הקש על 📴 דואר של 1.

.+ בתיבת הדואר הנכנס, הקש על.

3. כדי להוסיף נמען מרשימת אנשי הקשר, התחל בכתיבת שם. באפשרותך גם לכתוב את הכתובת.

.4 הקש על **נושא:** > 🖳 ואמור את הנושא שלך.

. הקש על תיבת ההודעה ועל 🚇 ואמור את ההודעה שלך.

. הקש על ≪ כדי לשלוח את הדֿואר.

# חעלחה

מדוע לשאת מצלמה נפרדת אם הטלפון שלך כולל את כל מה שאתה זקוק לו כדי להנציח זכרונות? באמצעות מצלמת הטלפון שלך, באפשרותך לצלם תמונות או להקליט קטעי וידאו בקלות.

## פתח את המצלמה כמהירות

ודא שאתה יכול להפעיל את המצלמה במהירות כשאתה צריך אותה - השתמש בקיצור דרך למרכז הפעולות. אם הטלפוו שלר כולל מקש מצלמה. זו הדרר המהירה ביותר להתחיל לצלם.

החלה את האצבע כלפי מטה מראש המסר והקש על ו6 מצלמה.

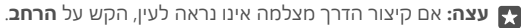

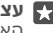

עצה: כדי להפעיל את המצלמה כשהטלפון נעול, לחץ על מקש ההפעלה/כיבוי, החלק את 🙀 האצבע למטה מראש המסך והקש על וסו **מצלמה**.

#### לחץ על מקש המצלמה כדי לפתוח את המצלמה

אם הטלפוו שלר כולל מהש מצלמה. כדי להפעיל את המצלמה. לחץ על מהש המצלמה.

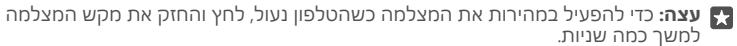

## יסודות המצלמה

ניתן לצלם תמונות או להקליט וידאו במהירות ובקלות וכן לשתף אותם עם חבריך.

#### צילום תמונה

צלם תמונות חדות ומלאות חיים - לכוד את הרגעים הטובים ביותר באלבום התמונות שלך.

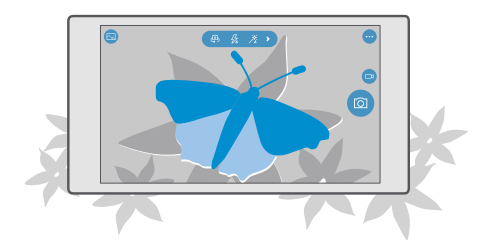

**. ההש על 🔽 מצלמה**.

עצה: אם הטלפון שלך כולל מקש מצלמה, כדי להפעיל במהירות את המצלמה כשהטלפון 🌄 שלך נעול, לחץ והחזק את מקש המצלמה למשך כמה שניות.

2. להגדלה או ההטנה של הזום. הרחק את האצבעות זו מזו. זום המצלמה אינו נתמר על-ידי כל הטלפונים. להבלת מידע על זמינות. עבור אל /www.microsoft.com/mobile/support/ wofeatures

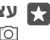

עצה: כדי להציג את ההגדרות כאשר אתה מחזיק את הטלפון במצב תצוגה לרוחב, גרור את 🌄 🗃 שמאלה. לשינוי הגדרה, החלק את אצבעך למעלה או למטה במחוון. לסגירת ההגדרות. גרור את וסו ימינה.

**3.** כדי למקד את המצלמה באובייקט ספציפי, הקש על האובייקט או במסך. מיקוד המצלמה אינו נתמר על-ידי כל הטלפונים. להבלת מידע על זמינות. עבור אל /www.microsoft.com/mobile support/wpfeatures

עצה: אם בטלפון שלך יש מקש מצלמה, כדי לשנות את המיקוד לחץ לחיצה חלהית על מהש 🌄 המצלמה. לצילום התמונה. לחץ על מקש המצלמה לחיצה מלאה.

**4.** לצילום התמונה, הקש על וסו

כדי להציג את התמונה שצילמת זה עתה. הקש על התמונה הממוזערת העגולה שכפינת המסר. התמונה נשמרת תחת תמונות

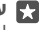

עצה: כדי לראות את המסך במיטבו, ודא שאינך מכסה את חיישן האור. חיישן האור אינו נתמך 🌄 www.microsoft.com/mobile/ על-ידי כל הטלפונים. לקבלת מידע על זמינות, עבור אל .support/wpfeatures

שמור על מרחק ביטחון כשאתה משתמש בהבזק. אל תפעיל את ההבזק על אנשים. או על בעלי חיים שנמצאים בטווח קרוב. אל תכסה את ההבזק בזמן צילום תמונה.

#### הקלטת וידאו

מלכד צילום תמונות בעזרת הטלפון. באפשרותר גם לצלם את הרגעים המיוחדים שלר כווידאו.

**1**. ההש על 🔽 מצלמה.

. למעבר ממצב תמונה למצב וידאו. הקש על ום. **2** 

3. להגדלה או הקטנה של הזום, הרחק את האצבעות זו מזו. זום המצלמה אינו נתמך על-ידי כל www.microsoft.com/mobile/support/ הטלפונים. להבלת מידע על זמינות, עבור אל .wpfeatures

4. כדי להתחיל בהקלטה, הקש על 🖽. הטיימר מתחיל לפעול.

.כדי לעצור את ההקלטה, הקש על ם. הטיימר עוצר.

כדי להציג את הווידאו שצילמת זה עתה. הקש על התמונה הממוזערת העגולה שבפינת המסר. סרטוני הווידאו נשמרים בתיקייה תמונות.

#### צילום תמונת סלפי

כדי לצלם תמונת סלפי בקלות, השתמש במצלמה הקדמית של הטלפון שלך.

המצלמה הקדמית אינה נתמכת על-ידי כל הטלפונים. לקבלת מידע על זמינות, עבור אל .www.microsoft.com/mobile/support/wpfeatures

#### **1.** הקש על 🔽 מצלמה > 🚇.

2. הסתכל על המצלמה ההדמית והוסף מסגרת לסלפי שלר על-גבי המסר.

**..** הקש על וסו.

#### צילום תמונות נאמנות למציאות

תמונות חיות לוכדות רגע קצרצר של וידאו בכל תמונה שאתה מצלם, כך שהן נראות חיות בעת העיון בהן בתמונות.

תמונות חיות אינן נתמכות בכל הטלפונים. לקבלת מידע על זמינות, עבור אל /www.microsoft.com. mobile/support/wpfeatures.

> **1.** הקש על **⊡ מצלמה** > ···· > **הגדרות**. **2.** הפעל את **תמונות חיות כ**.

#### שמירת התמונות וסרטוני הווידאו בכרטיס זיכרון

אם קיים כרטיס זיכרון בטלפון שלך, וכרטיס הזיכרון מתמלא, שמור את התמונות שאתה מצלם ואת סרטוני הווידאו שאתה מקליט בכרטיס הזיכרון.

לקבלת איכות הווידאו המיטבית, הקלט סרטוני וידאו בזיכרון הטלפון. אם אתה מקליט סרטוני וידאו בכרטיס הזיכרון, מומלץ להשתמש בכרטיס microSD מהיר מסוג 128GB–4 של יצרן מוכר. כרטיס הזיכרון אינו נתמך על-ידי כל הטלפונים. לקבלת מידע על זמינות, עבור אל /www.microsoft.com. mobile/support/wpfeatures.

. הקש על 🛐 אחסון.

#### .2 העבר את אחסן תמונות חדשות ב- למצב כרטיס SD.

התמונות וסרטוני הווידאו שתצלם מעתה והלאה יישמרו בכרטיס הזיכרון.

השתמש רק בכרטיסי זיכרון תואמים שאושרו לשימוש בהתקן זה. כרטיסים לא תואמים עלולים לגרום נזק לכרטיס ולהתקן וכן לנתונים השמורים בכרטיס.

עצה: כדי להעביר את התמונות וסרטוני הווידאו שצילמת קודם לכן בכרטיס זיכרון, הקש על 🔀 סייר הקבצים.

#### שמירת פרטי מיקום בתמונות ובסרטוני הווידאו שלך

אם ברצונך לזכור בדיוק היכן היית כשצילמת תמונה או וידאו מסוימים, באפשרותך להגדיר את הטלפון שלך לתעד באופן אוטומטי את המיקום.

החלק את האצבע כלפי מטה מראש המסך והקש על ☺ כל ההגדרות > ≙ פרטיות > מיקום.
ודא שההגדרה מיקום נקבעה למצב פועל , ושהמצלמה מורשית להשתמש במיקום שלך.

ניתן לצרף פרטי מיקום לתמונה או לווידאו, אם ניתן לקבוע את מיקומך באמצעות לוויין או שיטות רשת. אם אתה משתף תמונה או וידאו המכילים פרטי מיקום, מידע המיקום עשוי להיות גלוי בפני אלה שיציגו את התמונה או הווידאו. ניתן לבטל תיוג גיאוגרפי בהגדרות הטלפון.

#### שיתוף התמונות וקטעי הווידאו

ניתן לשתף את התמונות ואת הווידאו במהירות ובקלות עם בני משפחה וחברים.

. צלם תמונה או הקלט וידאו.

. במסך ההתחלה, הקש על 🔄 תמונות ועבור אל התמונה או אל סרטון הווידאו.

3. הקש על התמונה או על סרטון הווידאו ועל 🖧, בחר את אופן השיתוף הרצוי ופעל בהתאם להנחיות.

עצ**ה:** כדי לשתף כמה תמונות או סרטוני וידאו בבת אחת, הקש על ≣׳, בחר את התמונות או **צמ:** עד את סרטוני הווידאו והקש על ☆.

לא כל שירותי השיתוף תומכים בכל תבניות הקבצים או קטעי הווידאו המוקלטים באיכות גבוהה.

## צילום מתקדם

הטלפון שלך מעניק לך יכולת שליטה אדירה בהגדרות התמונה. צלם את סוג התמונות שאתה אוהב.

#### צילום תמונות בעזרת טיימר

השתמש במצב טיימר כאשר ברצונך לצלם תמונה קבוצתית שבה גם אתה מופיע.

. הקש על 🔂 מצלמה > ···· > טיימר תמונה.

2. הקש על **עיכוב** כדי לבחור את משך הזמן שהמצלמה ממתינה לפני צילום התמונה. 3. הקש על ∕∕.

התמונות שתצלם מעתה והלאה יצולמו במצב טיימר.

4. לצילום התמונה, הקש על 🖻.

#### **כיבוי מצב טיימר** הקש על <mark>₪ מצלמה</mark> > ···· > **טיימר תמונה** > X.

#### בחירת החשיפה הטובה ביותר בעזרת סדרת זוויות

אם תנאי התאורה מאתגרים, השתמש במצב סדרת זוויות כדי ללכוד מספר תמונות בבת אחת עם הגדרות חשיפה שונות. לאחר מכן תוכל לבחור את התמונה הטובה ביותר מביניהן.

בעת שימוש בסדרת זוויות של חשיפה, המצלמה מצלמת מספר תמונות בבת אחת, חלקן בהירות יותר וחלקן כהות יותר. דבר זה משפר את סיכוייך ללכוד תמונה מצוינת אם תנאי התאורה מאתגרים. באפשרותך לבחור את מספר התמונות שהמצלמה מצלמת ואת גודל השלבים של ערך החשיפה בין התמונות.

#### .1 הקש על 🖸 מצלמה > ···· > צילום בכיוונים שונים.

**2.** כדי לבחור את מספר התמונות הכולל שברצונך לצלם, הקש על **מספר התמונות לצילום**.

3. כדי לבחור את גודל השלבים של ערך החשיפה, הקש על טווח חשיפה.

**.√ ה**קש על.

התמונות שתצלם מעתה והלאה יצולמו במצב סדרת זוויות.

.5 לצילום התמונות, הקש על 🜀

המצלמה מצלמת את מספר התמונות שנבחר אשר נשמרות בנפרד ב-תמונות.

#### כיבוי מצב סדרת זוויות

הקש על ◙ מצלמה > ···· > צילום בכיוונים שונים > ∑.

#### צילום תמונות ללא איבוד נתונים

באפשרותך לצלם תמונות נגטיב דיגיטלי (DNG) ללא איבוד נתונים, המכילות אפשרויות רבות יותר לעריכה לאחר צילום.

.Microsoft Mobile 2016 © כל הזכויות שמורות.

תבנית נגטיב דיגיטלי (DNG) אינה נתמכת על-ידי כל הטלפונים. לקבלת מידע על זמינות, עבור אל **www.microsoft.com/mobile/support/wpfeatures**.

**1.** הקש על 🔂 **מצלמה** > ··· > הגדרות.

.JPG + DNG אודל התמונה עבור המצלמה הראשית ומצב JPG + DNG.

**3.** בעת צילום תמונה, נשמרים 2 קבצים: תמונת JPG ברזולוציה נמוכה הממוטבת לשיתוף, ותמונת DNG ללא איבוד נתונים.

תמונת ה-DNG נשמרת בתיקייה סרט צילום.

לאחר העברת תמונות ה-DNG למחשב, תוכל לסייר בתמונות ולהציג אותן על-ידי הורדה והתקנה של Adobe DNG Codec מתוך **?www.adobe.com/support/downloads/detail.jsp** ft**pID=5495**.

באפשרותך לערוך תמונות DNG בכל תוכנית עריכת תמונות שתומכת באופן מלא בסטנדרט DNG.

#### HD-הקלטה של סרטוני וידאו

אם ברצונך לתעד את מה שאתה זוכר לגבי אירועים חשובים בחיים, מומלץ לתעד אותם ברזולוציה גבוהה.

סרטוני וידאו של HK ו-HD מלא אינם נתמכים על-ידי כל הטלפונים. לקבלת מידע על זמינות, עבור אל **www.microsoft.com/mobile/support/wpfeatures**.

#### **1.** הקש על 🖸 **מצלמה** > ··· > הגדרות.

**2.** הקש על **הקלטת וידאו**, ובחר רזולוציה בהבחנה גבוהה.

בהתאם לטלפון, הרזולוציה הגבוהה ביותר היא 4K או HD מלא.

#### הוספת מסגרת לתמונות בקלות

אם ברצונך ליצור מסגרת לצילומים שלך באופן מקצועי, תוכל להשתמש ברשתות בעינית וליצור תמונות מושלמות.

**..** הקש על 🖸 **מצלמה** > ···· > הגדרות.

. הקש על **רשת מסגור** ועל סוג תצוגת הרשת שברצונך להשתמש בו.

**3.** לצילום התמונה, הקש על 🖻.

#### תמונות ווידאו

כאן תוכל להציג, לארגן, לשתף ולערוך את התמונות וסרטוני הווידאו.

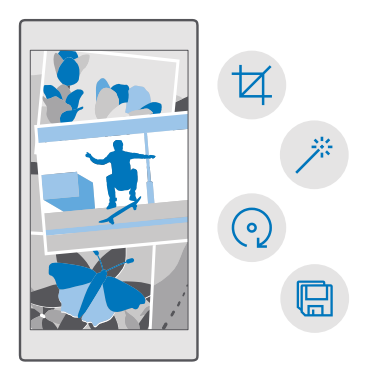

#### הצגת תמונות וסרטוני וידאו

חיה מחדש את הרגעים החשובים - הצג את התמונות וסרטוני הווידאו בטלפון שלך.

#### **1.** הקש על 🔼 תמונות.

. כדי<sup>'</sup> להציג תמונה או סרטון וידאו שצילמת, הקש על התמונה או הסרטון.

3. כדי להציג את התמונה הבאה או את הסרטון הבא, החלק את האצבע שמאלה. כדי להציג את התמונה הקודמת או את הסרטון הקודם, החלק את האצבע ימינה.

עצה: כדי לבצע הגדלה או הקטנה, מקם שתי אצבעות על המסך והזז אותן אחת לעבר השניה 🗙

#### העתקת התמונות וסרטוני הווידאו למחשב

השתמש במנהל הקבצים של המחשב כדי להעתיק או להעביר את התמונות וסרטוני הווידאו שלך למחשב.

אם המחשב שלך הוא Mac. התקן את היישום Lumia Photo Transfer עבור Mac מ-**/www.microsoft.com/en-us/mobile/support/product/nokia-photo-transfer-for-mac** 

**1.** חבר את הטלפון למחשב תואם בעזרת כבל USB תואם.

2. במחשב שלך, פתח מנהל קבצים, כגון 'סייר Windows' או 'כלי חיפוש' ועבור אל הטלפון שלך.

כדי להציג את התיקיות Windows Phone. כדי להציג את התיקיות הקיימות בטלפון, לחץ פעמיים על שם הטלפון. קיימות תיקיות נפרדות למסמכים, מוסיקה, תמונות, רינגטונים ווידאו.

3. פתח את התיקייה הכוללת את התמונות או את סרטוני הווידאו, ובחר והעתק את הקבצים למחשב.

כברירת מחדל, הטלפון שלך יעלה את התמונות ואת סרטוני הווידאו אל OneDrive באופן אוטומטי. באפשרותך לגשת אליהם מכל התקן המחובר לחשבון Microsoft שלך. כדי לשנות את ההגדרות של OneDrive, הקש על 🔼 א 🗢 🛬 . 🌣

#### עריכת תמונה

באפשרותך לבצע עריכות מהירות, כגון סיבוב וחיתוך, בתמונות שצילמת. לחלופין, השתמש בשיפור אוטומטי כדי לאפשר לטלפון לתקן את התמונה שלך בעזרת הקשה פשוטה אחת.

> 1. הקש על <mark>₪ תמונות</mark> ועל תמונה. 2. הקש על ∕∕ ועל אפשרות.

. עצה: אם הורדת יישומים לעריכת תמונות מהחנות, הם יהיו רשומים כאן כאפשרויות עריכה.

. כדי לשמור את התמונה הערוכה, הקש על 🖫.

#### הוספת אפקטים מיוחדים ומהנים לתמונות שלך

קח את עריכת התמונות לשלב הבא – הוסף אפקטים מיוחדים ומהנים לתמונות המועדפות עליך Lumia Creative Studio.

כדי להוריד את היישום Lumia Creative Studio או לוודא שיש ברשותך את הגרסה העדכנית ביותר, עבור אל www.microsoft.com. ייתכן ש-Lumia Creative Studio לא יהיה זמין עבור כל דגמי הטלפונים.

#### מסגור מחדש של תמונה

הקש על ◙ Lumia Creative Studio ועל התמונה שברצונך לערוך, הקש על ₪, ובחר את יחס הגובה-רוחב החדש או סובב את התמונה שלך.

#### החלת מסנן

הקש על 🖬 Lumia Creative Studio ועל התמונה שברצונך לערוך, הקש על 🛞, ובחר מסנן.

#### שיפור התמונה

הקש על ◙ Lumia Creative Studio ועל התמונה שברצונך לערוך, הקש על ₪, בחר את סוג השיפור וגרור את המחוון כדי להתאים את רמת השיפור.

#### טשטוש חלק מהתמונה

הקש על ◙ Lumia Creative Studio ועל התמונה שברצונך לערוך, והקש על ···· > **טשטש רקע.** באפשרותך לבחור את האזור שברצונך לטשטש ולהתאים את מידת הטשטוש.

#### הוספת צבע לתמונה

הקש על ◙ Lumia Creative Studio ועל התמונה שברצונך לערוך, והקש על ···· > **הבלטת צבע**. בחר צבע מלוח הצבעים, והחל אותו על התמונה. לאחר שתסיים, הקש על ∕∕.

#### שמירת התמונה שנערכה

הקש על 📼 Lumia Creative Studio ועל התמונה שברצונך לערוך, והקש על \cdots > שמור.

. עצה: כדי לחזור לתמונה המקורית, הקש על ···· > חזור למקור 🔣 🌄

## מפות וניווט

סייר במקומות ובדרכי ההגעה אליהם.

## הפעלת שירותי מיקום

השתמש ב-מפות כדי לגלות היכן אתה נמצא, וכדי לשמור את המיקום שלך בתמונות שאתה מצלם. אפליקציות מסוימות יכולות להשתמש במידע המיקום שלך כדי להציע לך מגוון רחב יותר של שירותים.

**1.** החלק את האצבע כלפי מטה מראש המסך והקש על ☺ **כל ההגדרות** > ≙ **פרטיות > מיקום**. 2. העבר את **מיקום** למצב **פועל ים**.

עצה: באפשרותך לבחור אילו אפליקציות יכולות להשתמש במיקום שלך. תחת בחר אפליקציות הרצויות. אפליקציות הרצויות.

#### מציאת מיקום

מפות מסייע לך למצוא מיקומים ועסקים ספציפיים.

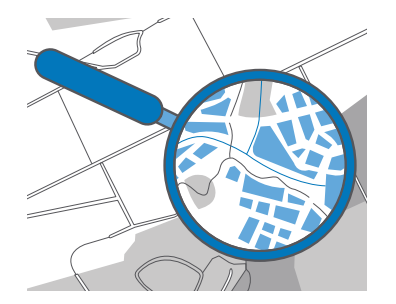

#### **.1** הקש על **ֵ מפות**.

**2.** כתוב מילות חיפוש, כגון כתובת רחוב או שם מקום, בסרגל החיפוש.

בחר פריט מרשימת ההתאמות המוצעות במהלך הכתיבה, או הקש על  $\mathcal{O}$  במקלדת כדי לבצע חיפוש. חיפוש.

המיקום מוצג על-גבי המפה.

אם לא נמצאות תוצאות חיפוש, ודא שאיות מילות החיפוש נכון.

#### הוספת מיקום למועדפים שלך

.א הקש על 😰 מפות וחפש מיקום. לאחר שתמצא את המיקום, הקש על 🛧

כדי לראות את המיקומים שסימנת כמועדפים, הקש על 😰 מפות > 🚍 > 🕁 מועדפים.

. א עצה: ניתן גם להצמיד מיקומים למסך ההתחלה. חפש מיקום והקש על 🚌

.Microsoft Mobile 2016 ©. כל הזכויות שמורות.

#### שיתוף מיקום עם חבר

הקש על 😰 מפות וחפש מיקום. לאחר שתמצא את המיקום, הקש על 🖒 ובחר את האופן שבו אתה מעוניין לשתף בו.

#### הצגת המיקום הנוכחי

הקש על <u>ו</u> מפות > ו

#### חיפוש מסעדות, חנויות ומקומות מעניינים נוספים בקרבתך

הקש על 😰 מפות, הקש על 💽 במפה ותחת **בקרבת מקום**, בחר קטגוריה.

## קבלת הוראות הגעה למקום

קבל הנחיות להליכה, נהיגה או שימוש בתחבורה ציבורית - השתמש במיקומך הנוכחי או בכל מקום אחר כנקודת ההתחלה.

#### **ו.** הקש על 😰 **מפות** > ☰ > ۞ הוראות הגעה.

2. אם אינך רוצה שנקודת ההתחלה תהיה מיקומך הנוכחי, הקש על סרגל החיפוש וחפש נקודת התחלה.

. הקש על סרגל החיפוש השני וחפש יעד.

הנתיב מוצג על-גבי המפה, ביחד עם זמן הגעה משוער. להצגת הנחיות מפורטות, הקש על המידע.

#### קבלת הנחיות ניווט קוליות מפורטות לנהיגה

לאחר הגדרת יעד (השתמש במיקום הנוכחי שלך כנקודת התחלה), הקש על 📾, ולצד הנתיב שבו ברצונך לנסוע (ייתכן שיוצגו לך כמה אפשרויות), הקש על 📾 **התחל**.

. כדי לסגור את תצוגת הניווט, הקש על···· > 🗙 יציאה

#### קבלת הנחיות הליכה

לאחר יצירת הנתיב שלך, הקש על 🗞.

על: יש לך אפשרות גם להאזין להנחיות קוליות מפורטות, כדי שלא תצטרך להסתכל על 🔀 מסך הטלפון כל הזמן. לצד הנתיב, הקש על 🗞 **התחל**.

#### קבלת הנחיות עבור תחבורה ציבורית

הקש על 🖽, וצור את הנתיב שלך.

מידע תחבורה ציבורית זמין בערים נבחרות נבחרים בעולם.

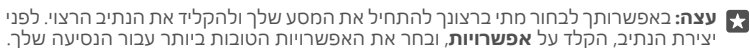

## הורדת מפה לטלפון

שמור מפות חדשות בטלפון לפני נסיעה כדי שתוכל לעיין במפות ללא חיבור אינטרנט בעת הנסיעה.

כדי להוריד ולעדכן מפות, הפעל רשתות Wi-Fi.

אם זיכרון הטלפון הולך ואוזל, ייתכן שיהיה עליך לשמור את המפות בכרטיס הזיכרון. הקש על מפות > == > ⊚ הגדרות > הורד או עדכן מפות, ותחת מיקום אחסון, הקש על כרטיס SD. כרטיס הזיכרון אינו נתמך על-ידי כל הטלפונים. לקבלת מידע על זמינות, עבור אל /www.microsoft.com. mobile/support/wpfeatures. . הקש על 👧 מפות > 🚍 > 🖾 הגדרות > הורד או עדכו מפות > 🖃 הורד מפות .

**בחר את המדינה או האזור.** 

#### עדכוו מפה היימת

כדי לעדכן את המפות באופן ידני, הקש על 😰 מפות > 🚍 > 🛞 הגדרות > הורד או עדכן מפות, ותחת עדכוני מפה, הקש על בדוק כעת.

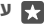

עצה: באפשרותך גם להגדיר את הטלפון לעדכן את המפות באופן אוטומטי כאשר הטלפון 🔽 מחובר לרשת WiFi ומבצע טעינה. הקש על 😰 מפות > 🚍 > 🖏 הגדרות > hiFi ומבצע טעינה. הקש על מפות. ותחת עדכוני מפה. העבר את עדכו מפות באופו אוטומטי למצב פועל 🛥.

#### מחיקת מפה

הקש על 🕵 מפות > == > 🕲 הגדרות > הורד או עדכן מפות ועל המפה שברצונך להסיר, והקש על **מחה**.

#### שיטות מיקום

הטלפוו שלר מראה את מיקומר על המפה באמצעות מערכת מיקום לוויינית. WiFi. או מיקום מבוסס רשת (מזהה מנוי).

הזמינות, הדיוק והשלמות של מידע המיקום תלויים, למשל, במיקומך, בסביבה ובמקורות צד שלישי, וייתכן שיהיו מוגבלים. ייתכן שמידע מיקום לא יהיה זמין, למשל, בתוך מבנים או מתחת לאדמה. למידע פרטיות ההשור לשיטות המיהום. עייו בהצהרת הפרטיות של Microsoft.

שירות הרשת GLONASS) אביזרי העשרה דומים אחרים ל-GPS Assisted GPS מאחזרים (A-GPS) מאחזרים פרטי מיקום באמצעות הרשת הסלולרית ומסייעים בחישוב המיקום הנוכחי שלך.

מערכות מסוימות של מיקום באמצעות לוויינים עשויות לדרוש העברת כמויות קטנות של נתונים דרך הרשת הסלולרית. אם ברצונר להימנע מעלויות נתונים. לדוגמה בעת נסיעה. באפשרותר לכבות את חיבור הנתונים לנייד דרר הגדרות הטלפוו.

מיקום WiFi משפר את דיוק המיקום כאשר אותות לוויין אינם זמינים, בפרט כאשר אתה נמצא בתוך מבנה או בין בניינים גבוהים. אם אתה נמצא במקום שבו השימוש ב-WiFi מוגבל, באפשרותך לכבות WiFi דרך הגדרות הטלפון.

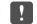

אירופי. אתה WiFi- הערה: השימוש ב-WiFi עשוי להיות מוגבל במדינות מסוימות. לדוגמה. באיחוד האירופי. אתה רשאי להשתמש ב-WiFi של WiFi בתור מבנים בלבד. ובארה"ב ובקנדה. אתה רשאי להשתמש ב-WiFi של WiFi של 5.15–5.25 בתוך מבנים בלבד. לקבלת מידע נוסף, פנה לרשויות המקומיות.

## אינטרנט

למד כיצד ליצור חיבורים אלחוטיים ולגלוש באינטרנט תור שמירה על עלויות הנתונים נמוכות.

#### הגדרת חיבורי אינטרנט

אם ספק שירות הרשת שלך מחייב אותך בתשלום לפי שימוש, מומלץ לעבור לשנות את הגדרות ה-וככים

תשוב: השתמש בהצפנה כדי לשפר את האבטחה של חיבור ה-WiFi. השימוש בהצפנה מצמצם את הסיכוו שאנשים אחרים ייגשו לנתונים שלר.

שימוש בחיבור WiFi הוא בדרך כלל מהיר יותר וזול יותר משימוש בחיבור נתונים לנייד. אם גם חיבור ה-WiFi וגם חיבור הנתונים לנייד זמינים. הטלפוו שלר משתמש בחיבור ה-WiFi.

. החלק את האצבע כלפי מטה מראש המסך והקש הקשה ממושכת על  *Wi-Fi*.

ב הערר את **רשתות Wi-Fi** לחצר פועל 🖸

.3 בחר את החיבור שבו ברצונר להשתמש.

#### שימוש בחיבור נתונים לנייד

רשת סלולארית וכרטיס SIM. והעבר את חיבור נתונים למצב פועל 📼

#### שימוש בחיבור נתונים לנייד בעת נדידה

החלק את האצבע מראש המסך כלפי מטה והקש על ⊚ כל ההגדרות > ⊕ רשת וחיבור אלחוטי > רשת סלולארית וכרטיס SIM. לאחר מכן העבר את אפשרויות נדידת נתונים למצב נדוד.

התחכבות לאינטבנט בעת הנדידה. בפרט כחו"ל, יכולה להגדיל את עלויות הנתונים כצובה ניבבת

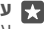

עצה: כדי לעקוב אחר השימוש שלך בנתונים, החלק את האצבע למטה מראש המסך והקש 🌄 על 🚳 כל ההגדרות > 🌐 רשת וחיבור אלחוטי > שימוש בנתונים.

## חיכור החחשכ לאינטרנט

גלוש בקלות באינטרנט במחשב הנייד כשאתה בדרכים. הפוך את הטלפון שלך לנקודה חמה של . או השתמש בחיבור הנתונים לנייד כדי לגשת לאינטרנט עם המחשב הנייד או התקן אחר. WiFi

**1.** החלק את האצבע כלפי מטה מראש המסך והקש על 😳 כל ההגדרות > 🌐 רשת וחיבור אלחוטי > נקודה חמה ניידת.

.Bluetooth או על Wi-Fi כדי לבחור את אופן השיתוף של חיבור הנתונים הסלולאריים, הקש על או על 3. 4. בחר את החיבור בהתקן השני.

ההתקן השני משתמש בנתונים מתוכנית החיוב שלך ועשוי לגרום לחיובים בגין העברת נתונים. לקבלת מידע אודות זמינות ועלויות, פנה אל ספק שירותי הרשת שלך.

## שימוש בתוכנית הנתונים שלך ביעילות

אם אתה מודאג לגבי עלויות השימוש בנתונים, הטלפון שלך מסייע לך למצוא דרכים יעילות יותר לשימוש בנתונים לנייד ולעקוב אחר השימוש שלך. באפשרותך גם להפסיק לגמרי את חיבורי הנתונים.

1. החלק את האצבע כלפי מטה מראש המסך והקש על ۞ כל ההגדרות > ⊕ רשת וחיבור אלחוטי > שימוש בנתונים.

. הקש על **הגדר מכסה** ובחר את הערכים הרצויים.

## דפדפן אינטרנט

התעדכן בחדשות ובקר באתרי האינטרנט המועדפים עליך. באפשרותך להשתמש ב-Microsoft Edge בטלפון כדי להציג דפי אינטרנט. הדפדפן שלך יכול גם לסייע להזהיר אותך מפני איומי אבטחה.

הקש על 🔁 Microsoft Edge.

כדי לגלוש באינטרנט, עליך להיות מחובר לאינטרנט.

#### גלישה באינטרנט

. אין צורך במחשב – באפשרותך לגלוש בקלות באינטרנט באמצעות הטלפון

עצה: אם ספק שירות הרשת שלך אינו מחייב אותך בתשלום קבוע עבור העברת נתונים, כדי 🔀 לחסוך בעלויות נתונים, באפשרותך להשתמש ברשת WiFi כדי להתחבר לאינטרנט.

## .Microsoft Edge 🔁 הקש על 1.

**.2** הקש על שורת הכתובת.

. כתוב כתובת אינטרנט.

עצה: כדי לכתוב במהירות סיומת כתובת אינטרנט כגון org, הקש והחזק את מקש הסיומת במקלדת והקש על הסיומת הרצויה.

.→ הקש על.

. -> עצה: כדי לחפש באינטרנט, כתוב מילת חיפוש בשורת הכתובת והקש על ج 🔀

#### הגדלה או הקטנה

הנח שתי אצבעות על המסך והחלק אותן זו הרחק מזו או זו לכיוון זו.

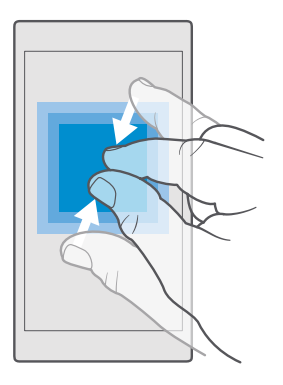

#### פתיחת כרטיסייה חדשה

כאשר ברצונך לבקר במספר אתרי אינטרנט בו-זמנית, באפשרותך לפתוח כרטיסיות דפדפן חדשות ולהחליף ביניהן.

.+ < 🗋 < Microsoft Edge 🔁 הקש על

#### פתיחת כרטיסיה עבור גלישה פרטית

#### הקש על 🔁 InPrivate רטיסיית < … < 🗋 < Microsoft Edge הקש על

גלישה פרטית מונעת מהדפדפן אחסון של נתוני גלישה, כגון קובצי Cookie, היסטוריית גלישה וקובצי אינטרנט זמניים.

### מעבר בין כרטיסיות

הקש על 🔁 Microsoft Edge 🗋 ועל הכרטיסייה הרצויה.

#### סגירת כרטיסייה

. הקש על 🗙 בכרטיסיה שברצונך לסגור. 🗍 < Microsoft Edge 🔁 הקש על

עצה: כדי לסגור את כל הכרטיסיות, הקש על ····, ובחר אם ברצונך לסגור את כל הכרטיסיות 🔀

### הפיכת אתר אינטרנט לקל יותר לקריאה

טקסט שמופיע בגופן קטן באתר אינטרנט עלול להיות קשה לקריאה. השתמש בדפדפן שלך במצב נייד או מצב שולחן עבודה, או העבר דפי אינטרנט מסוימים לתצוגת הקריאה והגדר את גודל הגופן בהתאם להעדפותיך.

כדי להגדיר את הדפדפן להשתמש תמיד במצב הרצוי, הקש על 🔁 Microsoft Edge - ···· > הגדרות, ושנה את ההגדרה עבור העדפת אתרי אינטרנט.

#### מעבר לתצוגת הקריאה

הקש על 🆽 בשורת הכתובת. כדי להגדיר את גודל הגופן עבור תצוגת הקריאה, הקש על···· > . **הגדרות** > **גודל גופן בתצוגת קריאה**.

. Microsoft Mobile 2016 ©. כל הזכויות שמורות.

#### הוספת אתר אינטרנט למועדפים שלר

אם אתה מבקר באותם אתרי אינטרנט כל הזמו. הוסף אותם למועדפים שלר כדי שתוכל לגשת אליהם כמהירות

. הקש על 🕒 Microsoft Edge.

עבור אל אתר אינטרנט.

**.** הקש על ···· > **הוסף למועדפים**.

. ערוך את השם אם אתה מעוניין בכך והקש על **הוסף**.

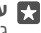

עצה: באפשרותך גם להצמיד את אתרי האינטרנט המועדפים עליך למסר ההתחלה. בעת 🌄 גלישה באתר אינטרנט. הקש על ··· > **הצמד דף זה להתחל**.

עצה: מצאת אתר אינטרנט שאתה מעוניין לקרוא, אבל אין לך פנאי לזה כרגע? הוסף אותו 🌄 לרשימת הקריאה שלך. הקש על ···· > הוסף לרשימת קריאה > הוסף. אם נכנסת לחשבון Microsoft, רשימת הקריאה מסונכרנת עם החשבון שלך, כך שתוכל למצוא אותה בכל ההתקנים שלר. כדי למצוא את אתרי האינטרנט ששמרת ברשימת הקריאה שלר. הקש על רשימת הריאה 🖮 < …

מעבר אל אתר אינטרנט מועדף

ההש על 🔁 Microsoft Edae 🔄 א מועדפים, ובחר אתר אינטרנט מהרשימה.

#### שיתוף דף אינטרנט

כשתמצא דף אינטרנט מעניין, תוכל לשלוח אותו לחברים בדואר או בהודעת טהסט. או לפרסם אותו ברשתות החברתיות שלך. אם החברים שלך נמצאים בקרבתך, השתמש ב-NFC כדי לשתף את הדף באמצעות הקשה פשוטה של הטלפונים זה בזה.

ועבור אל אתר אינטרנט. Microsoft Edge 🔁 הקש על 🔁

ב הסש על ···· > **שתף** , ובחר את אופו השיתוף הרצוי.

#### NFC שיתוף דף אינטרנט באמצעות

במהלר הגלישה. הקש על ···· > שתף > ((« הצמד כדי לשתף (NFC). וגע בטלפוו של חברר עם הטלפון שלך.

כדי לוודא שהאפשרות הצמד כדי לשתף (NFC) מופעלת, החלק את האצבע כלפי מטה מראש המסך, הסש על 🐼 כל ההגדרות > 📼 מכשירים > NFC, והעבר את הצמד כדי לשתף למצב פועל 🛥.

טכנולוגיית NFC אינה נתמכת בכל הטלפונים. לקבלת מידע על זמינות. עבור אל www.microsoft.com/mobile/support/wpfeatures. ייתכן שתכונה זו לא תהיה תואמת לכל הטלפונים התומכים ב-NFC.

הטלפון השני חייב לתמוך באפשרות NFC. לקבלת מידע נוסף, עיין במדריך למשתמש של הטלפון השני.

#### ניקוי היסטוריית הדפדפו

לאחר שסיימת לעייו. באפשרותר למחוק את הנתונים האישיים שלר. כגוו היסטוריית הגלישה וקובצי אינטרנט זמניים.

הקש על 🔁 Microsoft Edge > ••• > הגדרות > בחר מה לנקות, ובחר את הנתונים שברצונך לנקות. מטמון הוא חלק מהזיכרון, שמשמש לשמירה זמנית של נתונים. אם ניגשת, או ניסית לגשת, למידע סודי או לשירות מאובטח הדורש סיסמאות, נקה את המטמון לאחר כל שימוש.

#### מחיקת פריט בודד מהיסטוריית הגלישה

הקש על Microsoft Edge € •••• < ↔ איסטוריה, הקש הקשה ממושכת על הפריט שברצונך למחוק והקש על **מחק**.

### חיפוש באינטרנט

סייר באינטרנט ובעולם החיצוני עם חיפוש Bing. באפשרותך להשתמש במקלדת על המסך או בקולך כדי לכתוב את מילות החיפוש.

**1.** הקש על מקש החיפוש 📿.

**2.** כתוב את מילת החיפוש בתיבת החיפוש והקש על מקש Enter. באפשרותך גם לחפש מילת חיפוש מבין ההתאמות המוצעות.

. כיי לראות תוצאות חיפוש קשורות, הקש על קטגוריה של תוצאות חיפוש בראש המסך.

## סגירת חיבורי אינטרנט

חסוך בשימוש בסוללה על-ידי סגירת חיבורי אינטרנט פתוחים ברקע.באפשרותך לעשות זאת מבלי לסגור יישומים.

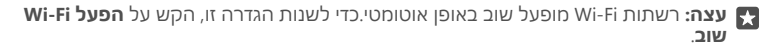

#### סגירת חיבור הנתונים לנייד

החלק את האצבע כלפי מטה מראש המסך, הקש על ⊚ָ **כל ההגדרות > ⊕ רשת וחיבור אלחוטי > רשת סלולארית וכרטיס SIM**, והעבר את **חיבור נתונים** למצב **כבוי** ⊂.

## פתרון בעיות של חיבור לאינטרנט

#### אם החיבור שלך לאינטרנט אינו פועל

- בדטק את חיבור ה-WiFi שלך. החלק את האצבע כלפי מטה מראש המסך, הקש הקשה ממושכת על *Mi*-Fi ווזא שהאפשרות רשתות Wi-Fi נמצאת במצב פועל ש ושאתה מחובר לרשת.
  - ודא שמצב חיסכון בצריכת הסוללה אינו מופעל. החלק את האצבע כלפי מטה מראש המסך והקש על @כל ההגדרות > ] מערכת > חיסכון בצריכת הסוללה.

• אם התקנת הגדרות חדשות מהודעת טקסט, הסר את התקנת ההגדרות החדשות. הקש על אחסון > התקן זה > אפליקציות ומשחקים ועל פריט ההגדרות החדשות, והקש על הסר התקנה.

## כידור

למד כיצד לצפות בווידאו. להאזיו למוסיקה האהובה עליר ולהפעיל משחקים.

## צפייה והאזנה

באפשרותך להשתמש בטלפון שלך כדי לצפות בווידאו ולהאזין למוסיקה ופודקאסטים כאשר אתה כדרכיח

#### הפעלת מוסיקה

האזו למוסיקה המועדפת עליר בכל מקום שבו אתה נמצא.

#### . ההש על 👩 מוסיהת Groove.

**.** הסש על האמו, האלבום, השיר או רשימת ההשמעה שברצונר להפעיל.

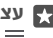

עצה: כדי למיין את הרצועות שלך כדי שתוכל למצוא בקלות את מה שאתה מחפש. הקש על 🌄 ועל אופו המיוו הרצוי. 🚍

עצה: באפשרותך לקנות מוסיקה לרשימות ההשמעה שלך מתוך חנות.

### השהייה או חידוש של ההפעלה

הקש על || או ⊲ו.

共 עצה: כדי להפעיל שירים בסדר אקראי, הקש על ج 🐺

#### עצירת ההשמעה

. $\leftarrow$  הקש על 11. כדי לסגור את היישום, הקש על מקש החזרה

#### העברה קדימה או אחורה במהירות

גרור את המחווו שמאלה או ימינה.

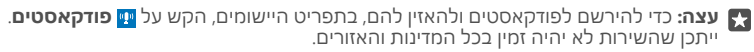

#### הרשמה ל-Groove Music Pass

.www.microsoft.com/store/music/groove-music-pass עבור אל

עם Groove Music Pass, באפשרותך להוריד ולהשמיע כמות בלי מוגבלת של שירים ולסנכרן אותם עם הטלפון, להזרים מוסיקה בטלפון, במחשב או בקונסולת Xbox, ולהאזין לערוצי רדיו מותאמים אינעיח

#### יצירת רשימת השמעה

ארגו את השירים שלר ברשימת השמעה. כדי שתוכל להאזיו למוסיקה המתאימה למצב הרוח שלר.

### . הקש על **וס מוסיקת Groove = < בשימות השמעה**.

**.** ההש על 🕂 **רשימת השמעה חדשה**. וכתוב שם לרשימת ההשמעה.

**3.** כדי להוסיף שיר לרשימת ההשמעה החדשה. הקש הקשה ממושכת על השיר, הקש על **הוסף אל**, ובחר את רשימת ההשמעה. . עצה: באפשרותך לקנות מוסיקה לרשימות ההשמעה שלך מתוך חנות 🔀

#### הפעלת פודקאסט

. התעדכן בפודקאסטים המועדפים עליך והירשם אליך דרך הטלפון

. הקש על 👥 פודקאסטים.

. גלול אל **אוסף**.

. הקש על **קול**או **וידאו** ועל הפודקאסט שברצונך לצפות בו או להאזין לו.

. 🗮 עצה: כדי לבחור פרק מסוים של הפודקאסט, הקש על 🚍.

#### הרשמה לפודקאסט

. 🕀 הקש על הפודקאסט שברצונך להירשם אליו והקש על

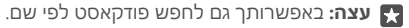

#### הפעלת וידאו

קח את המדיה המועדפת עליך איתך לדרכים - צפה בווידאו בכל מקום שבו אתה נמצא.

1. הקש על <mark>מי</mark> סרטים וטלוויזיה > ≡ > סרטוני וידאו. 2. הקש על הווידאו שברצונך להפעיל.

#### השהייה או חידוש של ההפעלה

.⊳ הקש על || או

העברה קדימה או אחורה במהירות

גרור את המחוון שמאלה או ימינה.

#### צפייה בווידאו במסך מלא

הקש על ודו אם סרטון הווידאו הוא ביחס גובה-רוחב שונה מזה של מסך הטלפון, הוא נחתך כדי להתאים למסך.

#### הסתרת סרגל הניווט במהלך השמעה

אם ניתן להסתיר את סרגל הניווט בטלפון שלך, כדי להסתיר אותו ולהרחיב את הווידאו, הקש על *"*... כדי להציג שוב את סרגל הניווט, הקש על <sup>ש</sup>ג. הסתרת סרגל הניווט אינה נתמכת על-ידי כל הטלפונים. לקבלת מידע על זמינות, עבור אל **www.microsoft.com/mobile/support/wpfeatures**.

**הפעלת הווידאו בלולאה** הקש על (׳ן).

#### צפייה בסרטים נוספים

באפשרותך גם לרכוש או להשכיר סרטים ותוכניות טלוויזיה ישירות מהטלפון שלך. הקש על 🛅 חנות > סרטים וטלוויזיה, וחפש משהו שמתחשק לך לצפות בו.

באפשרותך לצפות בווידאו המושכר רק במסגרת תקופת הצפייה הנתונה.

#### התאם את צליל המוסיקה

הפעל את אפקט הגברת הבאס או התאם תדרים אחרים כדי לשפר את חווית ההאזנה שלך.

לא ניתן לכוונן את צליל המוסיקה בעת האזנה לרדיו FM או בעת שימוש באביזרי Bluetooth.

רוספות > את האצבע כלפי מטה מראש המסר והקש על 🚳 כל ההגדרות > את תוספות > 1. אַקולײַזר

**2.** כדי לכוונו את טוו המוסיקה. גרור את הרצועות כרצונר. באפשרותר גם לבחור את אחת מהגדרות . האקולייזר שנקבעו מראש

### הקרנת המסר שלר דרר WiFi

הקרן את המסך שלך דרך WiFi בטלוויזיה, צג או מקרן תואמים כדי לצפות בווידאו על מסך גדול יותר

הקרנת המסך שלך דרך WiFi אינה נתמכת על-ידי כל הטלפונים. לקבלת מידע על זמינות, עבור אל www.microsoft.com/mobile/support/wpfeatures

ההתקו השני חייב לתמור בטכנולוגיית Miracast.

הסרנת חומר מוגו בזכויות יוצרים עשויה להיות מוגכלת.

. החלק את האצבע כלפי מטה מראש המסך והקש על 🔅 כל ההגדרות > 🗍 מערכת - תצוגה. 2. הקש על **התחבר לצג אלחוטי** ועל המכשיר שברצונר להשתמש בו.

לקבלת מידע נוסף, עיין במדריך למשתמש של ההתקן השני.

#### האזנה למוסיקה באופן אלחוטי

עם רמקול אלחוטי, באפשרותך להאזין למוסיקה באיכות שמע גבוהה ללא צורך בכבלים.

רמקולים אלחוטיים נמכרים בנפרד. זמינות האביזרים משתנה בהתאם לאזור.

. החלק את האצבע כלפי מטה מראש המסך והקש על 🕲 כל ההגדרות > 📾 מכשירים NFC - החלק את האצבע כלפי מטה מראש המסך והקש על ב. העבר את **הצמד כדי לשתף** למצב **פועל 💿**.

לפני השימוש ב-NFC. ודא שהמסר והמקשים אינם נעולים.

גע באזור ה-NFC של הרמקול עם אזור ה-NFC של הטלפון שלך. הרמקול מתחבר לטלפון באופן **3** אוטומטי. טכנולוגיית NFC אינה נתמכת בכל הטלפונים. לקבלת מידע על זמינות, עבור אל .www.microsoft.com/mobile/support/wpfeatures

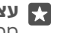

. החלק למטה מראש המסך, הקש הקשה Bluetooth עצה: באפשרותך גם להתחבר באמצעות Bluetooth. ממושכת על 🐒, העבר את **מצב** למצב **פועל 📼**, והתאם את הטלפון שלך לרמקול.

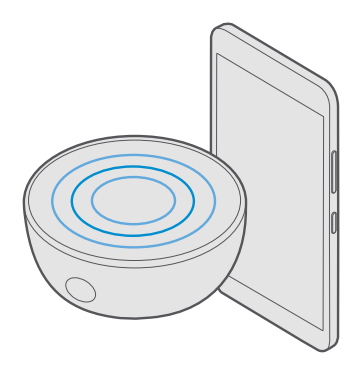

## FM רדיו

למד כיצד להאזין לרדיו בטלפון.

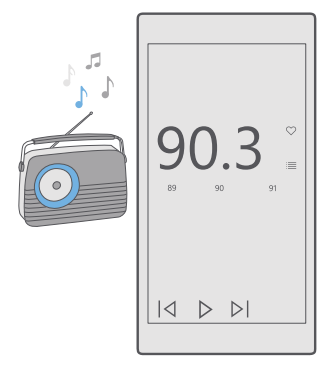

#### האזנה לרדיו FM

תיהנה מתחנות רדיו FM המועדפות עליך בדרכים.

www.microsoft.com/ אינו נתמך על-ידי כל הטלפונים. לקבלת מידע על זמינות, עבור אל mobile/support/wpfeatures.

כדי להאזין לרדיו, יש לחבר דיבורית אישית תואמת להתקן. הדיבורית משמשת בתור אנטנה.

ייתכו שהדיבורית האישית תימכר בנפרד.

.FM הקש על 🖬 רדיו 1.

ב. המש על 🔁 כדי לעצור את ההשמעה.

מעבר אל התחנה הבאה או התחנה הקודמת החלה את האצבע שמאלה או ימינה על גבי סרגל התדרים.

האזנה לרדיו דרך הרמקול הקש על····> **עבור לרמקול**. הדיבורית האישית עדייו מוכרחה להיות מחוברת לטלפוו שלר.

סגירת יישום רדיו FM . הקש על || כדי לעצור את ההשמעה. הקש על מקש החזרה ightarrow כדי לסגור את היישום.

#### שחירה החוה רדיו

שמור את תחנות הרדיו המועדפות עליך כדי שתוכל להאזין להן בקלות במועד מאוחר יותר.

רדיו FM אינו נתמר על-ידי כל הטלפונים. להכלת מידע על זמינות. עבור אל FM אינו נתמר על-ידי כל הטלפונים. .mobile/support/wpfeatures

> .FM הקש על 🖬 רדיו 🖬 . כדי לשמור את התחנה שאתה מאזיו לה. הקש על ♡.

> > הצגת רשימת התחנות השמורות שלר הקש על 🖬 רדיו FM = 🌐

> > > הסרת תחנה מהרשימה הקש על 🖬 רדיו FM > 🖤.

## סינכרון מוסיקה וקטעי וידאו בין הטלפון למחשב

אם אחסנת קובצי מוסיקה או וידאו במחשב, אך ברצונך לגשת אליהם בטלפון, השתמש בכבל USB כדי לסנכרן את המדיה בין הטלפון למחשב.

.USB חבר את הטלפון למחשב תואם בעזרת כבל USB.

**2.** במנהל הקבצים של המחשב, כגון 'סייר Windows' או 'כלי חיפוש', גרור ושחרר את השירים ואת . הטעי הווידאו שלר בטלפוו.

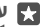

Windows או Windows 8 ,Windows 7 או Windows או Windows או Windows 8 או Windows 7 או איז אם מערכת ההפעלה של המחשב שלך היא .8.1 מתקינים Windows 8.1-ו Windows Phone. Windows 8 מתקינים 8.1 את היישום באופן אוטומטי כאשר אתה מחבר את הטלפון למחשב. לקבלת מידע נוסף, עבור לכתובת support.microsoft.com.

Lumia עצה: אם מערכת ההפעלה של המחשב שלך היא Mac, באפשרותך להשתמש ביישום 🙀 Photo Transfer for Mac כדי להעביר את התמונות וסרטוני הווידאו שלר. להבלת מידע נוסף. www.microsoft.com/en-us/mobile/support/product/nokia-photo- עבור לכתובת /transfer-for-mac

לקבלת מידע המפרט את המחשבים הפועלים עם האפליקציות השונות, עיין בטבלה הבאה:

| סייר<br>Windows | יישום Lumia<br>Photo<br>Transfer<br>Mac עבור<br>(תמונות)<br>ווידאו בלבד) | יישום<br>Windows<br>Phone עבור<br>שולחנות<br>עבודה | יישום<br>Windows<br>Phone |                     |
|-----------------|--------------------------------------------------------------------------|----------------------------------------------------|---------------------------|---------------------|
| Х               |                                                                          |                                                    |                           | Windows 10          |
| Х               |                                                                          | Х                                                  | Х                         | 8.1-I Windows 8     |
| Х               |                                                                          |                                                    | Х                         | Windows 8 RT        |
| Х               |                                                                          | Х                                                  |                           | Windows 7           |
| х               |                                                                          |                                                    |                           | Windows<br>Vista/XP |
|                 | Х                                                                        |                                                    |                           | Mac                 |

## משחקים

הורד משחקים אל הטלפון ושחק בהם כדי לבדר את עצמך.

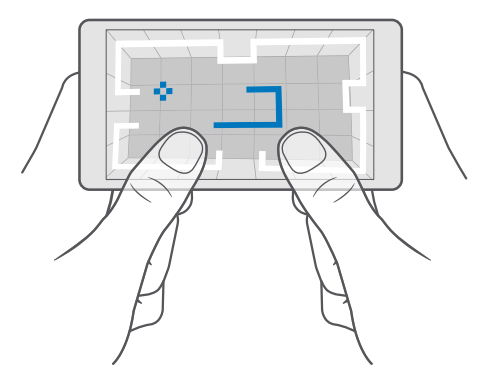

#### קבלת משחק חדש

עבור אל חנות כדי להוריד ולהתקין משחקים חדשים בטלפון.

**1.** הקש על 🗃 **חנות** > ☴ > משחקים. 2. עיין במבחר והקש על המשחק הרצוי.

. Microsoft Mobile 2016 ©. כל הזכויות שמורות.

**3.** אם מופיע מחיר עבור המשחק, הקש על המחיר, או אם מוצעת תקופת ניסיוו בחינם עבור הפריט. ההש על **גרסת ניסיוו** כדי לנסות את הפריט ללא תשלום למשר זמו מוגבל. אם הפריט הוא ללא תשלוח ההש על חינה

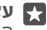

עצה: כדי להסיר התקנה של משחק, במסך ההתחלה, החלק את האצבע שמאלה אל תפריט 🌄 היישומים. ההש ההשה ממושכת על המשחה וההש על **הסר התהנה**.

הזמינות של שיטות התשלום משתנה בהתאם למדינה שלך ולספק שירות הרשת.

#### בחירת מי מהילדים יכול לבצע הורדה

אם בטלפון של ילדך פועל Windows Phone 8.1 או Windows 10 Mobile, באפשרותך להשתמש באתר האינטרנט 'המשפחה שלי' כדי לנהל את הורדות המשחקים והיישומים ואת ההגדרות שלו. כדי להגדיר את 'המשפחה שלי', עבור אל account.microsoft.com/family, היכנס לחשבון Microsoft שלך, והוסף את החשבון של ילדך אל 'המשפחה שלי' על ידי שליחת הזמנה לכתובת הדואר שלו. לאחר שילדר יהבל את ההזמנה. תוכל לשנות את ההגדרות בחשבוו של ילדר.

באפשרותך להוסיף הורה למקטע 'המשפחה שלי' באתר האינטרנט 'המשפחה שלי'. שני ההורים יכולים לנהל את הגדרות הילדים. אר לא יכולים לשנות את ההגדרות אחד של השני.

באפשרותך לבחור אילו דירוגי משחקים הילדים שלך יוכלו לראות ואילו אפליקציות ומשחקים הילדים יוכלו להוריד. היכנס לחשבון 'המשפחה שלי' ושנה את ההגדרות עבור ילדיר, באפשרותך גם למנוע מילדיר להוריד יישומים ומשחקים.

ייתכן שיהיה עליך להוסיף פרטי כרטיס אשראי תקף כדי להוכיח שאתה מבוגר אם ילדר בו 12 או פחות. לא יבוצעו חיובים בכרטיס האשראי שלך ומספר כרטיס האשראי לא נשמר. הגיל החוקי של מבוגר משתנה בהתאם למדינה ולאזור.

לקבלת הגדרות נוספות עבור 'המשפחה שלי', עבור אל account.microsoft.com/family.

תכונה זו אינה זמינה בכל השפות. לקבלת מידע נוסף אודות זמינות של תכונות ושירותים, עבור אל .Windows Phone ונווט אל ההוראות עבור טלפונים מסוג Windows Phone.

זמינות היישומים והמשחקים עשויה להיות תלויה בגיל ילדר.

Windows אינו תומך בחשבונות ילדים במדינות או אזורים מסוימים שבהם טלפונים של Xbox Phone זמינים.

#### משחק

טלפון Windows שלך מושלם להפעלת משחקים. בין אם יש לך מצב רוח לאתגר, ובין אם ברצונך סתם להירגע - בחר את ההרפתקה שלך. עם Xbox, שירות המשחקים של Microsoft, באפשרותר לעקוב אחר תוצאות המשחק וההישגים שלך. Xbox גם מאפשר לך לעקוב אחר העדכונים של חבריך, והופך את חוויית המשחקים בטלפון לחוויה חברתית אמיתית.

במסך ההתחלה, הזז את האצבע שמאלה אל תפריט האפליקציות והקש על המשחק.

קבלת משחקים נוספים 

#### חידוש משחק

כשאתה חוזר למשחק. עשוי להיות סמל חידוש במשחק עצמו. אם לא. הקש על המסר.

שימוש ברשתות חברתיות עם יישום Xbox הקש על 🕅 Xbox. ביישום Xbox. באפשרותר לשתף את חוויות המשחקים שלר עם חברים. באפשרותר גם לראות באילו משחקים הם משחקים. ולראות את ההצכות, השידורים וההישגים שלהם כהזנת הפעילות, אם עדייו איו לר חשבוו Xbox. באפשרותר ליצור חשבוו ביישום.

. עצה: אם אין ברשותך את היישום Xbox בטלפון שלר, באפשרותר להוריד אותו מ-חנות 🙀

#### שליטה על Xbox One בעזרת הטלפון

שלוט בקונסולת Xbox One בעזרת הטלפון באמצעות האפליקציה Xbox SmartGlass.

אם עדיין אין ברשותך את האפליקציה Xbox SmartGlass בטלפון, באפשרותך להוריד ולהתקין אותה מהכתובת www.microsoft.com

ודא שאתה מחובר באמצעות חשבוו Microsoft או Xbox Live הו בטלפוו והו בהונסולה. באפשרותר להתחבר להתקן ה-Xbox One התואם באמצעות WiFi או חיבור הנתונים לנייד.

#### חיבור לקונסולת Xbox One

1. הקש על מאמרנקונסולא אליה ברצונך להתחבר. 2. הקש על ביובחר את הקונסולה שאליה ברצונך להתחבר.

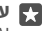

עצה: אם אינך מוצא את הקונסולה שלך ברשימה, הקש את כתובת ה-IP של הקונסולה, והקש 🜉 על **Connect**. בהגדרות של הונסולת Xbox שלר, ודא שאפשרת להונסולה להתחבר להתהו SmartGlass כלשהו.

| ۱. |     |
|----|-----|
| ע  | 5.7 |
|    |     |

צה: אם ברצונך לצפות בתוכניות טלוויזיה, הקש על Cable/TV, כדי שתוכל להשתמש בטלפון שלר כשלט-רחוק.

#### משחק

ההשעל 🖪 Xbox SmartGlass. ההשעל המשחה ועל Plav on Xbox One. והשתמש בטלפוו בתור בהר המשחה.

#### שינוי ההגדרות של Xbox One SmartGlass

הקש על 🔤 את הפרופיל שלך, לחפש חברים, 🚍 א לדוגמה, באפשרותך להציג את הפרופיל שלך, לחפש חברים, לראות את סיכום תוצאות המשחקים. וכו להציג הודעות מחבריר למשחק.

## חיפוש משחקים ואפליקציות

. 🖸 < Xbox SmartGlass 🗈 הקש על

## אפליקציות ושירותים של סגנון חיים

התעדכן במתרחש בעולם במבט מהיר על הטלפון.

#### מעקב אחר שוק המניות

קבל מידע על המתרחש בשוק המניות בעזרת האפליקציה כסף app.

.1 הקש על 🖾 כסף. . כדי לראות את שערי המניות הנוכחיים בבורסה. הקש על ≡ > *∿* שווקים.

## מעקב אחר המניות המועדפות עליך

הקש על **ב** < **ב** אחר מניות < + וחפש את הנושאים שאחריהם ברצונך לעקוב.

#### בדיקת שערי החליפיו ביו מטבעות שונים

ההש על == < € גבחר את המטבע שברצונר להמיר.

ייתכן שאפליקציות ושירותים מסוימים לא יהיו זמינים בכל המדינות או בכל האזורים או שלא יהיה בהם תוכו בשפה שלר.

#### התעדכנות כחדשות

עיין בחדשות העדכניות ביותר מהמקורות המועדפים עליך.

**1.** הקש על <u>ה</u> חדשות.

2. כדי להוסיף נושא המעניין אותך, הקש על 🚍 < 🛫 גבחר קטגוריה והקש על 🕂 בנושא. שברצונך להוסיף.

. א עצה: כדי לחפש נושא, הקש על 📿 뭊

כעת תוכל לקרוא מאמרים בנושאים הנבחרים בתצוגת החדשות שלי.

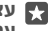

🗲 < = עצה: מעוניין להעביר את הנושאים החשובים לך ביותר לראש הרשימה? הקש על א 🔀 א 🌄 עניינים > תחומי העניין שלי, הקש הקשה ממושכת על — בנושא שברצונך להעביר וגרור אותו למיקום חדש.

ייתכו שאפליקציות ושירותים מסוימים לא יהיו זמינים בכל המדינות או בכל האזורים או שלא יהיה בהם תוכן בשפה שלך.

#### בדיקת תחזית מזג האוויר העדכנית ביותר

כשעליך לדעת אם מזג האוויר צפוי להיות גשום או שמשי, בדוק את תנאי מזג האוויר הנוכחיים או את התחזית לימים הקרובים.

. הקש על 🎇 מזג אוויר.

**2.** להבלת פרטים נוספים, החלה את האצבע כלפי מעלה.

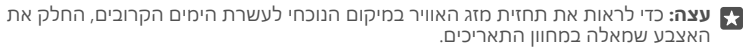

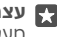

עצה: כדי לראות פרטים נוספים עבור תאריך אחר, הקש על התאריך והחלק את האצבע כלפי 🌄 מעלה

עצה: כדי לראות במהירות מהם תנאי מזג האוויר במקומות אחרים, שמור את המיקומים 🌄 החשובים לך בפריטים המועדפים. הקש על **ב** > למ**קומות** > +, והוסף מיקום.

#### בדיקה של תחזית מזג האוויר בעזרת מפת התחזית

כדי לקבל תחזית מזג אוויר הכוללת הנפשה של נתוני טמפרטורה, משקעים, נתוני לוויין ומפות עננים, הקש על≡ > ״.

ייתכו שאפליקציות ושירותים מסוימים לא יהיו זמינים בכל המדינות או בכל האזורים או שלא יהיה בהם תוכן בשפה שלך.

#### מעקב אחר ענפי הספורט המועדפים עליך

התעדכן בחדשות הספורט ובתוצאות המשחקים האחרונות כשאתה בדרכים.

. הקש על 🔄 ספורט.

. Microsoft Mobile 2016 Cל הזכויות שמורות.

. הקש על ≡ ועל קטגוריה.

. כדי לחפש קטגוריות אחרות, הקש על **≡** > **®ענפי ספורט נוספים**.

עצה: כדי לעקוב בקלות אחרי הספורט או הקבוצה החביבים עליך, הוסף אותם למועדפים. 🗙 עצה: כדי לעקוב בקלות אחרי הספורט או הקבוצה.

ייתכן שאפליקציות ושירותים מסוימים לא יהיו זמינים בכל המדינות או בכל האזורים או שלא יהיה בהם תוכן בשפה שלך.

#### מעקב אחר הפעילות היומית שלך

השתמש בחיישן נתוני התנועה של הטלפון כדי לעקוב אחר כל הפעילויות היומיות שלך, כגון מקומות שאתה מבקר בהם או מספר הצעדים שאתה צועד במהלך היום.

כדי לעקוב אחר הפעילות היומית שלך, השתמש ביישום 'בריאות' של Microsoft, או הורד יישום כושר אחר מ-חנות, ואפשר לו להשתמש בנתוני מעקב התנועה של הטלפון שלך. נתוני תנועה אינם נתמכים על-ידי כל הטלפונים. לקבלת מידע על זמינות, עבור אל /www.microsoft.com/mobile אימינהלמייי) להמתויי)

#### .support/wpfeatures

1. כדי לאפשר ליישומים, כגון יישומי כושר, לגשת לנתוני המיקום ומד התאוצה, החלק את האצבע כלפי מטה מראש המסך והקש על י כל ההגדרות > ז תוספות > נתוני תנועה של Lumia.

הטלפון שלך אוסף כעת נתונים אודות המקומות שבהם אתה מבקר והנתיבים שאתה בוחר.

ייתכן שאפליקציות ושירותים מסוימים לא יהיו זמינים בכל המדינות או בכל האזורים או שלא יהיה בהם תוכן בשפה שלך.

## משרד

שמור על השר עם המסמכים שלר בזמו נסיעות. למד כיצד להשתמש באפליהציות של Office.

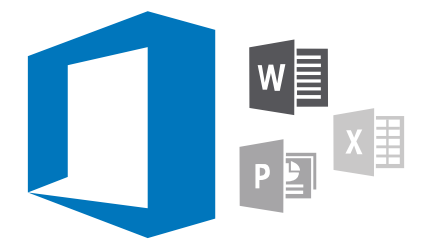

## עכודה עם Word

לטש את המסמכים שלך בדרכים עם Word.

אתה זקוק לחשבון Microsoft כדי לערוך קבצים.

#### עריכת מסמך קיים

. הקש על 🕅 Word.

ברצונר לערור. Word- געיון..., ועבור אל קובץ ה-Word שברצונר לערור.

**3.** להגדלה או הסטנה של הזום. הרחק את האצבעות זו מזו.

**4**. כדי לראות את מעברי העמודים במסמך שלך, הקש על 📋. כדי לחזור לתצוגת המסך המלא, הקש על [≣].

Word שומר את הקבצים שלך באופן אוטומטי, כך שאינך צריך לעשות זאת בעצמך. באפשרותך למצוא את הקבצים שלר ב-OneDrive.

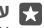

עצה: אם ברצונך לשמור את המסמך בטלפון שלך, הקש על 🚍 > שמור, בחר את המיקום 🌄 עבור הקובץ, הקש על 🕞 כתוב שם עבור הקובץ והקש על 🖫

> יצירת מסמך חדש הקש על 🖬 + < Word והקש על

#### חיפוש טקסט במסמך

כאשר הקובץ פתוח, הקש על ${\cal O}$  בראש המסך וכתוב את מילת החיפוש שלך. כדי לעבור אל ההתאמה הבאה או הקודמת במסמך, הקש על 🗲 או 🍾 לאפשרויות חיפוש מתקדמות, הקש על 🔅.

#### הוספת טבלה, תמונה או פריט אחר למסמך

כאשר הקובץ פתוח, הקש על המקום שבו ברצונך להוסיף את הפריט, והקש על ···· > כאשר הקובץ פתוח, הקש על המקום שבו ברצונך להוסיף את הפריט, והקש על ועל האפשרות הרצויה.

#### שינוי הגופו או העיצוב

כאשר הקובץ פתוח, הקש על···· > < > **בית** ועל האפשרות הרצויה.

© Microsoft Mobile 2016. כל הזכויות שמורות.

## עבודה עם Excel

איו צורר לנסוע אל המשרד כדי לעייו במספרים המעודכנים. עם Excel. באפשרותר לערור את הגליונות האלקטרוניים שלר. ליצור גליונות אלקטרוניים חדשים ולשתף את העבודה שלר באתר SharePoint

אתה זהוה לחשבוו Microsoft כדי לערור הבצים.

#### עריכת מסמר היים של Excel

.Excel 🔝 הקש על 🖪 . הקש על 🦰 עיון..., ועבור אל קובץ Excel שברצונך לערוך. **.** כדי לעבור ללשונית של גיליון אחר, הקש על שם הגיליון בתחתית. .4. להוספת גיליוו חדש, הקש על

. עצה: כדי לשנות את השם או הצבע של הגיליון החדש, הקש על שם הגיליוו.

Excel שומר את הקבצים שלר באופו אוטומטי. כר שאינר צריר לעשות זאת בעצמר. באפשרותר למצוא את הקבצים שלך ב-OneDrive.

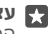

עצה: אם ברצונך לשמור את חוברת העבודה בטלפון שלר, הקש על 🚍 > שמור. בחר את 🌄 המיקום עבור הקובץ. הקש על 🕞 כתוב שם עבור הקובץ והקש על 🖳.

#### יצירת חוברת עבודה הקש על 🖬 + < Excel הקש על

#### הוספת שורה או עמודה

כשהקובץ פתוח, הקש על כותרת השורה או העמודה ועל Insert.

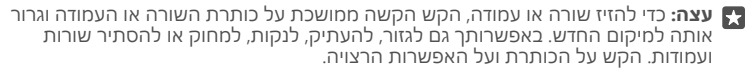

#### הוספת הערה לתא

כאשר הקובץ פתוח, הקש על ···· > -> בדיקה > 🗄 הערה, כתוב את ההערה שלך והקש על בוצע.

.Show Comments 🖵 עצה: כדי להציג את כל ההערות בגיליון, הקש על 🖓

#### החלת מסנו על תאים

כאשר הקובץ פתוח, הקש על····> < ∨ < כאשר הקובץ פתוח, הקש על····>

#### עיצוב תוכן וגבולות של תאים

הסש על התא והסש על ···· > < 🗸 ועל האפשרות הרצויה.

### עבודה עם PowerPoint

הוסף את הליטושים האחרונים למצגת שלר בזמו הנסיעה לפגישה בעזרת PowerPoint.

אתה זהוה לחשבוו Microsoft כדי לערור הבצים.

#### עריכת מצגת קיימת

#### . הקש על 🖪 PowerPoint.

ברצונך לערוך. PowerPoint אברצונך לערוך. 🗁 גהקש על 🦳

© Microsoft Mobile 2016. כל הזכויות שמורות.

. כדי לעבור בין שקופיות, החלק את האצבע שמאלה או ימינה.

עצה: כדי לאתר שקופית ספציפית, הקש על תמונה ממוזערת של השקופית. 🌄

**4.** להוספת שהופית, ההש על 🕀

עצה: להגדלה או הקטנה של הזום, הרחק את האצבעות זו מזו. 🌄

. שומר את הקבצים שלך באופן אוטומטי, כך שאינך צריך לעשות זאת בעצמך. PowerPoint באפשרותך למצוא את הקבצים שלך ב-OneDrive.

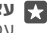

עצה: אם ברצונך לשמור את המסמך בטלפון שלך, הקש על 🚍 > שמור, בחר את המיקום 🌄 עבור הקובץ, הקש על 🕞, כתוב שם עבור הקובץ והקש על 🖫.

יצירת מצגת חדשה

הקש על 🖪 + < PowerPoint והקש על

שינוי הגופו או הוספת תבליטים כאשר הקובץ פתוח. הקש על $\cdots > \sim > c$  ועל האפשרות הרצויה.

הוספת טבלה, תמונה או פריט אחר כאשר הקובץ פתוח. הקש על ···· > </

#### בחירת ערכת נושא לרקע

כאשר הקובץ פתוח. הקש על···· > > > **עיצוב**, ובחר ערכת נושא.

#### ארגון שקופיות

הקש הקשה ממושכת על התמונה הממוזערת של השקופית שברצונך להזיז וגרור אותה למיקום החדש.

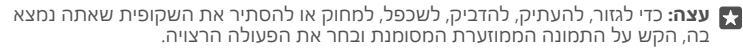

הוספת הערות לשהופית

ההש על 🗉.

#### הצגת המצגת כמצגת שקופיות

כדי להפעיל מצגת שקופיות, כאשר הקובץ פתוח, הקש על 🖳 לקבלת אפשרויות נוספות של מצגת שקופיות, הקש על····> < > הצגת שקופיות. כדי להפסיק את מצגת השקופיות, הקש על ראש המסר ועל 🖾.

עצה: כדי להצביע על חלקים ספציפיים בשקופית, הקש הקש ממושכת על השקופית. לאחר 🌄 מכן תוכל להזיז את הנקודה האדומה על גבי השקופית.

## כתיבת הערה ב-OneNote

כל לאבד הערות שכתובות על נייר. במקום זאת. כתוב אותו באמצעות OneDrive. כר ההערות שלר יהיו איתך תמיד. באפשרותך גם לסנכרן את ההערות שלך עם OneDrive ולהציג ולערוך אותן באמצעות OneNote בטלפון, במחשב או באופן מקוון בדפדפן אינטרנט.

נדרש חשבון Microsoft כדי להשתמש ב-OneNote.

.+ < OneNote אל 1. הקש על 1.

. כתוב את ההערה שלך.

עצה: כדי לכתוב את ההערה באמצעות קולך, הקש על 🖟 מעל המקלדת. כאשר הטלפון שלך 🖬 מיידע אותך שהוא מקשיב לך, אמור את ההערה שלך.

**3.** כדי לעצב את הטקסט, כמו לדוגמה לשנות את הגופן או להוסיף תבליטים, הקש על הסמלים כסרגל הכלים שמעל למהלדם

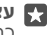

עצה: כדי להוסיף קישור, הקש על 🛯 < 👁, כתוב את הטקסט שיש להציג בקישור והוסף את 🌄 רחוכת האינטרנט.

#### הוספת קובץ מצורף להערה

להוספת קובץ מצורף, הקש על 🌒, ועבור אל הקובץ.

## סבלת גישה לקבצי Office קבלת גישה

כל מסמכי Office שאתה עובד עליהם נשמרים בשטח האחסוו בענו של OneDrive. כר שתוכל להמשיך לעבוד עליהם בכל התקן המחובר לחשבון Microsoft שלך, ניתן לפתוח כל מסמר Office .OneDrive דרך האפליקציה

נדרש חשבוו Microsoft כדי להשתמש ב-OneDrive.

הקש על 🗠 OneDrive מסמכים ועל המסמך הרצוי.

## שימוש בטלפון שלך כמחשב עם Continuum

השתמש ב-Continuum כדי להעניק לטלפון שלך יכולות דמויות-מחשב. באפשרותך לעבוד ולשחק במסך הגדול, ועדיין להיות מסוגל לבצע פעולות אחרות בטלפון.

> Continuum אינו נתמך על-ידי כל הטלפונים. לקבלת מידע על זמינות, עבור אל www.microsoft.com/mobile/support/wpfeatures

כדי לחבר התקנים עם Continuum, אתה זקוק ל-Microsoft Display Dock, שנמכר בנפרד.

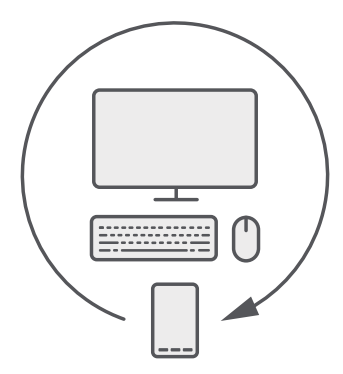
עם Continuum. באפשרותר לחבר את הטלפוו לצג, מהלדת ועכבר הרובים. שילוב זה דמוי המחשב מאפשר לר. לדוגמה:

- להשתמש ביישומי Office ולגלוש ברשת בצורה נוחה יותר
- להפעיל משחקים לטלפונים ניידים ולצפות בסרטים במסר הגדול
  - להפעיל יישומים שונים בו-זמנית בטלפוו שלר ובמסר השני .

אם ברצוגר להתחבר למסר חיצוני. השתמש ב-Display Dock. ניתו לחבר גם את המהלדת והעכבר .Bluetooth או באמצעות Display Dock דרך

הקש על 🖽 Continuum, ובצע את ההוראות כדי להגדיר את החיבור שלך.

### חיבור התהנים באמצעות Continuum

חבר את הטלפון שלך לצג, מקלדת ועכבר כדי להשתמש בו כמו במחשב.

Continuum אינו נתמך על-ידי כל הטלפונים. לקבלת מידע על זמינות, עבור אל .www.microsoft.com/mobile/support/wpfeatures

כדי לחבר התהנים עם Continuum. אתה זהוה ל-Microsoft Display Dock. שנמכר בנפרד.

1. חבר את Display Dock לאספקת המתח.

.Display Port או HDMI באמצעות כבל Display Dock- חבר את הצג או הטלוויזיה ל-2

. חבר את הטלפון למחבר בחלקו הקדמי של Display Dock.

נורית מחווו לבנה מופעלת.

עצה: שני קצוות כבל ה-USB-C הפיכים, כך שאינך צריך לדאוג אם אינך יודע איזה צד הוא 🌄 למעלה.

. הקש על 🖼 Continuum, בחר את אופן ההתחברות הרצוי ובצע את ההוראות.

תצוגת שולחו העבודה מוצגת בתצוגה החיצונית.

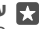

עצה: כדי לשלוט בשתי התצוגות בנפרד, באפשרותך לחבר עכבר ומקלדת באופן אלחוטי או 🕁 .Display Dock באמצעות

### עבודה עם Continuum

Continuum מאפשר לך להפעיל מסך שני ולהשתמש בטלפון כמחשב. באפשרותך אפילו להפעיל 2 יישומים בו-זמנית, אחד במסך הטלפון ושני בתצוגת שולחן העבודה של התצוגה החיצונית.

הקש על 🖽 Continuum, ובצע את ההוראות כדי לחבר את הטלפון לצג או טלוויזיה. היישום Continuum הופך את מסך הטלפון שלך ללוח מגע ששולט בתצוגה החיצונית. הקש על פריטים כדי לפתוח או לבחור אותם, והחלק עם 2 אצבעות כדי לגלול.

אם אתה מחבר גם עכבר ומקלדת, באפשרותך להשתמש בהם כדי ללחוץ על פריטים ולכתוב טקסט בתצוגה החיצונית, במקום להקיש על מסך הטלפון שלך.

הטלפון שלך נטען כשהוא מחובר ל-Microsoft Display Dock.

Continuum אינו נתמך על-ידי כל הטלפונים. לקבלת מידע על זמינות, עבור אל www.microsoft.com/mobile/support/wpfeatures

#### פתיחת יישום כתצוגה החיצונית

. ההש על 🏬 בתצוגת שולחו העבודה של התצוגה החיצונית.

תפריט 'התחל' שנפתח מתאים למסך 'התחל' של הטלפון שלר. עם זאת, ייתכן שחלק מהיישומים יופיעו באפור. המשמעות היא שלא ניתן להפעיל אותם בתצוגת שולחו העבודה של Continuum

**2.** הקש על יישום במסך 'התחל' או בתפריט היישומים.

היישום ממוטב עבור הגודל והרזולוציה הגדולים יותר של התצוגה החיצונית.

הטלפוו שלר שולט בתצוגה החיצונית כל עוד אתה נשאר ביישום Continuum. אם ברצונר להשתמש בטלפון שלך כרגיל, עבור לכל תצוגה אחרת. כל היישומים הפתוחים בתצוגת שולחן העבודה נשארים פתוחים.

עצה: כדי לפתוח במהירות את היישום Continuum כאשר Continuum מחובר, הקש על שורת 🌄 המצב של הטלפוו בראש המסר.

#### שליטה בשתי התצוגות בנפרד

חבר עכבר ומקלדת באמצעות Display Dock או באופן אלחוטי באמצעות

כעת באפשרותך לשלוט בתצוגת שולחן העבודה של התצוגה החיצונית באמצעות העכבר והמקלדת תור ביצוע פעולה אחרת בטלפוו. לדוגמה. באפשרותר לכתוב מסמר Word בתצוגה הגדולה יותר תור כדי בדיקת הודעות בטלפון.

#### שימוש במחשבון

שכח ממחשבון הכיס - הטלפון שלך כולל מחשבון עם ממיר יחידות.

הקש על 🔚 מחשבון.

מעבר בין סוגים של מחשבון הקש על **₪ מחשבון** > ≡ ועל סוג המחשבון.

#### שימוש בממיר

הקש על 🖬 מחשבון > 🚞 ועל סוג הממיר.

# ניהול הטלפוו והקישוריות

שמור על הטלפון ועל התוכן שלו. למד כיצד להתחבר לאביזרים ולרשתות, להעביר קבצים, ליצור גיבויים, לנעול את הטלפון ולשמור על התוכנה מעודכנת.

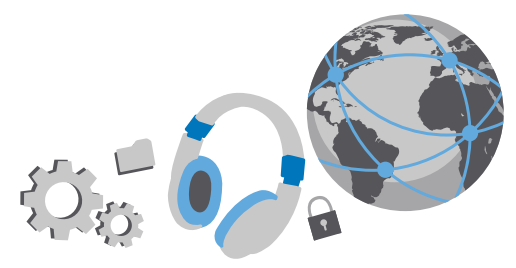

### עדכוו תוכנת הטלפוו

אל תיתן לקצב להשאיר אותך מאחור - עדכן את תוכנת הטלפון והאפליקציות באופן אלחוטי כדי לקבל תכונות חדשות ומשופרות עבור הטלפון. עדכון התוכנה עשוי גם לשפר את ביצועי הטלפון.

לפני תחילת העדכון, חבר מטען או ודא שסוללת ההתקן תספיק לפעולה.

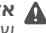

אזהרה: בעת התקנת עדכון תוכנה כלשהו, לא תוכל להשתמש בהתקו, אפילו לא לביצוע שיחות חירום. עד לסיום ההתקנה ולאתחול ההתקו.

כברירת מחדל, הטלפון שלך מוריד באופן אוטומטי עדכונים זמינים כאשר הגדרות חיבור הנתונים מאפשרות זאת. כשהטלפון שלך מודיע לך שעדכון זמין, בצע את ההוראות המוצגות בטלפון. אם זיכרון הטלפון הולך ואוזל, ייתכן שיהיה עליך להעביר את האפליקציות, התמונות ופריטים נוספים אל כרטיס הזיכרוו. כרטיס הזיכרוו אינו נתמר על-ידי כל הטלפונים. לקבלת מידע על זמינות. עבור אל www.microsoft.com/mobile/support/wpfeatures

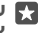

צ עצה: כדי להעביר את האפליקציות שלך לכרטיס הזיכרון, הקש על ₪ אחסון > התקן זה > אפליקציות ומשחקים, הקש על האפליקציה שברצונך להעביר והקש על העבר.

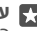

עצה: כברירת מחדל, הטלפון שלך מעדכן את האפליקציות ורכיבים אחרים באופן אוטומטי 🌄 . כאשר אתה מתחבר לרשת WiFi

לאחר העדכון, עיין ביישום עזרה+עצות של Lumia או בדפי התמיכה כדי לקבל את המדריך למשתמש החדש שלך.

### שימוש בחיבור VPN מאובטח

ייתכו שתזדקק לחיבור של רשת פרטית וירטואלית (VPN) כדי לגשת למשאבי החברה. כגוו אינטראנט ודואר של החברה. או ייתכו שתשתמש בשירות VPN למטרות אישיות.

פנה למנהל ה-IT של החברה לקבלת פרטים על תצורת ה-VPN שלך, או בקר ב-חנות כדי להוריד את היישום של שירות ה-VPN שלך ועיין באתר האינטרנט של השירות לקבלת מידע נוסף. **1.** Sהחלק את האצבע כלפי מטה מראש המסך והקש על ۞ כל ההגדרות > ⊕ רשת וחיבור VPN <

. להוספת פרופיל VPN, הקש על + הוסף חיבור VPN.

ג כתוב את פרטי הפרופיל לפי ההוראות שניתנו לר על-ידי מנהל ה-IT של החברה או על-ידי שירות. ה-VPN.

הטלפוו מתחבר באופו אוטומטי ל-VPN בעת הצורר.

#### VPN עריכת פרופיל

הקש על הפרופיל ועל **מאפיינים** > **ערוך**, ושנה את המידע בהתאם לצורך.

#### מחיקת פרופיל VPN

הקש על הפרופיל ועל **הסר**.

### WiFi

הבל מידע נוסף אודות שימוש בחיבור WiFi.

#### Mi-Fi-ל

התחברות לרשת WiFi היא דרך שימושית לקבלת גישה לאינטרנט. כשאתה מסתובב בחוץ, באפשרותך להתחבר לרשתות WiFi במקומות ציבוריים, כגון ספריה או בית קפה עם אינטרנט.

הטלפון שלך בודק מעת לעת אם קיימים חיבורים זמינים ומודיע לך עליהם. ההודעה מופיעה לזמן קצר בראש המסר. לניהול חיבורי WiFi, בחר את ההודעה.

. העבר את **רשתות Wi-Fi** למצב פועל 📼.

**3.** בחר את החיבור שבו ברצונך להשתמש.

חיבור ה-WiFi פעיל כאשר 🖉 מוצג בשורת המצב בראש המסך.

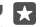

עצה: אם ברצונך לאתר מיקומים כאשר אותות לוויין אינם זמינים, לדוגמה, כשאתה בתוך מבנים 🙀 או ביו בניינים גבוהים, הפעל WiFi כדי לשפר את דיוק המיקום.

ארופי. אתה WiFi- אירופי. אתה WiFi הערה: השימוש ב-WiFi רשאי להשתמש ב-WiFi של WiFi בתוך מבנים בלבד, ובארה"ב ובקנדה, אתה רשאי להשתמש ב-WiFi של WiFi של 5.15–5.25 בתוך מבנים בלבד. לקבלת מידע נוסף, פנה לרשויות המקומיות.

#### סגירת החיבור

החלק את האצבע כלפי מטה מראש המסך, הקש הקשה ממושכת על 💭 והעבר את **רשתות -Wi** ... למצב **כבוי** 

עצה: הטלפון שלך יכול להתחבר בחזרה לרשת ה-WiFi באופן אוטומטי. כדי לשנות את זמן 🌄 ההתחברות מחדש האוטומטי. או כדי להפעיל שוב WiFi באופו ידני. שנה את ההגדרה עבור הפעל Wi-Fi שוב.

#### WiFi Sense התחברות באמצעות

התחבר לנקודות חמות של WiFi ציבורי בקלות עם היישום חיישן ה-Wi-Fi.

חיישן ה-Wi-Fi מחבר את הטלפון לנקודות חמות ציבוריות של Wi-Fi ומקבל את תנאי השימוש בשמך בעת הצורך. חיישן ה-Wi-Fi יכול גם לשתף את פרטי הקשר שלך אם תרצה.

1. החלק את האצבע למטה מראש המסך, הקש הקשה ממושכת על Wi-Fi , והקש על חיישן ה-Wi-Fi.

2. כדי להתחבר לנקודות חמות פתוחות, העבר את התחבר לנקודות חמות פתוחות שמוצעות למצב פועל •>.

3. כדי להתחבר לרשתות ששותפו על-ידי חבריך, העבר את התחבר לרשתות שאנשי הקשר שלי משתפים למצב פועל ∞.

## NFC

סייר בעולם מסביבך. הקש על אביזרים כדי להתחבר אליהם, והקש על תגים כדי להתקשר למישהו או לפתוח אתר אינטרנט. תקשורת לטווח קצר (NFC) הופכת את ההתחברות לקלה ומהנה.

### תחילת העבודה עם NFC

הפעל תכונות NFC בטלפון שלך, והתחל בהקלדה כדי לשתף פריטים או להתחבר להתקנים.

טכנולוגיית NFC אינה נתמכת בכל הטלפונים. לקבלת מידע על זמינות, עבור אל www.microsoft.com/mobile/support/wpfeatures.

עם NFC, באפשרותך:

- להתחבר לאביזרי Bluetooth תואמים שתומכים ב-NFC, כגון דיבורית אישית או רמקול אלחוטי
  - לשלוח פריטים, כגון תמונות שלך לטלפון, למחשב או למחשב הלוח של חבר שפועל בהם
    Windows 8 ואילך
    - להקיש על תגיות כדי לקבל תוכן נוסף עבור הטלפון שלך או לגשת לשירותים מקוונים
      - לשלם עם הטלפון שלך, אם ספק שירות הרשת שלך תומך באפשרות זו

אזור ה-NFC נמצא בחלקו האחורי של הטלפון, ליד המצלמה. הקש על טלפונים, אביזרים, תגים או קוראים אחרים עם אזור ה-NFC.

. עצה: לפני השימוש ב-NFC, ודא שהמסך והמקשים אינם נעולים. 🚼

### הפעלת תשלומים באמצעות NFC

החלק את האצבע כלפי מטה מראש המסך, הקש על ۞ **כל ההגדרות > מכשירים > NFC**, והעבר את **הצמד כדי לשלם** למצב **פועל ים**.

### NFC התחברות לאביזר העשרה של Bluetooth עם

ידיך עסוקות? השתמש בדיבורית אישית. לחלופין, למה שלא תאזין למוסיקה באמצעות רמקולים אלחוטיים? עליך פשוט להקיש על אביזר ההעשרה התואם עם הטלפון שלך.

> טכנולוגיית NFC אינה נתמכת בכל הטלפונים. לקבלת מידע על זמינות, עבור אל www.microsoft.com/mobile/support/wpfeatures.

הקש על אזור ה-NFC של אביזר ההעשרה עם אזור ה-NFC של הטלפון שלך, ופעל בהתאם להוראות על-גבי המסך. אריזרי העשרה נחכרים כנפרד זמינות האריזרים משתנה כהתאם לאזור

#### ניתוק אביזר ההעשרה

ההע שוב על אזור ה-NFC של אביזר ההעשרה. לקבלת מידע נוסף, עייו במדריר למשתמש של אביזר ההעשרה.

#### NFC הריאת תגיות

תגיות NFC יכולות להכיל מידע. כגוו כתובת אינטרנט. מספר טלפוו או כרטיס ביהור. המידע הדרוש נמצא הקשה אחת ממר.

www.microsoft.com/mobile/ אינו נתמר על-ידי כל הטלפונים. עבור זמינות. עבור אל NFC support/wpfeatures

ההש על תגית עם אזור ה-NFC של הטלפוו שלר.

### תשלום בעזרת הטלפוו

שכחת את הארנק בבית? אין בעיה - באפשרותך לשלם באמצעות הטלפון או להשתמש בו ככרטיס. אם אפשרות זו נתמכת על-ידי ספק שירות הרשת שלך.

> טכנולוגיית NFC אינה נתמכת בכל הטלפונים. לקבלת מידע על זמינות, עבור אל www.microsoft.com/mobile/support/wpfeatures

ייתכן שתכונה זו אינה זמינה עבור כל האזורים. לקבלת מידע אודות זמינות, פנה אל ספק שירותי הרשת שלך. השירותים קשורים לכרטיס ה-SIM שלך. דרוש מנוי לשירות אצל ספק השירות שלך ודרושה התקנה של יישום ספק השירות ב-ארנק.

**.1** להפעלת השירות, פנה אל ספק שירותי הרשת שלך.

2. לביצוע התשלום, הקש על הקורא עם אזור ה-NFC של הטלפוו שלר. ספה השירות שלר עשוי לבהש ממר לאשר את התשלום.

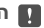

Microsoft . הערה: יישומים ושירותים של כרטיסים או תשלום מסופקים על-ידי צד-שלישי 🔳 Mobile אינה מספקת כל אחריות או נוטלת אחריות כלשהי ליישומים או שירותים מסוג זה. כולל תמיכה, פונקציונליות, ביצוע עסקאות, או כל אובדן ערך כספי. ייתכן שיהיה עליך להתקין מחדש ולהפעיל את היישום של כרטיסים או תשלום של צד-שלישי לאחר תיקון ההתקן. ייתכן שיהיה עליך להתקין מחדש ולהפעיל את הכרטיסים שהוספת ואת היישום של כרטיסים או תשלום של צד-שלישי לאחר תיקון ההתקן.

### Bluetooth

באפשרותך להתחבר באופן אלחוטי להתקנים תואמים אחרים, כגון טלפונים. מחשבים. דיבוריות אישיות ודיבוריות לרכב. באפשרותר גם לשלוח את התמונות שלר אל טלפונים תואמים או אל המחשב שלך.

#### התחברות לדיבורית אישית אלחוטית

- בעזרת דיבורית אישית אלחוטית (נמכרת בנפרד), באפשרותך לדבר בטלפון ללא שימוש בידיים באפשרותך להמשיך במעשיך, כגון עבודה במחשב, במהלך שיחה. משום שהתקנים הכוללים טכנולוגיית Bluetooth לתקשורת אלחוטית מקיימים תקשורת באמצעות גלי רדיו, הם אינם צריכים להיות בקו ראייה ישיר. עם זאת, התקני Bluetooth צריכים להיות במרחק של 10 מטר זה מזה, למרות שייתכנו הפרעות לחיבור כתוצאה ממכשולים, כגון קירות, או התקנים אלקטרוניים אחרים.

התקנים מותאמים יכולים להתחבר לטלפון שלך כאשר Bluetooth מופעל. התקנים אחרים יכולים לזהות את הטלפון שלך רק אם תצוגת ההגדרות של Bluetooth פתוחה.

אל תבצע התאמה עם בקשות חיבור מהתקן לא ידוע או תקבל אותן. דבר זה מסייע בהגנה על הטלפון מפני תוכן מזיק.

.1 החלק את האצבע כלפי מטה מראש המסך והקש הקשה ממושכת על \$.

. העבר את **מצב** למצב **פועל 📼**.

. ודא שהדיבורית האישית מופעלת.

ייתכן שיהיה עליך להפעיל את תהליך ההתאמה מהדיבורית האישית. לקבלת פרטים, עיין במדריך למשתמש של הדיבורית האישית.

4. כדי להתאים את הטלפון ואת הדיבורית האישית, הקש על הדיבורית האישית ברשימת התקני Bluetooth שהתגלו.

**5.** ייתכן שיהיה עליך להקליד קוד הפעלה. לקבלת פרטים, עיין במדריך למשתמש של הדיבורית האישית.

.Bluetooth עצה: הנחיות חיבור אלה חלות גם על אביזרי העשרה אחרים של 🙀

#### ניתוק הדיבורית האישית

החלק את האצבע כלפי מטה מראש המסך, הקש הקשה ממושכת על ∦, והקש על הדיבורית האישית המחוברת ברשימה.

בעת הפעלה חוזרת של הדיבורית האישית, החיבור נפתח מחדש באופן אוטומטי. אם ברצונך להסיר את ההתאמה, לאחר ניתוק הדיבורית האישית, הקש הקשה ממושכת על הדיבורית האישית ברשימת התקני ה-Bluetooth והקש על **מחק**.

#### Bluetooth חיבור הטלפון של חברך באמצעות

השתמש ב-Bluetooth כדי להתחבר באופן אלחוטי לטלפון של חברך, לשתף תמונות ועוד.

. החלק את האצבע כלפי מטה מראש המסך והקש הקשה ממושכת על 🗱

. ודא ש<sup>'</sup>-Bluetooth מופעל בשני הטלפונים.

3. ודא ששני הטלפונים גלויים לטלפונים אחרים. עליך להיות בתצוגת הגדרות Bluetooth כדי שהטלפון יהיה גלוי לטלפונים אחרים.

**4.** באפשרותך לראות את הטלפונים התומכים ב-Bluetooth שנמצאים בטווח. הקש על הטלפון שברצונך להתחבר אליו והקש על **התאם**.

. אם הטלפון השני זקוק לקוד הפעלה, הקלד או אשר אותו.

קוד ההפעלה נמצא בשימוש רק כאשר אתה מתחבר למשהו בפעם הראשונה.

#### Bluetooth שליחת התוכן שלך באמצעות

כשברצונך לשתף את התוכן שלך או לשלוח תמונות שצילמת לחבר, השתמש ב-Bluetooth כדי לשלוח את הפריטים הרצויים אל התקנים תואמים. באפשרותך להשתמש ביותר מחיבור Bluetooth אחד בכל פעם. לדוגמה, בעת השימוש בדיבורית אישית של Bluetooth, באפשרותך עדיין לשלוח פריטים אל התקן אחר.

.1 החלק את האצבע כלפי מטה מראש המסך והקש הקשה ממושכת על \$.

**2.** העבר את **מצב** למצב **פועל 📼**.

.Bluetooth 🖇 < ௹ הקש על ≣׳, בחר את התוכן שברצונך לשלוח והקש על ל

לדוגמה, ביישום תמונות, הקש על ≣׳, בחר תמונה והקש על ⇔ א לדוגמה, ביישום ת

4. הקש על ההתקן שאליו ברצונך להתחבר. באפשרותך לראות את התקני Bluetooth שנמצאים בטווח.

5. אם ההתקן השני זקוק לקוד הפעלה, הקלד אותו. יש להקליד את קוד ההפעלה, שבאפשרותך להמציא, בשני ההתקנים. קוד ההפעלה בהתקנים מסוימים קבוע. לקבלת פרטים, עיין במדריך למשתמש של ההתקן השני.

קוד ההפעלה נמצא בשימוש רק כאשר אתה מתחבר למשהו בפעם הראשונה.

המיקום של הקבצים המתקבלים תלוי בהתקן האחר. לקבלת פרטים, עיין במדריך למשתמש של ההתקן השני.

אם גם ההתקן האחר הוא טלפון Lumia, הקבצים המתקבלים נשמרים באפליקציות שאליהן הם שייכים. לדוגמה, תמונות נשמרות ביישום תמונות.

#### הגדרת הטלפון למצב נהיגה

מצב נהיגה מסייע לך לצמצם את הסחות הדעת בעת הנהיגה, ומאפשר לך להתרכז בנסיעה.

1. החלק את האצבע כלפי מטה מראש המסך והקש על ☺ כל ההגדרות > .] מערכת > מצב נהיגה > הבא.

#### **..** הקש על **הבא**.

4. כדי לש⊂וח הודעת טקסט אוטומטית כשמישהו מתקשר או שולח אליך הודעת טקסט, המסבירה מדוע אינך יכול לענות, העבר את מענה טקסט לשיחות, מענה טקסט להודעות SMS, או את שניהם למצב פועל ∞. כדי לערוך את ההודעה, הקש על תיבת הטקסט.

**5.** הקש על **הבא > הוסף מכשיר**, והקש על התקן Bluetooth שאתה מחבר את הטלפון שלך אליו בעת הנהיגה, כגון דיבורית.

מצב נהיגה מופעל באופן אוטומטי כשהטלפון והתקן ה-Bluetooth שנוסף מתחברים.

#### שינוי שם ההתקן

באפשרותך לשנות את שם התקן הטלפון כדי להפוך אותו לקל לזיהוי בעת התחברות להתקנים אחרים באמצעות Bluetooth.

2. שנה את שם ברירת המחדל לכל שם שתרצה. שם ברירת המחדל הוא בדרך כלל Windows Phone.

שם ה-Bluetooth של הטלפון שלך זהה לשם ההתקן שלו.

### זיכרון ואחסון

למד כיצד לנהל את היישומים, הקבצים ופריטים נוספים בטלפון שלך.

#### גיבוי ושחזור נתונים בטלפון

תאונות קורות - ולכן כדאי להגדיר את הטלפון לגיבוי ההגדרות, כגון פריסת מסך ההתחלה שלך ופריטים נוספים בחשבון Microsoft.

אתה זקוק לחשבון Microsoft כדי לגבות את הטלפון שלך. לאחר שתגדיר חשבון Microsoft, אנשי הקשר ואירועי לוח השנה שלך יגובו אוטומטית לחשבון Microsoft שלך וימשיכו להסתנכרן איתו. באפשרותך גם להגדיר את הטלפון לביצוע גיבויים אוטומטיים של:

- רשימת יישומים
  - תמונות
- הגדרות מועדפות
  - חשבונות •
  - סיסמאות •
  - הודעות טקסט

1. החלק את האצבע כלפי מטה מראש המסך והקש על ☺ כל ההגדרות > ♡ עדכון ואבטחה > גיבוי.

2. אם אתה מתבקש, היכנס לחשבון Microsoft שלך.

3. בחר את הפריטים שיש לגבות ואת אופן הגיבוי. כדי לגבות באופן אוטומטי סרטוני וידאו או תמונות באיכות טובה שתצלם בעתיד ב-OneDrive, אתה זקוק לחיבור WiFi.

אם כמה מהיישומים שהורדת אינם נכללים בגיבוי, באפשרותך להוריד אותם מחדש מ-חנות, כל עוד היישום זמין. חנות זוכר את היישומים שקנית, כך שאינך צריך לשלם עבורם שוב. עלויות בגין העברת נתונים עשויות לחול. למידע נוסף, פנה אל ספק שירותי הרשת שלך.

לא ניתן להציג את גיבויי הטלפון בתצוגה הראשית של OneDrive, אבל באפשרותך למצוא אותם בהגדרות OneDrive. בדוק את **people.live.com** לקבלת מידע על אנשי הקשר המגובים שלך ואת **calendar.live.com** לקבלת מידע על אירועי לוח השנה שלך.

לקבלת מידע בנושא אבטחת נתונים ב- OneDrive, עבור אל /OneDrive, מידע בנושא אבטחת נתונים ב- onedrive/security.

כדי לגבות תוכן אחר, כגון מוסיקה, חבר את הטלפון שלך למחשב ובצע את ההוראות המוצגות במסך המחשב. יש לך 2 אפשרויות: סנכרן תוכן בין הטלפון למחשב באמצעות היישום Phone Companion עבור שולחן העבודה, או גרור ושחרר תוכן מהטלפון אל המחשב במנהל הקבצים של המחשב, כגון סייר Windows.

#### גיבוי התמונות שצילמת קודם לכן ב-OneDrive

הקש על <mark>⊠ תמונות</mark> > ≣י, בחר את התמונות או האלבומים שברצונך להעלות, הקש על ☆ > . OneDrive, בחר מיקום להעלאת התמונות והקש על √.

כדי לבדוק את התמונות שגיבית, היכנס אל OneDrive בהתקן כלשהו ובדוק את התיקייה שבה שמרת את התמונות.

#### OneDrive-גיבוי המוסיקה שלך ב

הקש על **△** < **OneDrive ⊲** מכשיר זה, בחר את קובץ המוסיקה שברצונך להעלות והקש על ⊘.

.Microsoft Mobile 2016 © כל הזכויות שמורות.

#### שחזור נתונים מגוכים

באפשרותר לשחזר את הנתונים המגובים שלך לאחר איפוס או עדכון של תוכנת הטלפון, או בעת הגדרת טלפוו חדש. היכנס לחשבוו Microsoft שלר ופעל בהתאם להוראות המוצגות בטלפוו. כדי לאפס את הטלפוו. החלה את האצבע למטה מראש המסר והקש על 😳 כל ההגדרות > 🛛 מערכת > אודות > אפס את הטלפון שלך. האיפוס משחזר את הגדרות היצרן ומוחק את כל התוכן האישי שלך, אך תוכל לשחזר את הנתונים המגובים לאחר כניסה לחשבון Microsoft שלך.

#### בדיקה והגדלה של הזיכרוו הזמיו בטלפוו

השתמש ביישום אחסון כדי לבדוק כמה זיכרון זמין נשאר לך.

כרטיס הזיכרון אינו נתמך על-ידי כל הטלפונים. לקבלת מידע על זמינות, עבור אל www.microsoft.com/mobile/support/wpfeatures

#### . הקש על 🜍 אחסון.

2. כדי לבדוה את הפרטים של זיכרוו הטלפוו, הקש על **התהו זה**. לחלופיו, כדי לבדוה את פרטי כרטיס הזיכרוו. ההש על **כרטיס SD** 

עצה: רוצה לראות אילו דברים נוספים נמצאים בטלפון שלך? כדי לנהל בקלות קבצים בטלפון 🚰 שלך, בתפריט היישומים, הקש על 🔚 סייר הקבצים.

אם זיכרוו הטלפוו שלר מתמלא. חפש תחילה פריטים שאינר צריר עוד והסר אותם:

- הודעות טקסט, מולטימדיה ודואר
  - ערכי אנשי קשר ופרטים
    - אפליקציות .
- מוסיקה, תמונות או סרטוני וידאו

באפשרותר גם להעביר את הקבצים לכרטיס הזיכרוו. במקום להסיר אותם.

איכות כרטיס הזיכרוו עלולה להשפיע במידה רבה על ביצועי הטלפוו. כדי להפיק את המיטב מהטלפוו שלך, השתמש בכרטיס מהיר של 128GB–4 מיצרן ידוע. לקבלת מידע נוסף אודות כרטיסי זיכרון, עיין בשאלות הנפוצות.

השתמש רק בכרטיסי זיכרון תואמים שאושרו לשימוש בהתקן זה. כרטיסים לא תואמים עלולים לגרום נזה לכרטיס ולהתהו וכו לנתונים השמורים בכרטיס.

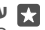

עצה: אם הטלפון שלך לא מזהה את סוג הקובץ של הקובץ (כגון קובץ zip), הוא ממקם את 🌄 הקובץ בתיקייה 'אחר'. באפשרותך לבדוק אילו קבצים אלה ולמחוק את אלה שבהם אינך משתמש בעזרת היישום סייר הקבצים.

> הסרת קבצים זמניים כדי לפנות שטח הקש על 💽 אחסון > התקן זה > קבצים זמניים > מחק קבצים זמניים.

#### שמירה או העברה של אפליקציות אל כרטיס זיכרוו

הרחב את זיכרוו הטלפוו בעזרת כרטיס זיכרוו ושמור את האפליקציות שלר בכרטיס כברירת מחדל.

איכות כרטיס הזיכרון עלולה להשפיע במידה רבה על ביצועי הטלפון. כדי להפיק את המיטב מהטלפון שלך, השתמש בכרטיס מהיר של 128GB–4 מיצרן ידוע. לקבלת מידע נוסף אודות כרטיסי זיכרון, עיין כועאלות הנפוצות

. Microsoft Mobile 2016 Cל הזכויות שמורות.

#### כרטיס הזיכרוו אינו נתמר על-ידי כל הטלפונים. להבלת מידע על זמינות. עבור אל www.microsoft.com/mobile/support/wpfeatures

כרטיס הזיכרוו נמכר בנפרד.

#### בחירת מיקום לאחסון היישומים החדשים שלר

. הקש על 🜍 אחסון.

2. תחת **אפליקציות חדשות יישמרו ב:**, בחר אם ברצונך לאחסן את היישומים החדשים שלך בזיכרון. הטלפוו או בכרטיס הזיכרוו.

#### העברת אפליקציות אל כרטיס הזיכרוו

הקש על 😭 אחסון > התקן זה > אפליקציות ומשחקים, הקש על היישום שברצונך להעביר והקש על **העבר**.

לאחר מכו תוכל להעביר את האפליהציות בחזרה לטלפוו מכרטיס הזיכרוו.

סוג כרטיס הזיכרוו עשוי להשפיע על משר הזמו שנדרש להעברת קבצים גדולים אל הכרטיס.

#### מחיקת יישום מהטלפוו

באפשרותר להסיר יישומים מותקנים שאיו ברצונר לשמור או להשתמש בהם עוד. כדי להגדיל את כמות הזיכרון הזמין.

**.** בתפריט 'התחל', החלק את האצבע שמאלה אל תפריט היישומים.

2. הקש הקשה ממושכת על היישום והקש על **הסר התקנה**. ייתכן שלא תוכל להסיר יישומים מסוימים

אם אתה מסיר יישום, ייתכן שתוכל להתקין אותו מחדש מבלי לרכוש אותו שוב, כל עוד היישום זמין ב חנות.

אם יישום מותהו תלוי ביישום שהוסר. ייתכו שהיישום המותהו יפסיה לפעול. להכלת פרטים. עייו בתיעוד למשתמש של היישום המותקו.

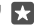

עצה: רוצה לשמור את היישום אבל אין לך זיכרון פנוי בטלפון? העבר את היישום לכרטיס 🌄 הזיכרון במקום להסיר את התקנתו. הקש על 🛐 אחסון > התקן זה > אפליקציות ומשחקים, הקש על היישום שברצונך להעביר והקש על העבר. כרטיס הזיכרון אינו נתמך על-ידי כל הטלפונים. להבלת מידע על זמינות. עבור אל /www.microsoft.com/mobile/support .wpfeatures

#### ניהול קבצים בטלפון

בעזרת היישום סייר הקבצים, תוכל לבדוק בקלות את הקבצים בטלפון, לסדר אותם בתיקיות או למחוק קבצים שאינר זקוק להם יותר. יש לך אפשרות לנהל את הקבצים הן בזיכרון הטלפון והן בכרטיס הזיכרוו.

> כרטיס הזיכרון אינו נתמך על-ידי כל הטלפונים. לקבלת מידע על זמינות, עבור אל .www.microsoft.com/mobile/support/wpfeatures

> > **1.** הקש על 🔚 סייר הקבצים.

**.** הקש על **התקן זה**, ועבור אל התיקיה הרצויה.

**. כרגע, הקש על O.**. לחיפוש בתיקייה שאתה נמצא בה כרגע, הקש על D.

**4.** כדי לשנות את אופן ארגון הקבצים או התיקיות, הקש על שיטת המיון הנוכחית (**שם, גודל,** או **תאריך**), ובחר שיטה חדשה.

**5.** לדילוג מהיר לתיקייה הקודמת, הקש על התיקייה הרצויה בנתיב הקובץ בראש המסך.

#### יצירת תיקייה חדשה

הקש על 🛄 וכתוב שם.

#### העברה או העתקה של קובץ או תיקייה למיקום אחר

הקש הקשה ממושכת על הקובץ או התיקייה הרצויים ובחר את הפעולה הרצויה.

עצה: להעברה או להעתקה של כמה קבצים או תיקיות בבת אחת, הקש על ≣׳, בחר את 🔀 הקבצים או התיקיות הרצויים והקש על גַן כדי להעתיק אותם.

#### שיתוף קובץ או תיקייה

הקש על 🚉, בחר מה ברצונך לשתף, הקש על 🖒 ובחר את אופן השיתוף.

#### מחיקת קובץ או תיקייה

הקש על ≣ג, בחר מה ברצונך למחוק והקש על וווי.

### העתקת תוכן בין הטלפון והמחשב

העתק תמונות, וידאו ותוכן אחר שנוצר על-ידך בין הטלפון והמחשב.

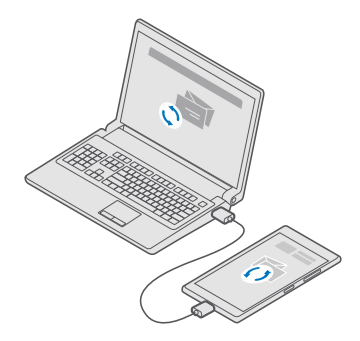

Lumia איס ברצונך להעביר את התמונות שלך למחשב Mac, מומלץ להשתמש ביישום Www.microsoft.com/en-us/ עבור מהכתובת Photo Transfer עבור Mac, שאותו ניתן להוריד מהכתובת **/mobile/support/product/nokia-photo-transfer-for-mac** 

. חבר את הטלפון למחשב תואם בעזרת כבל USB חבר את הטלפון למחשב תואם.

.2 במחשב שלך, פתח מנהל קבצים, כגון 'סייר Windows' או 'כלי חיפוש' ועבור אל הטלפון שלך.

עצה: הטלפון שלך מוצג תחת התקנים ניידים כ-Windows Phone. כדי להציג את התיקיות הקיימות בטלפון, לחץ פעמיים על שם הטלפון. קיימות תיקיות נפרדות למסמכים, הורדות, מוסיקה, תמונות, רינגטונים ווידאו.

**.** גרור ושחרר פריטים מהטלפוו למחשב או מהמחשב לטלפוו.

ודא שהצבת את הקבצים בתיקיות המתאימות בטלפון שלך, אחרת ייתכן שלא תוכל לראות אותם.

אין לך אפשרות להעתיק הודעות טקסט או אנשי קשר למחשב, אבל תוכל לסנכרן אותם עם חשבון .שלר Microsoft

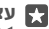

Windows או Windows 8 ,Windows 7 או או אי מערכת ההפעלה של המחשב שלך היא 😨 Windows אבאפשרותך גם להשתמש ביישום Windows Phone עבור המחשב השולחני. 8.1 8 ו-8.1 Windows 8.1 מתקינים את היישום באופן אוטומטי כאשר אתה מחבר את הטלפון למחשב. עבור Windows 7, באפשרותך להוריד אותו מהכתובת ?/Windows LinkID=265472

להבלת מידע המפרט את המחשבים הפועלים עם האפליהציות השונות. עייו בטבלה הבאה:

|                     | יישום<br>Windows<br>Phone | יישום<br>Windows<br>Phone עבור<br>שולחנות<br>עבודה | יישום Lumia<br>Photo<br>Transfer<br>Mac עבור<br>(תמונות)<br>ווידאו בלבד) | סייר<br>Windows |
|---------------------|---------------------------|----------------------------------------------------|--------------------------------------------------------------------------|-----------------|
| Windows 10          |                           |                                                    |                                                                          | Х               |
| 8.1-I Windows 8     | Х                         | Х                                                  |                                                                          | Х               |
| Windows 8 RT        | Х                         |                                                    |                                                                          | Х               |
| Windows 7           |                           | Х                                                  |                                                                          | Х               |
| Windows<br>Vista/XP |                           |                                                    |                                                                          | х               |
| Mac                 |                           |                                                    | Х                                                                        |                 |

### אבטחה

למד כיצד להגן על הטלפון שלך וכיצד לשמור על הנתונים מאובטחים.

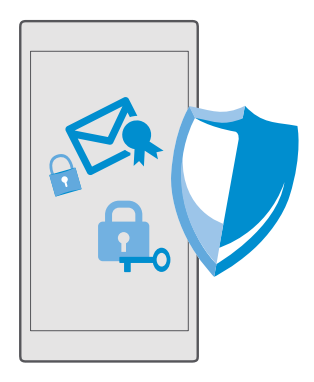

#### הגנה על הטלפון באמצעות PIN לכניסה

הגדר PIN לכניסה כדי לוודא שאף אחד אחר לא יוכל לבטל את נעילת הטלפון שלך. בנוסף, לאחר שהגדרת PIN לכניסה, הטלפון שלך מבקש ממך את ה-PIN הקצר הזה במקום את סיסמת חשבון Microsoft כאשר אתה משנה הגדרות אבטחה מסוימות או קונה יישום מ-חנות.

אפשרויות כניסה

2. להגדרת PIN הכניסה, תחת PIN, הקש על הוסף.

. אם הטלפוו מבקש ממר את סיסמת חשבוו Microsoft. הקלד אותה.

4. ההלד PIN (לפחות 4 ספרות).

5. תחת דרוש כניסה, הגדר את משר הזמו שאחריו הטלפוו הנעול דורש PIN כניסה כדי לבטל את. הנעילה שלו

שמור את ה-PIN לכניסה בסוד ובמקום בטוח. בנפרד מהטלפון. ודא שיש לר חשבוו Microsoft בטלפון - אם יש לך חשבון ושכחת את קוד ה-PIN של הכניסה, תוכל לאפס את הוד ה-PIN ב-באמצעות האפשרות מצא את הטלפון שלי. אם שכחת את קוד ה-PIN של הכניסה ואינך יכול לשחזר או לאפס אותו בשום צורה, תצטרך לפנות לקבלת שירות עבור הטלפון. חיובים נוספים עשויים לחול, וייתכן שכל הנתונים האישיים בטלפון שלך יימחקו. לקבלת מידע נוסף, פנה לנקודת השירות הקרובה ביותר עבור הטלפון שלך, או למשווה הטלפוו.

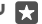

Windows Hello עצה: לאחר שהגדרת PIN לכניסה בטלפון שלך, באפשרותך להגדיר את 🥁 Beta להשתמש בעיניך כדי לבטל את נעילת הטלפון, במקום להקליד את ה-PIN. תחת אינו Windows Hello (ביתא), הקש על התקנה, ובצע את ההוראות בטלפון. Windows Hello אינו נתמך בכל הטלפונים. לקבלת מידע על זמינות, עבור אל /www.microsoft.com/mobile .support/wpfeatures

#### שינוי ה-PIN לכניסה

החלק את האצבע כלפי מטה מראש המסך, הקש על 🕲 כל ההגדרות > Q חשבונות > אפשרויות כניסה, ותחת PIN, הקש על שינוי.

#### הגדרת נעילה אוטומטית של הטלפוו כשאינו בשימוש

החלק את האצבע כלפי מטה מראש המסך, הקש על 🔅 כל ההגדרות > 🗹 התאמה אישית > מסך נעילה. ותחת זמו עד להפעלת שומר מסר. הגדר את משר הזמו שאחריו הטלפוו ננעל אוטומטית.

#### ביטול נעילת הטלפוו באמצעות PIN לכניסה

לחץ על מקש ההפעלה/כיבוי. גרור את מסר הנעילה כלפי מעלה והקלד את קוד ה-PIN של הרניסה

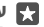

שלר. אינך צריך להקליד את ה-PIN בטלפון שלך, אינך צריך להקליד את ה-PIN שלר 🌄 לכניסה כדי לבטל את נעילת הטלפון. לחץ על מקש ההפעלה/כיבוי, סובב את הטלפון אל מול פניך, הבט ישירות על מסך הנעילה והמתן שהטלפון יזהה אותך. Windows Hello אינו נתמך www.microsoft.com/mobile/support/ בכל הטלפונים. לקבלת מידע על זמינות, עבור אל .wpfeatures

#### שימוש בטלפוו כשהוא נעול

באפשרותר להשתמש בתכונות מסוימות של הטלפוו כשהוא נעול. מבלי לההליד את הוד ה-PIN של הכניסה.

כדי להעיר את הטלפון, לחץ על מקש ההפעלה/כיבוי.

#### מענה לשיחה

🗞 אם הטלפון שלך נעול כאשר מישהו מתקשר אליך, החלק את האצבע כלפי מעלה והקש על งเก

#### הצגת ההתראות שלך

לחץ על מקש ההפעלה/כיבוי והחלק את האצבע כלפי מטה מראש המסך.

#### פתיחת המצלמה

אם תוסיף היצור עבור המצלמה במרכז הפעולות. תוכל להפעיל את המצלמה במהירות כשהטלפוו נעול. לחא על מהש ההפעלה/כיבוי. החלה את האצבע כלפי מטה מראש המסר והקש על וסו מצלמה

אם הטלפון שלך כולל מקש מצלמה, לחץ על מקש המצלמה.

#### שינוי אופן ההודעה על שיחות נכנסות

לחץ על מקש ההפעלה/כיבוי, ולאחר מכן הקש על מקש עוצמת הקול שנמצא בצד הטלפון והקש על שורת המצב של עוצמת הקול בראש המסך.

#### Cיבוי Bluetooth

לחץ על מקש ההפעלה/כיבוי, החלק את האצבע כלפי מטה מראש המסך והקש על 🛠 Bluetooth. אינו מוצג. הקש על **הרחב**. Bluetooth אינו מוצג

#### הפעלת הפנס

לחץ על מקש ההפעלה/כיבוי, החלק את האצבע כלפי מטה מראש המסך והקש על 🖿 **פנס**. אם סמל הפנס אינו גלוי, הקש על **הרחב** כדי לכבות את הפנס, הקש על 📼 פנס. הפנס אינו נתמך על-ידי כל הטלפונים. להבלת מידע על זמינות. עבור אל /www.microsoft.com/mobile/support wpfeatures

#### השהייה או חידוש של מוסיקה. או דילוג אל שיר אחר

השתמש בפקדי נגן המוסיקה המוצגים בראש המסך.

עצה: אם אתה מאזיו לרדיו. תוכל גם להשתמש בפקדי המוסיקה שבמסר הנעילה כדי להחליף 🔽 את התחנה או להשתיק את הרדיו. רדיו FM אינו נתמר על-ידי כל הטלפונים. להכלת מידע על .www.microsoft.com/mobile/support/wpfeatures זמינות. עבור אל

#### כיטול נעילה במכט יחיד

הגדר את Windows Hello Beta. תכונת אימות ביומטרית. לחוויית אימות אישית ופשוטה ובטל את נעילת הטלפוו שלר בקלות בעזרת מבט יחיד.

> Windows Hello אינו נתמך בכל הטלפונים. לקבלת מידע על זמינות, עבור אל .www.microsoft.com/mobile/support/wpfeatures

> להגדרת Windows Hello Beta. עליר להגדיר קוד PIN של כניסה בטלפון שלר.

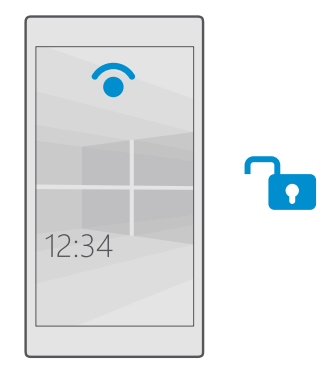

**1.** החלק את האצבע מטה מראש המסך והקש על 😳 כל ההגדרות > 🛛 חשבונות > אפשרויות כניסה

2. להגדרת PIN כניסה, תחת PIN, הקש על הוסף.

. בחר את פרק הזמן שלאחר מכן הטלפון ידרוש פרטי כניסה.

4. לאחר שתגדיר את קוד ה-PIN לכניסה. הגדר את Windows Hello Beta הקונה ופעל בהתאם להוראות.

אם אתה מרכיב משקפיים, הסר אותם במהלך ההגדרה הראשונה. לאחר מכן, כדי לשפר את הזיהוי עם המשקפיים ובתנאי תאורה שונים. הקש על **שפר את הזיהוי**.

5. כדי לבטל את נעילת הטלפוו, לחץ על מקש ההפעלה/כיבוי. סובב את הטלפוו לעברר והמתו שהטלפון יאמת אותך.

במהלך האימות, מופיעה נורית חיווי אדומה.

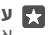

עצה: כדי לבטל נעילה בטלפון, תוכל תמיד גם להחליק את האצבע על מסך הנעילה ולהקליד 🙀 את קוד ה-PIN שלר לכניסה.

#### שינוי קוד ה-PIN של ה-SIM

אם לכרטיס ה-SIM שלך צורף קוד PIN של SIM המוגדר כברירת מחדל, באפשרותך לשנות אותו לקוד מאובטח יותר.

לא כל ספקי שירותי הרשת תומכים בתכונה זו.

1. החלק את האצבע כלפי מטה מראש המסך והקש על ☺ כל ההגדרות > ⊕ רשת וחיבור אלחוטי > רשת סלולארית וכרטיס SIM.

 גרחת ה-SIM, הקש על הגדרות כרטיס SIM. לחלופין, אם יש ברשותך טלפון בעל SIM כפול, הקש על הגדרות כרטיס SIM. לחלופין, אם יש ברשותך טלפון בעל SIM בעל הגדרות כרטיס SIM.
 גרחת ה-SIM בפול הידרות כרטיס SIM.
 גרחת להעל זמינות, עבור אל SIM בעיטים SIM.
 גרחת אכות להעלים אותר הגדרות כרטיס SIM.
 גרחת להעלים אותר הגדרות כרטיס SIM.
 גרחת להעלים אותר הגדרות כרטיס SIM.
 גרחים אותר הגדרות כרטיס SIM.
 גרחים אינו נתמך על-ידי כל הטלפונים.
 גרחים אינו גרמים אותר הגדרות כרטיס SIM.
 גרחים אינו גרמים אותר הגדרות כרטיס SIM.
 גרחים אינו גרמים אותר הגדרות כרטיס SIM.
 גרחים אינו גרמים אינו גרמים אינוו גרמים אינו גרמים אינו גרמים אינו גרמים אינוו גרמים אינו ג

קוד ה-PIN של ה-SIM יכול להכיל 4-8 ספרות.

עצה: אם אין ברצונך להגן על ה-SIM באמצעות קוד PIN, ב-הגדרות כרטיס SIM, תחת אבטחה, הקש על הסרת ה- SIM שלך. אם יש אבטחה, הקש על הסרת ה- PIN של כרטיס ה- SIM, והקלד את ה-PIN הנוכחי שלך. אם יש לך טלפון בעל SIM כפול, עליך להסיר את ה-PIN של ה-SIM ב-הגדרות כרטיס I SIM או ב-הגדרות כרטיס SIM ב-מגדרות כרטיס 2 SIM של ה-SIM של ה-SIM ביהגדרות כרטיס צוא מ-

#### איתור הטלפון שלך שאבד

אם איבדת את הטלפון או אם אתה חושש שהוא נגנב, השתמש באפשרות מצא את הטלפון שלי כדי לאתר את הטלפון שלך, ונעל או מחק את כל הנתונים ממנו מרחוק.

אתה זקוק לחשבון Microsoft בטלפון.

.ccount.microsoft.com במחשב, עבור לכתובת 1.

. היכנס עם אותו חשבון Microsoft כשל הטלפון שלך.

**3.** בחר את הטלפון שלך מרשימת ההתקנים.

באפשרותך:

- לאתר את הטלפון על-גבי מפה •
- להפעיל את צלצול הטלפון, גם אם מצב שקט מופעל
- לנעול את הטלפון ולהגדיר אותו להצגת מספר ליצירת קשר והודעה, כדי שניתן יהיה להחזיר אותו אליך
  - למחוק את כל הנתונים מהטלפון מרחוק

האפשרויות הזמינות עשויות להשתנות.

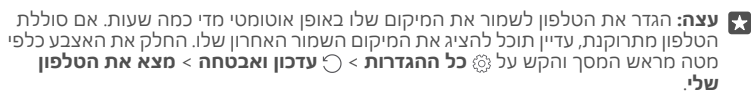

#### הגנה על הנתונים באמצעות הצפנת התקן

החלק את האצבע כלפי מטה מראש המסר, הקש על ⊗ **כל ההגדרות > [] מערכת > הצפנת התק**ן, והעבר את **הצפנת התקן** למצב **פעיל ם**. אם בחרת את ההגדרות המומלצות בעת הגדרת הטלפון, הצפנת התקן כבויה כברירת מחדל. כאשר היא מופעלת, הצפנת התקן מונעת מפורצים לגשת לנתונים שלך או להשיג את ההבצים הדרושים להם כדי לגנוב את הסיסמאות שלר.

#### הגדרת מסר ההתחלה עם אפליקציות נבחרות

אפשר לחבריך ולבני משפחתך להשתמש באפליקציות נבחרות בטלפון שלך ללא גישה למסך ההתחלה שלר.

אם ברצוגר לוודא שאנשים אחרים לא יכולים לגשת למסר 'התחל' שלר. הגדר PIN לכניסה בטלפוו שלך.

לאחר שהגדרת PIN לכניסה בטלפון שלך, באפשרותך להגדיר את Windows Hello Beta לאחר שהגדרת בעיניך כדי לבטל את נעילת הטלפון, במקום להקליד את ה-PIN. תחת Windows Hello (ביתא), הקש על **התהנה**. ובצע את ההוראות בטלפוו. Windows Hello אינו נתמר בכל הטלפונים. להבלת www.microsoft.com/mobile/support/wpfeatures מידע על זמינות. עבור אל

**1.** החלק את האצבע כלפי מטה מראש המסך והקש על 🚳 כל ההגדרות > Q חשבונות > פינת האפליקציות

2. ההש על **אפליהציות**. בחר את היישומים שאתה מאפשר לאחרים להשתמש בהם והקש על .(~)

באפשרותך גם לבחור אם לאפשר לאחרים לגשת למרכז הפעולות או להגדרות שלך, להשתמש במקשים, או לשנות משבצות. כדי לאפשר גישה למרכז הפעולות או להגדרות שלך, הפעל את **מרכז הפעולות 📼**. כדי לאפשר שימוש במקשים מסוימים, כגון מקש המצלמה, או כדי לאפשר לאחרים לשנות את המשבצות במסך 'התחל', הקש על **מתקדם**, ובחר מה ברצונך לאפשר.

5. כדי לצאת מההגדרות וכדי לפתוח את פינת האפליקציות, הקש על . ייתכן שיעבור פרק זמן מסוים עד שהטלפוו יתהיו את האפליהציות.

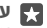

עצה: באפשרותך להצמיד את הגדרות פינת האפליקציות למסך 'התחל' כדי שתוכל לפתוח 🙀 אותן במהירות. החלק את האצבע כלפי מטה מראש המסך והקש על 🚳 כל ההגדרות 🛛 חשבונות > פינת האפליקציות > 🕢

#### מעבר אל מסך ההתחלה שלך

ב-פינת האפליקציות, לחץ לחיצה ממושכת על מקש ההפעלה/כיבוי והחלק את אצבעך ימינה.

### ניהול מזהה הפרסום שלך

כדי שתוכל לקבל פרסומים רלוונטיים יותר, הטלפון שלך מאפשר לאפליקציות לגשת למזהה פרסום בטלפוו. באפשרותר להבוע אם לאפשר לאפליקציות לגשת למזהה או לא.

**1.** החלק את האצבע כלפי מטה מראש המסך והקש על 🖾 כל ההגדרות > A פרטיות > מזהה פרסום.

. העבר את **מזהה פרסום** למצב **פועל 📼** או **כבוי** 🗔.

עצה: באפשרותך לאפס את מזהה הפרסום אם הפרסומים שאתה מקבל בטלפון אינם 🌄 רלוונטיים יותר עבורר. הקש על **איפוס מזהה הפרסום**.

### בחירת המידע שהאפליקציות שלך יכולות לגשת אליו

אפליקציות מסוימות פועלות בצורה טובה יותר אם באפשרותך לגשת למידע רלוונטי בטלפון, כגון המידע בלוח השנה שלך. באפשרותך לקבוע לאיזה מידע האפליקציות שלך יכולים לגשת. **1.** החלק את האצבע כלפי מטה מראש המסך והקש על ☺ **כל ההגדרות** > ≙ **פרטיות**. **2.** הקש על התכונה, ובחר אם לאפשר לאפליקציות לגשת אליה.

אם תפעיל הגדרה זו, תוכל עדיין למנוע מאפליקציות ספציפיות לגשת לתכונה.

### ארנק

השתמש ב-ארנק כדי לרכז את כל שיטות התשלום שלך במקום אחד.

טכנולוגיית NFC אינה נתמכת בכל הטלפונים. לקבלת מידע על זמינות, עבור אל **www.microsoft.com/mobile/support/wpfeatures**.

ארנק הוא ארנק וירטואלי בטלפון. באפשרותך:

- בצע תשלומים בעזרת חנות, לדוגמה, בעת רכישת יישום 🔸
  - ביצוע רכישות בתוך יישום בעזרת הכרטיסים השמורים
- להשתמש בכרטיסים שבארנק לביצוע תשלומי NFC, אם ספק שירות הרשת שלך תומך באפשרות זו.
  - שמירת כרטיסי המתנה של Microsoft בטלפון
  - שמירת כרטיסי העלייה למטוס, מבצעים, כרטיסים ועוד •

**1.** כדי להתחיל להשתמש ב-ארנק, הקש על 🚰 **ארנק**.

**.** הקש על +, והורד את היישום שאתה מחפש.

תערה: יישומים ושירותים של כרטיסים או תשלום מסופקים על-ידי צד-שלישי. Microsoft אינה מספקת כל אחריות או נוטלת אחריות כלשהי ליישומים או שירותים מסוג זה, כולל תמיכה, פונקציונליות, ביצוע עסקאות, או כל אובדן ערך כספי. ייתכן שיהיה עליך להתקין מחדש ולהפעיל את היישום של כרטיסים או תשלום של צד-שלישי לאחר תיקון ההתקן. ייתכן שיהיה עליך להתקין מחדש ולהפעיל את הכרטיסים שהוספת ואת היישום של כרטיסים או תשלום של צד-שלישי לאחר תיקון ההתקן.

#### קודי גישה

למד משמשים הקודים השונים בטלפון שברשותך.

| אפשרות זו מגנה על כרטיס ה-SIM שלך מפני<br>שימוש בלתי מורשה או דרושה כדי לגשת<br>לתכונות מסוימות. | קוד ה-PIN של ה-SIM<br>(4-8 ספרות) |
|--------------------------------------------------------------------------------------------------|-----------------------------------|
| באפשרותך להגדיר את הטלפון לבקש את קוד<br>ה-PIN של ה-SIM בעת ההפעלה.                              |                                   |
| אם שכחת את הקוד או שהוא לא צורף לכרטיס<br>שלך, פנה לספק שירות הרשת שלך.                          |                                   |
| אם תקליד את הקוד באופן שגוי 3 פעמים ברצף,<br>יהיה עליך לבטל את חסימת הקוד בעזרת קוד<br>PUK.      |                                   |
|                                                                                                  |                                   |

| PUK                                                     | פעולה זו נדרשת כדי לבטל את חסימת קוד ה-<br>PIN של ה-SIM.                                                                                                    |
|---------------------------------------------------------|----------------------------------------------------------------------------------------------------|
|                                                         | אם הקוד לא צורף לכרטיס ה-SIM, פנה לספק<br>שירות הרשת.                                                                                                    |
| קוד אבטחה (PIN כניסה, PIN מסך נעילה)<br>(4 ספרות לפחות) | קוד זה מסייע להגן על הטלפון מפני שימוש לא<br>מורשה ולאמת את הזהות שלך.                                                                                                    |
|                                                         | באפשרותך להגדיר את הטלפון שלך לבדק PIN,<br>לדוגמה, כאשר אתה מבטל את נעילת הטלפון,<br>משנה הגדרות אבטחה או קונה יישום ב-חנות.<br>באפשרותך להגדיר PIN זה בעצמך.                                     |
|                                                         | שמור את ה-PIN בסוד ובמקום בטוח, בנפרד<br>מהטלפון.                                                                                                    |
|                                                         | אם שכחת את קוד ה-PIN של הכניסה ואינך יכול<br>לשחזר או לאפס אותו בשום צורה, תצטרך<br>לפנות לקבלת שירות עבור הטלפון. חיובים<br>נוספים עשויים לחול, וייתכן שכל הנתונים<br>האישיים בטלפון שלך יימחקו. |
|                                                         | לקבלת מידע נוסף, פנה לנקודת השירות<br>הקרובה ביותר עבור הטלפון שלך, או למשווק<br>הטלפון.<br>                                                                                                    |
| IMEI                                                    | קוד זה משמש לזיהוי טלפונים ברשת. ייתכן<br>שיהיה עליך לספק את המספר לשירותי מרכז<br>השירות שלך או למשווק הטלפון.                                                                                   |
|                                                         | להצגת מספר IMEI שלך, חייג <b>#06</b> *.                                                                                                    |

### פתרון בעיות קישוריות

#### אם החיבור שלך לאינטרנט אינו פועל

- בדטק את חיבור ה-WiFi שלך. החלק את האצבע כלפי מטה מראש המסך, הקש הקשה ממושכת על *Mi-Fi* ווזא שהאפשרות רשתות Wi-Fi נמצאת במצב פועל ש ושאתה מחובר לרשת.
  - ודא שמצב חיסכון בצריכת הסוללה אינו מופעל. החלק את האצבע כלפי מטה מראש המסך והקש על @כל ההגדרות > [] מערכת > חיסכון בצריכת הסוללה.

• אם התקנת הגדרות חדשות מהודעת טקסט, הסר את התקנת ההגדרות החדשות. הקש על אחסון > התקן זה > אפליקציות ומשחקים ועל פריט ההגדרות החדשות, והקש על הסר התקנה.

# אם הטלפון שלך לא מגיב

אם הטלפון מפסיק לעבוד או להגיב בצורה הרגילה, תוכל להפעיל אותו מחדש במהירות כדי להחזירו לפעולה תקינה.

נסה את הפעולות הבאות:

- שיטת הפעלה מחדש באמצעות מקש אחד: לחץ לחיצה ארוכה על מקש ההפעלה/כיבוי למשך כ-10 שניות. הטלפון מופעל מחדש.
  - שיטת הפעלה מחדש באמצעות שני מקשים: לחץ לחיצה ממושכת על מקש ההנמכה של עוצמת הקול ועל מקש ההפעלה/כיבוי בו-זמנית למשך כעשר שניות. הטלפון מופעל מחדש.

אם אינך בטוח מהי שיטת ההפעלה מחדש המתאימה לטלפון שלך, עבור אל /www.microsoft.com. mobile/support/wpfeatures.

אם הטלפון שלך מפסיק להגיב לעתים קרובות, עדכן את תוכנת הטלפון או אפס את הטלפון. איפוס משחזר את הגדרות היצרן ומוחק את כל התוכן האישי שלך, לרבות אפליקציות שרכשת והורדת. החלק את האצבע כלפי מטה מראש המסך והקש על ۞ **כל ההגדרות > .] מערכת > אודות > אפס את הטלפון שלך.** 

אם הבעיה אינה נפתרת, פנה לספק שירות הרשת או ליצרן כדי לקבל אפשרויות תיקון. לפני שליחת הטלפון לתיקון, תמיד גבה את הנתונים שלך, משום שכל הנתונים האישיים בטלפון עשויים להימחק.

| ע |  |
|---|--|
| # |  |

עצה: אם עליך לזהות את הטלפון שלך, כדי להציג את מספר IMEI הייחודי של הטלפון, חייג #06#\*. באפשרותך גם למצוא את מספר ה-IMEI על גוף הטלפון. לקבלת פרטים, ראה את המקטע בנושא המוצר ומידע הבטיחות במדריך המקוון למשתמש.